# **Checkbox-Familie**

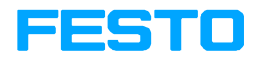

Software-Paket CheckKon

Version 3.0

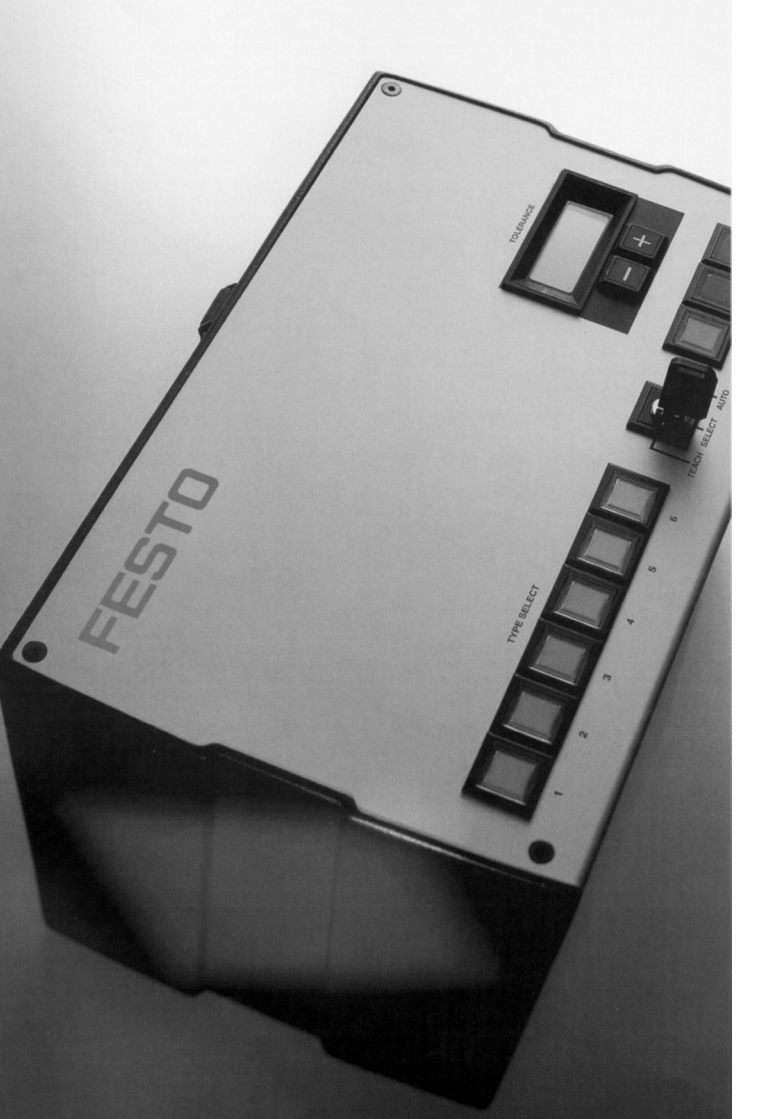

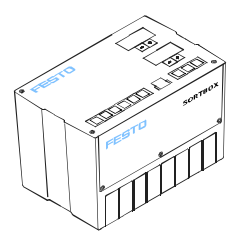

Software+Handbuch 194 496 de 0012b [654 393]

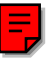

| Autor T. Ocker, G. Neumann-Rasaei  |
|------------------------------------|
| Redaktion HJ. Drung, M. Holder     |
| Original de                        |
| Layout Festo AG & Co., Abtl. KG-GD |
| Satz Ingenieurbüro Ocker           |
| Ausgabe de 0012b                   |
| BenennungSOFTW+MANUAL-DE           |
| Bezeichnung P.SW-CB-KON-DE         |
| Bestell-Nr 194 496                 |

© (Festo AG & Co., D-73726 Esslingen, 2000) Internet: http://www.festo.com E-Mail: service\_international@festo.com

Weitergabe sowie Vervielfältigung dieses Dokuments, Verwertung und Mitteilung seines Inhalts verboten, soweit nicht ausdrücklich gestattet. Zuwiderhandlungen verpflichten zu Schadenersatz. Alle Rechte vorbehalten, insbesondere das Recht, Patent-, Gebrauchsmuster- oder Geschmacksmusteranmeldungen durchzuführen. Inhalt und allgemeine Sicherheitshinweise

## Inhaltsverzeichnis

| Bestimn                                | nungsgemäße Verwendung                        | VII  |  |
|----------------------------------------|-----------------------------------------------|------|--|
| Zielgruppe                             |                                               |      |  |
| Hinweise zur vorliegenden Beschreibung |                                               |      |  |
| System                                 | /oraussetzungen                               | VIII |  |
| Service                                |                                               | VIII |  |
| Lieferun                               | nfang des Software-Pakets                     | IX   |  |
| Wichtige                               | e Benutzerhinweise                            | Х    |  |
| Dokume                                 | entation zur Checkbox-Familie                 | XIII |  |
| Produkt                                | spezifische Begriffe und Abkürzungen          | XIV  |  |
| 1.                                     | Systemübersicht                               | 1-1  |  |
| 1.1                                    | Die Checkbox-Familie                          | 1-3  |  |
| 1.2                                    | Baugruppen der Checkbox                       | 1-4  |  |
| 1.3                                    | Funktionsprinzip der Checkbox                 | 1-5  |  |
| 1.4                                    | Software-Pakete zur Checkbox                  | 1-8  |  |
| 1.5                                    | Funktionsumfang                               | 1-9  |  |
| 2.                                     | Installation und Inbetriebnahme               | 2-1  |  |
| 2.1                                    | CheckKon installieren                         | 2-3  |  |
| 2.2                                    | CheckKon deinstallieren                       | 2-5  |  |
| 2.3                                    | Inbetriebnahme                                | 2-6  |  |
| 2.3.1                                  | Schnittstellen                                | 2-6  |  |
| 2.3.2                                  | Starten von CheckKon                          | 2-11 |  |
| 2.3.3                                  | Herstellen der Online-Verbindung              | 2-13 |  |
| 2.3.4                                  | Manuelle Einstellung der Verbindungsparameter | 2-17 |  |
| 3.                                     | Programmoberfläche von CheckKon               | 3-1  |  |
| 3.1                                    | Das CheckKon-Programmfenster                  | 3-3  |  |
| 3.1.1                                  | Menübefehle des Programmfensters              | 3-5  |  |
| 3.1.2                                  | Symbolleiste des Programmfensters             | 3-11 |  |
| 3.2                                    | Programm-Einstellungen                        | 3-12 |  |

| 3.3   | Anzeigefenster und Dialogfenster          | 3-13 |
|-------|-------------------------------------------|------|
| 3.3.1 | Seitenansicht                             | 3-13 |
| 3.3.2 | Systemstatus                              | 3-14 |
| 3.3.3 | Systemparameter                           | 3-16 |
| 3.3.4 | Systemdokumentation                       | 3-17 |
| 3.3.5 | Teilekontur                               | 3-18 |
| 3.3.6 | Grauwertzeile                             | 3-20 |
| 3.3.7 | Teach-Daten-Manager                       | 3-22 |
| 3.4   | Tastenbelegung                            | 3-23 |
| 3.5   | Farbkonventionen und Symbole              | 3-24 |
| 4.    | System beobachten mit CheckKon            | 4-1  |
| 4.1   | Voraussetzungen                           | 4-3  |
| 4.2   | Systemdaten überprüfen und ergänzen       | 4-4  |
| 4.2.1 | Systemstatus                              | 4-4  |
| 4.2.2 | Systemparameter                           | 4-6  |
| 4.2.3 | Systemdokumentation                       | 4-8  |
| 4.3   | Prozessdaten aufzeichnen                  | 4-10 |
| 4.3.1 | Teile lernen                              | 4-12 |
| 4.3.2 | Aufzeichnung starten                      | 4-14 |
| 4.3.3 | Der Lernvorgang                           | 4-16 |
| 4.3.4 | Prozessdaten der Musterteile              | 4-17 |
| 4.4   | Prozessdaten bewerten                     | 4-19 |
| 4.4.1 | Teile prüfen                              | 4-21 |
| 4.4.2 | Der Prüfvorgang                           | 4-22 |
| 4.4.3 | Prozessdaten der Prüfteile                | 4-23 |
| 4.5   | CheckKon beenden                          | 4-25 |
| 5.    | System verändern mit CheckKon             | 5-1  |
| 5.1   | Systemparameter einstellen                | 5-3  |
| 5.2   | Bandgeschwindigkeit                       | 5-5  |
| 5.3   | Belichtungszeit                           | 5-7  |
| 5.4   | Encoderfrequenz/Zeilenfrequenz der Kamera | 5-10 |
| 5.5   | Sichtbereichsgrenzen und Grauwertschwelle | 5-13 |

| 6.    | Datenmanagement mit CheckKon     | 6-1  |
|-------|----------------------------------|------|
| 6.1   | Daten sichern und dokumentieren  | 6-3  |
| 6.1.1 | Die Checkbox-Systemdatei (CBS)   | 6-3  |
| 6.1.2 | Ausdrucken der Daten             | 6-4  |
| 6.2   | Daten-Import und -Export         | 6-6  |
| 6.3   | Daten übertragen zur Checkbox    | 6-9  |
| 6.3.1 | Der Teach-Daten-Manager          | 6-9  |
| 6.3.2 | Betriebssystem-Update            | 6-11 |
| Α.    | Anhang                           | A-1  |
| A.1   | Fehlererkennung und -beseitigung | A-3  |
| A.2   | Systemparameter                  | A-5  |
| A.2.1 | System                           | A-5  |
| A.2.2 | Kamera und Bild                  | A-11 |
| A.2.3 | Transportsysteme                 | A-16 |
| A.2.4 | Aktuatoren                       | A-19 |
| A.3   | Merkmale                         | A-23 |
| A.3.1 | Länge und Höhe                   | A-23 |
| A.3.2 | Fläche                           | A-24 |
| A.3.3 | Umfang                           | A-25 |
| A.3.4 | Schwerpunkt                      | A-26 |
| A.3.5 | Polarlängen                      | A-26 |
| A.3.6 | Spezifische Merkmale             | A-27 |
| A.4   | Berechnungsbeispiele             | A-29 |
| A.4.1 | Bandbreite und Toleranz          | A-29 |
| A.4.2 | Merkmalstreuung                  | A-31 |
| A.4.3 | Abweichung                       | A-32 |
| A.5   | Stichwortverzeichnis             | A-35 |

Inhalt und allgemeine Sicherheitshinweise

### Bestimmungsgemäße Verwendung

Der Checkbox-Konfigurator ist ein Software-Paket der Festo AG & Co., das speziell für die Produkte der Checkbox-Familie entwickelt wurde.

Die in dieser Beschreibung dokumentierte Software Checkbox-Konfigurator (CheckKon) ist ausschließlich für folgenden Einsatz bestimmt:

- Anpassung der Systemeinstellungen Ihrer Checkbox

Die verwendete Checkbox, die Bedienung der Software-Pakete CheckOpti bzw. CheckStat sowie anzuschließende Peripherieelemente werden in den spezifischen Beschreibungen dokumentiert.

Beachten Sie unbedingt die dort aufgeführten sicherheitstechnischen Hinweise sowie den bestimmungsgemäßen Gebrauch.

Beachten Sie auch die in den jeweiligen Kapiteln angegebenen Normen sowie die Vorschriften der Berufsgenossenschaften, des Technischen Überwachungsvereins, die VDE-Bestimmungen oder entsprechende nationale Bestimmungen.

## Zielgruppe

Diese Beschreibung richtet sich an Anwender, die bereits Erfahrung bei der Inbetriebnahme und Bedienung der Checkbox haben und den Einsatz einer Checkbox mit dem Software-Paket CheckKon ergänzen wollen. Weitere Informationen können Sie den unter "Dokumentation zur Checkbox-Familie" aufgeführten Beschreibungen entnehmen.

### Hinweise zur vorliegenden Beschreibung

Diese Beschreibung bezieht sich auf CheckKon Version 3.0. Neuere bzw. speziell angepasste Versionen können in Ihrer Darstellung und Funktionalität leicht abweichen. Die verfügbaren Optionen und Systemparameter hängen teilweise vom Betriebssystem der angeschlossenen Checkbox ab.

### Systemvoraussetzungen

Der Checkbox-Konfigurator ist eine 32-Bit-Applikation. Die Systemvoraussetzungen sind:

- IBM- oder IBM-kompatibler PC,
- 486-Prozessor oder höher (Empfohlen: Pentium ab 90 MHz),
- Betriebssystem Microsoft® Windows 9x
   bzw. Windows NT ab Version 4.0, Windows 2000
- eine Maus oder ein entsprechendes grafisches Eingabegerät,
- min. 8 MByte Arbeitsspeicher,
- min. 2 MByte freier Festplattenspeicher,
- eine freie serielle Schnittstelle (RS 232).

#### Service

Bitte wenden sie sich bei technischen Problemen an Ihren lokalen Festo-Service.

## Lieferumfang des Software-Pakets

Das Software-Paket Checkbox-Konfigurator besteht aus:

- dem Programm CheckKon auf Diskette oder CD-ROM,
- der zugehörigen Beschreibung,
- dem Diagnosekabel Typ KDI-SB202-BU9 zum Anschluss der Checkbox an den PC.

## Wichtige Benutzerhinweise

### Gefahrenkategorien

Diese Beschreibung enthält Hinweise auf mögliche Gefahren, die bei unsachgemäßem Einsatz des Produkts auftreten können. Diese Hinweise sind mit einem Signalwort (Warnung, Vorsicht, usw.) gekennzeichnet, schattiert gedruckt und zusätzlich durch ein Piktogramm gekennzeichnet.

... bedeutet, dass bei Missachten schwerer Personen- oder

Folgende Gefahrenhinweise werden unterschieden:

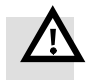

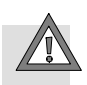

#### Vorsicht

Warnung

Sachschaden entstehen kann.

... bedeutet, dass bei Missachten Personen- oder Sachschaden entstehen kann.

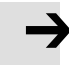

#### Hinweis

... bedeutet, dass bei Missachten Sachschaden entstehen kann.

Zusätzlich kennzeichnet das folgende Piktogramm Textstellen, die Tätigkeiten mit elektrostatisch gefährdeten Bauelementen beschreiben:

Elektrostatisch gefährdete Bauelemente: Unsachgemäße Handhabung kann zu Beschädigungen von Bauelementen führen.

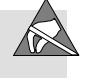

### Kennzeichnung spezieller Informationen

Folgende Piktogramme kennzeichnen Textstellen, die spezielle Informationen enthalten.

#### Piktogramme

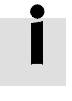

Information: Empfehlungen, Tipps und Verweise auf andere Informationsquellen.

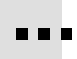

Zubehör: Angaben über notwendiges oder sinnvolles Zubehör zum Festo Produkt.

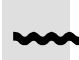

Umwelt: Informationen zum umweltschonenden Einsatz von Festo Produkten.

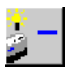

Viele Funktionen können direkt mit den Schaltflächen in der Symbolleiste ausgeführt werden. Die jeweilige Schaltfläche wird neben dem Text angezeigt (z. B. Start von CheckOpti).

#### Textkennzeichnungen

- Der Auflistungspunkt kennzeichnet Tätigkeiten, die in beliebiger Reihenfolge durchgeführt werden können.
- 1. Ziffern kennzeichnen Tätigkeiten, die in der angegebenen Reihenfolge durchzuführen sind.
- Spiegelstriche kennzeichnen allgemeine Aufzählungen.

#### Konventionen

Im vorliegenden Handbuch werden verschiedene Elemente der Software durch die Schreibweise gekennzeichnet:

Menübefehle sind in eckigen Klammern eingerahmt, z.B. öffnet im Menü [Datei] der Befehl [Neu ...] eine neue Systemdatei.

Namen von Fenstern, Dialogfenstern und Schaltflächen, z. B. "Teilekontur", "Systemparameter", "Abbrechen" sowie Bezeichnungen werden in Anführungszeichen dargestellt.

Namen von Tasten auf der PC-Tastatur oder von Bedienelementen der Checkbox werden im Text mit Großbuchstaben dargestellt. (z.B. EINGABETASTE, STRG, C, F1, usw.). Für einige Funktionen müssen zwei Tasten gleichzeitig gedrückt werden. Halten Sie z. B. die STRG-Taste gedrückt und drükken Sie zusätzlich die C-Taste. Dies wird im Text mit STRG+C beschrieben.

## **Dokumentation zur Checkbox-Familie**

Weitere Informationen zum Umgang mit der Checkbox können Sie den folgenden Beschreibungen entnehmen:

| Beschreibung                                                                    | Inhalt                                                                                                    |  |  |  |  |
|---------------------------------------------------------------------------------|----------------------------------------------------------------------------------------------------|--|--|--|--|
| Beschreibung zur Checkbox, Typ<br>P.BE-CHECKBOX                                 | Beschreibung der Funktion, Inbe-<br>triebnahme, Bedienung und War-<br>tung der Checkbox-Typen: Ident-<br>box, Countbox oder Sortbox |  |  |  |  |
| Beschreibung zum Software-Pa-<br>ket Checkbox Konfigurator, Typ<br>P.SW-CB-KONF | Bedienung des Software-Pakets<br>Checkbox Konfigurator.                                                                             |  |  |  |  |
| Beschreibung zum Software-Pa-<br>ket Checkbox Optimierer, Typ<br>P.SW-CB-OPTI   | Bedienung des Software-Pakets<br>Checkbox Optimierer.                                                                               |  |  |  |  |
|                                                                                 |                                                                                                    |  |  |  |  |

## Produktspezifische Begriffe und Abkürzungen

| Begriff /Abkürzung        | Bedeutung                                                                                                    |
|---------------------------|----------------------------------------------------------------------------------------------------|
| Abweichung                | Alle Förderteile werden anhand ihrer Merkmale mit den eingelesenen<br>Musterteilen verglichen. Die Anzeige gibt dann die Abweichung des<br>schlechtesten Merkmals vom entsprechenden Merkmal des Muster-<br>teils in Prozent an.                                                                         |
| Checkbox                  | Ein beliebiges Gerät aus der Checkbox-Familie (z. B. Identbox, Countbox, Sortbox).                                                                                                    |
| C-Wert                    | Der C-Wert gibt an, wie groß die Streuung der Merkmale bei den Mu-<br>sterteilen ist.                                                                                                    |
| Gutteil                   | Ein Prüfteil, bei dem alle Merkmale innerhalb der Toleranz liegen.                                                                                                    |
| Konfigurationswerkzeuge   | Werkzeuge, mit denen zusätzliche, benutzerdefinierte Merkmale er-<br>zeugt werden können. Die Einrichtung erfolgt mit CheckOpti.                                                                                                    |
| Lernvorgang               | Beim Lernvorgang werden der Checkbox auf dem Förderband Muster-<br>teile gezeigt. Die erfassten Konturdaten werden in CheckOpti als Mu-<br>sterteile übernommen, die Teach-Daten werden sofort aktualisiert.<br>Dies wird auch als "Teile lernen" bezeichnet.                                            |
| Merkmal                   | Aus den Konturdaten der Muster- und Prüfteile werden charakteristi-<br>sche Merkmale ermittelt. Dies sind z. B. Länge, Höhe usw., sowie je-<br>weils ein Merkmal pro Konfigurationswerkzeug.                                                                                                    |
| Merkmal-Streuung          | Wertebereich eines Merkmals, über mehrere Teile ermittelt.                                                                                                    |
| Musterteile               | Beim Lernvorgang gezeigte Teile.                                                                                                    |
| Orientierung              | Die von der Checkbox zu prüfenden Teile können in unterschiedlicher<br>Ausrichtung auf dem Förderband liegen. Beim Lernvorgang definieren<br>Sie durch Zeigen der grundsätzlich unterschiedlichen Ausrichtungen<br>die Orientierungen. Die Orientierung 1 ist üblicherweise die Vorzugs-<br>orientierung |
| Orientierungsunsicherheit | Dieser Wert gibt Aufschluss darüber, wie sicher das erkannte Prüfteil<br>den gelernten Orientierungen zugeordnet werden kann. Werte < 100<br>weisen auf eine geringe Orientierungsunsicherheit, somit wurde die<br>Orientierung des Prüfteils korrekt erkannt.                                           |
| Projekt                   | In einem Projekt in CheckOpti bearbeiten Sie jeweils einen Teile-Typ.                                                                                                    |
| Prüfdaten                 | Die Prüfdaten sind die zur Prüfung verwendeten Daten. Diese entspre-<br>chen den Teach-Daten zuzüglich zugegebener Toleranzen.                                                                                                    |

| Begriff /Abkürzung | Bedeutung                                                                                                    |
|--------------------|----------------------------------------------------------------------------------------------------|
| Prüfteile          | Beim Prüfvorgang gezeigte Teile.                                                                                                    |
| Prüfvorgang        | Beim Prüfvorgang werden der Checkbox auf dem Förderband Prüfteile<br>gezeigt und nach ihren Merkmalen hinsichtlich Orientierung und Ein-<br>haltung der Toleranzen eingestuft. Dies wird auch als "Teile prüfen"<br>bezeichnet. |
| Schlechtteil       | Ein Prüfteil, bei dem mindestens ein Merkmal außerhalb der Toleranz<br>liegt.                                                                                                    |
| Systemdatei        | Eine Systemdatei enthält sämtliche Einstellungen und Dokumentatio-<br>nen einer Checkbox.                                                                                                    |
| Systemparameter    | Systemparameter der Checkbox, deren Einstellungen mit CheckKon<br>vorgenommen werden. Die Systemparameter bestimmen das Verhal-<br>ten der Checkbox.                                                                            |
| Teach-Daten        | Alle beim Lernen ermittelten Merkmale, jeweils mit min./max-Grenzen und dem Durchschnittswert.                                                                                                    |
| Teile-Typ          | Durch die Teach-Daten der Musterteile definiertes Förderteil.                                                                                                    |
| Toleranz           | Faktor in Prozent bezogen auf die Durchschnittswerte, der sich auf die min./max-Grenzen aller Merkmale auswirkt.                                                                                                    |
| Toleranzfaktor     | Faktor, mit dem die Auswirkung der Toleranz auf die min./max-Grenzen<br>eines einzelnen Merkmals verändert werden können.                                                                                                    |

Inhalt und allgemeine Sicherheitshinweise

Kapitel 1

## Inhaltsverzeichnis

| 1.  | Systemübersicht               | 1-1 |
|-----|-------------------------------|-----|
| 1.1 | Die Checkbox-Familie          | 1-3 |
| 1.2 | Baugruppen der Checkbox       | 1-4 |
| 1.3 | Funktionsprinzip der Checkbox | 1-5 |
| 1.4 | Software-Pakete zur Checkbox  | 1-8 |
| 1.5 | Funktionsumfang               | 1-9 |

## 1.1 Die Checkbox-Familie

Die Geräte der Checkbox-Familie ermöglichen die optische (berührungslose) Lage- und Qualitätsprüfung von Förderteilen.

Hierfür stehen, je nach Anforderung, verschiedene Varianten zur Verfügung.

| Gerät |          | Beschreibung                                                                                                    |
|-------|----------|----------------------------------------------------------------------------------------------------|
|       | ldentbox | Basisgerät mit separater<br>Ausschleusung von falsch<br>orientierten Teilen und<br>Schlechtteilen                              |
|       | Countbox | Funktionen wie Identbox<br>Plus: Gutteil-Zählung mit vor-<br>wählbarer Sollmenge                                               |
|       | Sortbox  | Funktionen wie Countbox<br>Plus: gleichzeitiges Sortieren<br>und Kommissionieren mehre-<br>rer verschiedener Förder-<br>teile. |

## 1.2 Baugruppen der Checkbox

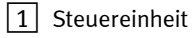

- 2 Fördereinheit-Förderband
- 3 Fördereinheit-Kameragehäuse

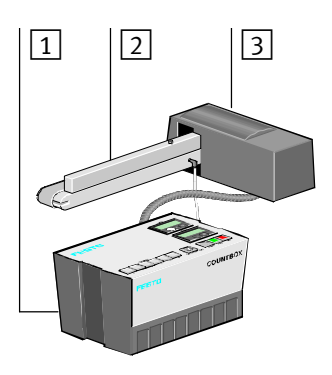

Bild 1/1: Baugruppen der Checkbox

Die Checkbox besteht aus zwei kompakten Modulen:

- Steuereinheit mit Bedienfeld und I/O-Schnittstellen. Ergänzend zur Standardausführung ist die Steuereinheit mit folgenden Optionen erhältlich:
  - konfigurierbare Prüffunktion
  - Encoder

Fördereinheit mit industrietauglicher, hochwertiger Zeilenkamera, LED-Lichtleiste und Förderband. Die Varianten der Fördereinheit unterscheiden sich nach:

- maximaler Förderteil-Größe, Kameraauflösung
- Bandgeschwindigkeit, Bandlaufrichtung
- Anzahl der Ausblaspositionen

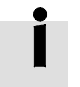

Von Festo erhältliche Standard-Fördereinheiten sind für verschiedene Förderteilgrößen geeignet und unterscheiden sich in der Anzahl der Ausblaspositionen.

## 1.3 Funktionsprinzip der Checkbox

Das Funktionsprinzip der Checkbox basiert auf

- dem berührungslosen Erkennen von Kleinteilen
- dem Einlernen neuer Teile ohne Programmierung
- einer integrierten Qualtätsprüfung

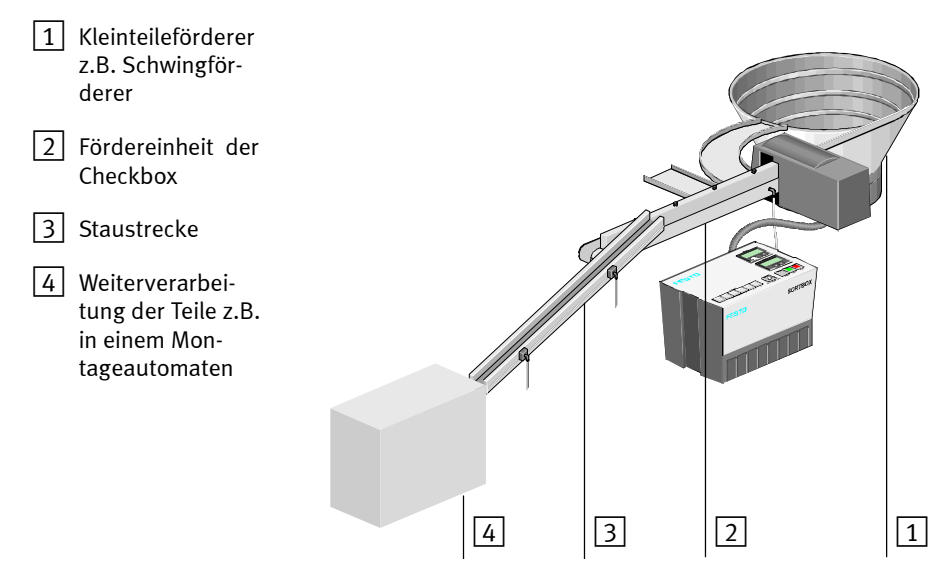

Bild 1/2: Förderweg (Beispiel)

Erkennen

Ein Kleinteileförderer vereinzelt die Förderteile und übergibt sie dem Förderband der Fördereinheit. Das Förderband führt die Teile zwischen Zeilenkamera und LED-Beleuchtung hindurch. Die Kamera erfasst jedes Förderteil in Konturbildern. Aus den Konturen ermittelt das System teilespezifische Merkmale wie beispielsweise Länge, Breite und Fläche.

Anhand der Merkmale erkennt die Checkbox:

|        | -                        | den Teile-Typ                                                                                                    |
|--------|--------------------------|----------------------------------------------------------------------------------------------------|
|        | -                        | die Orientierung                                                                                                    |
|        | -                        | die Maßhaltigkeit                                                                                                    |
|        | -                        | die Qualität                                                                                                    |
| Lernen | Die<br>Ver               | Soll-Kontur eines Förderteil-Typs wird durch ein einfaches fahren ermittelt:                                                                                                    |
|        | 1.                       | Adressieren<br>Sie wählen einen Speicherplatz für den Förderteil-Typ aus.                                                                                                    |
|        | 2.                       | Scannen<br>Sie"zeigen" der Kamera mehrfach nacheinander Muster<br>dieses Förderteil-Typs in der Soll-Orientierung. Dananch<br>scannen Sie die Musterteile eventuell in weiteren Orien-<br>tierungen.                   |
|        | 3.                       | Speichern<br>Am Ende des Lernvorgangs speichern Sie die Merkmale<br>des Teile-Typs als Teach-Daten unter der eingestellten<br>Speicheradresse.                                                                         |
| Prüfen | Jed<br>Dat<br>Tre        | es erfasste Förderteil wird mit den abgespeicherten Teach-<br>ten verglichen und anschließend sortenrein getrennt. Die<br>nnung der Prüfteile erfolgt prinzipiell über 3 Förderwege:                                   |
|        | -                        | Gutteile werden z.B. einer Montageanlage zugeführt.                                                                                                    |
|        | -                        | Falsch orientierte Teile werden in den Kleinteileförderer<br>zurückgeführt.                                                                                                    |
|        | -                        | Fehlerhafte oder fremde Teile werden ausgeschleust.                                                                                                    |
|        | Die<br>Dru<br>der<br>ser | Fördereinheit ist für diese Förderwege mit mindestens 2<br>uckluftdüsen bestückt, die an bestimmten Positionen För-<br>teile vom Band blasen. Am Ende des Förderbandes verlas-<br>die restlichen Förderteile das Band. |

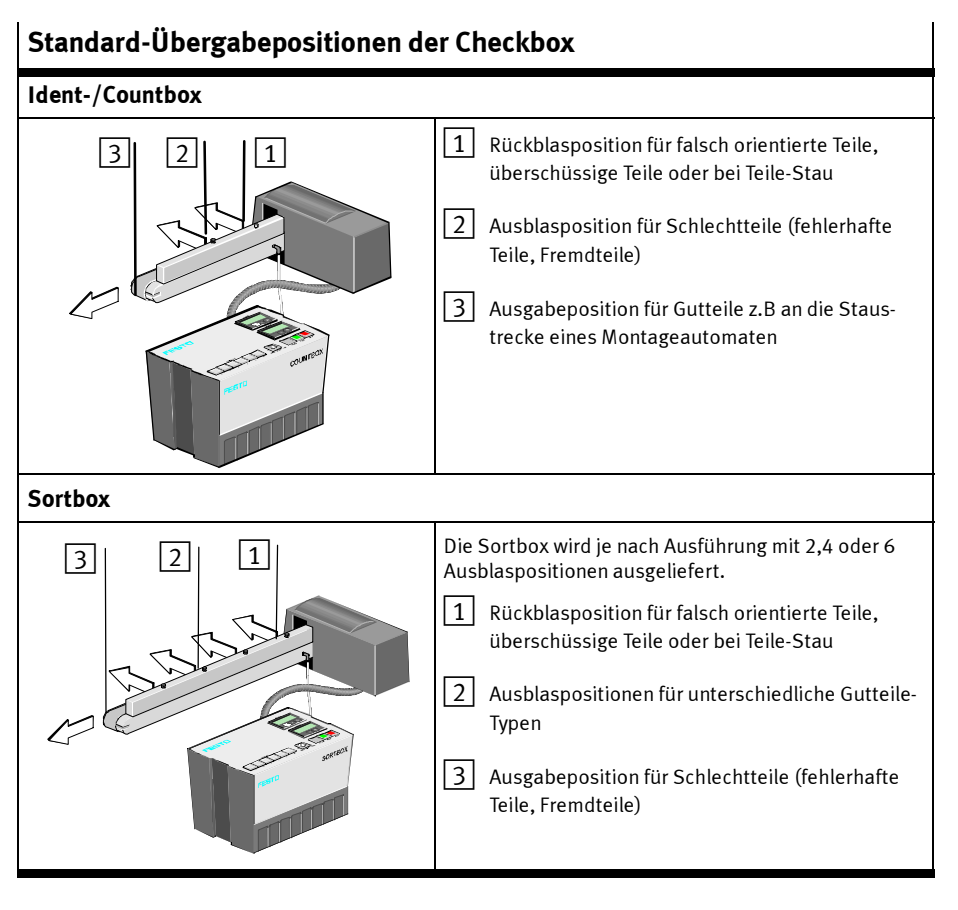

İ

Die werksseitige Standardkonfiguration legt fest, an welchen Positionen die geprüften Teile das Förderband verlassen. Anzahl und Zuordnung der Ausgabepositionen können je nach Checkbox-Version variieren.

Die Zuordnung der Positionen kann mit der Software Check-Kon (Vollversion) geändert werden.

## 1.4 Software-Pakete zur Checkbox

Zur komfortablen Inbetriebnahme, Optimierung und Überwachung einer Checkbox stehen verschiedene Software-Pakete zur Verfügung:

| Software-Paket                     | Anwendung                                                                                                    |
|------------------------------------|----------------------------------------------------------------------------------------------------|
| Checkbox Konfigurator              | <ul> <li>Anzeige und Verändern der Systemparameter.</li> <li>Anzeige und Bewertung erfasster Prüfteile.</li> <li>Anzeige und Protokollierung der Teilekontur sowie der aus der</li></ul>                                                                                                    |
| (CheckKon)                         | Kontur abgeleiteten Merkmale. <li>Anzeige der von der Kamera erfassten Lichtintensität.</li> <li>Laden eines neuen Betriebssystems in die Checkbox.</li>                                                                                                    |
| Checkbox Optimierer<br>(CheckOpti) | <ul> <li>Komfortables Lernen der Musterteile.</li> <li>Überwachtes Prüfen von Teilen, Anzeige der erfassten Merkmale.</li> <li>Bewertung der Teileprüfung hinsichtlich der Zuverlässigkeit (Evaluierung).</li> <li>Grafische Darstellung des Prüfverlaufs (Abweichung, Orientierungssicherheit).</li> <li>Hinzufügen und Einrichten von Konfigurationswerkzeugen</li> <li>Optimieren der Teileprüfung durch manuelle Anpassung der min./max Werte der Teach-Daten bzw. durch Konfigurationswerkzeuge.</li> <li>Unterstützung bei Projektierung, Verwaltung und Dokumentation.</li> </ul> |
| Checkbox Statistik                 | <ul> <li>Anzeige, Auswertung und Ausdruck von statistischen Daten über</li></ul>                                                                                                    |
| (CheckStat)                        | die geprüften Teile.                                                                                                    |

Die Software-Pakete wurden speziell für die Produkte der Checkbox-Familie entwickelt und können mit allen Geräten der Checkbox-Familie verwendet werden.

## 1.5 Funktionsumfang

Der Checkbox-Konfigurator kann bei allen Geräten der Checkbox-Familie eingesetzt werden. Die Software paßt sich automatisch der vorliegenden Hard- und Softwareversion Ihrer Checkbox an. Entsprechend können die Menüs und Fenster des Checkbox-Konfigurators von den Darstellungen in dieser Dokumentation abweichen.

Je nach Einstellung des Checkbox-Konfigurators werden die jeweils unterstützten Funktionen angezeigt:

- System beobachten
   System- und Prozessdaten beobachten, bewerten und protokollieren
- System ändern (nur mit Password)
   Systemparameter einstellen und Übertragung der Änderungen zur Checkbox

Zusätzliche Software-Assistenten ermöglichen die Datenübertragung zur Checkbox :

- Teach-Daten-Manager zur Übertragung von Teach-Daten zur Checkbox
- Betriebssystem-Update-Assistenten zur Übertragung eines neuen Betriebssystems zur Checkbox

#### CheckKon und CheckOpti

Der Funktionsumfang von CheckKon kann mit dem Softwarepaket CheckOpti erweitert werden. Wenn CheckOpti auf Ihrem PC installiert ist, können Sie das Programm direkt aus der Menüleiste des Checkbox-Konfigurators starten.

Mit CheckOpti verändern oder optimieren Sie die gescannten Teach-Daten nachträglich. Von CheckOpti werden zusätzlich spezifische Merkmale berechnet und angezeigt, die auf Teilbereiche der Kontur bezogen sind und die Prüfung von Details bei komplizierten Förderteilen ermöglichen.

Die so veränderten Teach-Daten können nach CheckKon importiert werden und zur CheckBox übertragen werden. Die mit CheckOpti erstellten spezifischen Einstellungen oder Definitionen von Konfigurationswerkzeugen werden beim Lernvorgang mit CheckKon nicht überschrieben.

# Installation und Inbetriebnahme

Kapitel 2

2. Installation und Inbetriebnahme

## Inhaltsverzeichnis

| 2.    | Installation und Inbetriebnahme               | 2-1  |
|-------|-----------------------------------------------|------|
| 2.1   | CheckKon installieren                         | 2-3  |
| 2.2   | CheckKon deinstallieren                       | 2-5  |
| 2.3   | Inbetriebnahme                                | 2-6  |
| 2.3.1 | Schnittstellen                                | 2-6  |
| 2.3.2 | Starten von CheckKon                          | 2-11 |
| 2.3.3 | Herstellen der Online-Verbindung              | 2-13 |
| 2.3.4 | Manuelle Einstellung der Verbindungsparameter | 2-17 |
|       |                                               |      |

## 2.1 CheckKon installieren

Zum Betrieb von CheckKon muss die Software auf dem PC installiert werden. Die Installation erfolgt durch ein Setup-Programm.

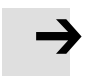

#### Hinweis

Sofern bereits eine Version von CheckKon installiert ist, deinstallieren Sie diese Software bevor Sie die neue Version installieren.

Gehen Sie bei der Installation wie folgt vor:

- 1. Legen Sie die Installations-CD-ROM oder -diskette in das Laufwerk ein.
- 2. Wechseln Sie z. B. im Explorer zum CD-ROM-Laufwerk.
- 3. Starten Sie das Programm "Setup.exe" mit einem Doppelklick.
- 4. Wählen Sie die gewünschte Sprache aus und bestätigen Sie Ihre Auswahl mit "OK".

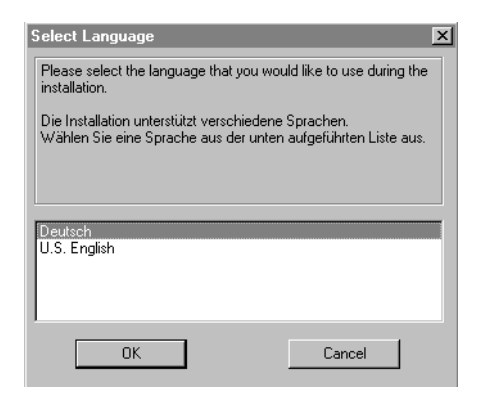

Bild 2/1: Dialogfenster "Select language"

#### 2. Installation und Inbetriebnahme

- 5. Folgen Sie den Anweisungen des Installationsprogramms. Mit "Weiter" gelangen Sie zum jeweils nächsten Schritt, mit "Zurück" zum vorherigen Schritt:
  - Begrüßung und Anzeige aktueller Informationen zu CheckKon
  - Auswahl des Installationsverzeichnisses
  - Starten der Installation
  - Anzeige der erfolgreichen Installation und Beenden des Installationsprogramms
  - Bei Bedarf: Neustart des PC nach einer Abfrage

Nach Fertigstellung der Installation finden Sie den Eintrag von CheckKon im Startmenü unter "Festo Software".

2. Installation und Inbetriebnahme

## 2.2 CheckKon deinstallieren

Gehen Sie bei der Deinstallation wie folgt vor:

- 1. Wechseln Sie im Startmenü in die Gruppe "Programme".
- 2. Öffnen Sie unter der Gruppe "Festo Software" die Untergruppe "Checkbox".
- 3. Starten Sie "Uninstall CheckKon"

CheckKon kann auch mit Hilfe der Funktion "Software" in der Systemsteuerung von Windows deinstalliert werden.Gehen Sie hierzu vor wie in Ihrem Windows-Handbuch beschrieben.

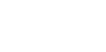

## 2.3 Inbetriebnahme

Zur Inbetriebnahme brauchen Sie eine montierte und betriebsbereite Checkbox (Ident-, Count-, oder Sortbox). Beachten Sie dazu die Informationen und Anleitungen in der Beschreibung zur Checkbox.

Gehen Sie wie folgt vor:

- 1. Verbinden Sie die serielle Schnittstelle Ihres Personalcomputer mit der Diagnose-Schnittstelle der Checkbox und konfigurieren Sie die Übertragungsparameter der seriellen Schnittstelle Ihres PCs (Kapitel 2.3.1).
- Starten Sie CheckKon und konfigurieren Sie die Systemfunktion und die Verbindungsart über den Start-Dialog. Die Verbindungsparameter werden dabei automatisch oder manuell eingestellt (Kapitel 2.3.2).

Mit der Anzeige der Statusinformation ist die Inbetriebnahme abgeschlossen und das Programm führt die gewählte Systemfunktion aus.

Wenn Sie alle CheckKon-Fenster schließen, wird die Verbindung zur Checkbox getrennt und der Start-Dialog wird angezeigt. Starten Sie dann einen neuen Verbindungsaufbau zur Checkbox oder beenden Sie das Programm.

### 2.3.1 Schnittstellen

Kabel-Anschluss Schließen Sie das Diagnosekabel Typ KDI-SB202-BU9 (im Lieferumfang von CheckKon enthalten) an folgende Anschlüsse an:

- die Diagnose-Schnittstelle (X1) an der Checkbox,
- eine serielle Schnittstelle COM1 bzw. COM2 des PCs.

#### 2. Installation und Inbetriebnahme

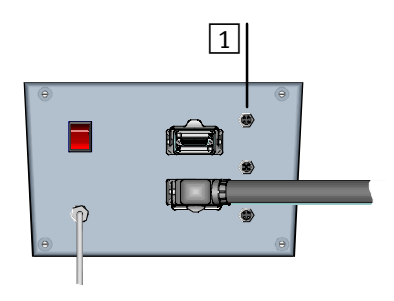

1 Diagnose-Schnittstelle (X1)

Bild 2/2: Anschließen der Checkbox an den PC

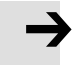

#### Hinweis

Verlegen Sie das Diagnosekabel zwischen PC und Checkbox:

- unverdrillt
- ohne Windungen
- in ausreichendem Abstand zu stromführenden Kabeln

So verhindern Sie Übertragungsfehler zwischen PC und Checkbox.

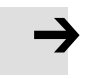

#### Hinweis

CheckKon unterstützt standardmäßig die Einrichtung der Checkbox vor der Teileprüfung. Danach wird die Verbindung zur Checkbox nicht mehr benötigt.

• Entfernen Sie das Diagnosekabel, sobald Sie die Arbeit mit CheckKon abgeschlossen haben. Sie vermeiden so Betriebsstörungen der Checkbox.

Falls in Ausnahmefällen die Verbindung zwischen PC und Checkbox im Dauerbetrieb erforderlich ist:

• Benutzen Sie eine galvanische Trennung (Optokoppler) zwischen PC und Checkbox.Wenden Sie sich bei technischen Fragen an den Festo Service. 2. Installation und Inbetriebnahme

**PC-Konfiguration** 

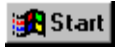

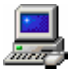

Überprüfen Sie die Windows-Systemeinstellungen der benutzten seriellen PC-Schnittstelle (in der Regel COM1 oder COM2):

- 1. Wählen Sie im Startmenü den Pfad [Einstellungen] und dort den Befehl [Systemsteuerung].
- 2. Aktivieren Sie das Icon "System".
- 3. Wechseln Sie in das Register "Geräte-Manager".

| Eigenschaften von System                                                                                | ? ×  |
|----------------------------------------------------------------------------------------------------|------|
| Allgemein Geräte-Manager Hardwareprofile Leistungsmerkmale                                              |      |
| Modelle nach Typ anzeigen     O Modelle nach Anschluss anzeigen                                         |      |
| Computer  Anschlüsse (COM und LPT)  COM-Anschluss (COM1)  COM-Anschluss (COM2)  Druckeranschluss (LPT1) |      |
| Eigenschaften <u>A</u> ktualisieren Entfernen <u>D</u> rucken                                           |      |
| OKAbbre                                                                                                 | chen |

Bild 2/3: Fenster "Eigenschaften von System"

4. Klicken Sie unter "Computer/Anschlüsse" auf die genutzte Schnittstelle und danach auf die Schaltfläche "Eigenschaften". Das Fenster "Eigenschaften von COM..." wird geöffnet. Sie können das Fenster auch mit Doppelklick auf die gewählte Schnittstelle öffnen.
- 5. Wählen Sie die Registerkarte "Anschlusseinstellungen"
  - Stellen Sie die Übertragungsparameter auf folgende Werte ein:

| Standardeinstellung         |               |
|-----------------------------|---------------|
| Bits pro Sekunde / Baudrate | 115200 (9600) |
| Datenbits                   | 8             |
| Parität                     | keine         |
| Stoppbits                   | 1             |
| Protokoll                   | Hardware      |

| Eigenschaften von COM  | I-Anschluss (COM2)            |
|------------------------|-------------------------------|
| Allgemein Anschlussein | stellungen Treiber Ressourcen |
|                        |                               |
| Bjts pro Sekunde:      | 115200                        |
| <u>D</u> atenbits:     | 8                             |
| <u>P</u> arität:       | Keine                         |
| S <u>t</u> oppbits:    | 1                             |
| Pr <u>o</u> tokoll:    | Hardware                      |
| <u>E</u> rweitert      | Standard wiederherstellen     |
|                        |                               |
|                        | OK Abbrechen                  |

Bild 2/4: Fenster "Eigenschaften von COM..."

 Klicken Sie auf die Schaltfläche "Erweitert" um die Größe des Sende- und Empfangspuffer einzustellen. Wählen Sie niedrigere Einstellungen zur Korrektur von Verbindungsproblemen. Wählen Sie höherer Einstellungen zur Erhöhung der Geschwindigkeit.

| Anschlusseinstellungen                                                                                                    | X                |
|----------------------------------------------------------------------------------------------------|------------------|
| <ul> <li>EFO-Puffer verwenden (erfordert 16550-kompatibles UART)</li> <li>Wählen Sie niedrigere Einstellungen zur Korrektur von Verbindungsproblemen.</li> <li>Wählen Sie höhere Einstellungen für eine höhere Geschwindigkeit.</li> </ul> | OK<br>Abbrechen  |
| Empfangspuffer: Niedrig (1) Hoch (14)                                                                                                    | <u>S</u> tandard |
| Sendeputfer. Niedrig (1) Hoch (16)                                                                                                    |                  |
| ·                                                                                                    |                  |

Bild 2/5: Dialogfenster "Anschlusseinstellungen"

#### 2.3.2 Starten von CheckKon

Verbinden Sie vor dem Start von CheckKon die Schnittstellen zwischen Checkbox und PersonalComputer (Kapitel 2.3.1).

Starten Sie die Checkbox:

- 1. Schalten Sie die Checkbox mit dem Netzschalter an der Rückseite der Steuereinheit ein.
- 2. Stellen Sie mit dem Schlüsselschalter die Betriebsart SE-LECT ein (Empfehlung).
- 3. Schalten Sie die Stopptaste der Checkbox ein (Taster STOP leuchtet).

Starten Sie das Programm CheckKon:

 Klicken Sie den Eintrag "CheckKon" im Windows-Startmenü unter "Festo Software" an. Das Programm öffnet das Dialogfenster "Willkommen zu CheckKon" (Start-Dialog).

| 1 CheckKon<br>beenden                  | Willkommen zu CheckKon                                                              |   |
|----------------------------------------|-------------------------------------------------------------------------------------|---|
| 2 Systemfunktion<br>wählen             | Bitte wählen Sie die von Ihnen gewünschte<br>Funktionalität und Verbindungsart aus. |   |
| 3 Verbindungsart<br>wählen             | System beobachten                                                                   |   |
| 4 Option für auto-<br>matische Verbin- | Verbindung über Kabel                                                               | 3 |
| dung [                                 | 1 Beenden Weiter >                                                                  | 4 |

Bild 2/6: Dialogfenster "Willkommen zu CheckKon" (Start-Dialog) Im Startdialog wählen Sie die Systemfunktion und die Verbimdung zur Checkbox. Eine Beschreibung der einzelnen Optionen finden Sie in nachfolgender Tabelle.

Zur Beobachtung, Analyse und Diagnose des Checkbox-Systems wählen Sie standardmäßig die Systemfunktion "Beobachten" und die Verbindungsart "Über Kabel" wie im nächsten Abschnitt "Herstellen der Online-Verbindung" beschrieben.

| ,                                                                                                    |                                                                             |                                                                                                    |  |
|----------------------------------------------------------------------------------------------------|-----------------------------------------------------------------------------|----------------------------------------------------------------------------------------------------|--|
| System                                                                                                    | Funktion                                                                    | Hinweis                                                                                                    |  |
| beobachten                                                                                                    | Beobachtung, Analyse, Dia-<br>gnose der Checkbox-Prozesse                   | Standardfunktion                                                                                                    |  |
| verändern<br>Komfortable Anpassung be-<br>stimmter Checkbox-Einstellun-<br>gen über Checkkon z.B. Band-<br>geschwindigkeit, Bildfeldbe-<br>grenzung |                                                                             | Erweiterte Funktion<br>- nur für erfahrene Benutzer.<br>Zur Ausführung wird ein Password benötigt.<br>In Abhängigkeit Ihrer Lizenz ist dieses Pass-<br>word im Softwarepaket CheckKon enthal-<br>ten. Bei Bedarf erhalten Sie ein Password<br>von der Serviceabteilung der Festo AG zur<br>temporären Verwendung. |  |
| Werkseinstellung                                                                                                    | Änderungen der werksseitig<br>eingestellter Systemparameter<br>der Checkbox | <b>Sonderfunktion</b><br>- nur für Service-Facharbeiter der Festo AG.<br>Zur Ausführung wird ein Password benötigt.                                                                                                    |  |

#### Systemfunktionen

## Verbindungsart

| 5          |                                                                    |                                                                                                    |
|------------|--------------------------------------------------------------------|----------------------------------------------------------------------------------------------------|
| Verbindung | Funktion                                                           | Hinweis                                                                                                    |
| über Kabel | Direktverbindung über das Dia-<br>gnosekabel Typ KDI-<br>SB202-BU9 | Standardeinstellung mit der Option "Ver-<br>bindung automatisch einstellen"<br>Sofern Sie die Einstellungen für die Verbin-<br>dung zur Checkbox manuell einstellen wol-<br>len, deaktivieren Sie diese Option. |

| Verbindungsart |                                                                                          |                                                                                                    |  |  |
|----------------|------------------------------------------------------------------------------------------|----------------------------------------------------------------------------------------------------|--|--|
| über Modem     | (Fern-)Wartung des Betriebssy-<br>stems der Checkbox per Daten-<br>fernübertragung (DFÜ) | Weitere Informationen zur Modemverbin-<br>dung erhalten Sie von der Serviceabteilung<br>der Festo AG.                                                                                              |  |  |
| nicht aufbauen | Anzeige der Checkbox-System-<br>datei ohne Verbindungsaufbau                             | Beachten Sie, dass Änderungen an System-<br>parametern - auch bei angeschlossener<br>Checkbox - bei dieser Einstellung nur auf<br>dem PC gespeichert werden (keine Übertra-<br>gung zur Checkbox). |  |  |

#### 2.3.3 Herstellen der Online-Verbindung

#### Konfiguration von CheckKon

- 1. Starten Sie CheckKon wie unter 2.2.2 beschrieben. Der Start-Dialog wird angezeigt.
- 2. Wählen Sie in der DropDown-Box "System" die Systemfunktion "...beobachten" (optional: "...verändern")
- 3. Wählen Sie in der DropDown-Box "Verbindung" die Verbindungsart "...über Kabel" um eine Direktverbindung zur Checkbox aufzubauen (optional: "...über Modem")
- 4. Aktivieren Sie die Option "Verbindung automatisch einstellen".
- 5. Klicken Sie auf "Weiter" oder drücken Sie die EINGABE-Taste um Ihre Einstellungen zu übernehmen.

Wenn Sie auf "Beenden" klicken, wird das Dialogfenster geschlossen und das Programm beendet.

#### Verbindungsaufbau

In der Statusleiste von CheckKon wird der Datenaustausch mit der Checkbox durch einem wachsenden Balken dargestellt. Der Aufbau der Verbindung kann je nach Verbindungsart (Kabel/Modem) bis zu einer Minute dauern.

lst der Verbindungsaufbau zur Checkbox gescheitert, zeigt CheckKon eine Warnmeldung an.

- 1. Bestätigen Sie die Warnmeldung mit "OK". Danach wird wieder der Start-Dialog angezeigt.
- 2. Überprüfen Sie die Systemkonfiguration:
  - Überprüfen Sie die Verbindung zur Checkbox und die serielle Schnittstelle Ihres PCs
  - Vergewissern Sie sich, dass die Checkbox eingeschaltet ist und sich im Stopp-Zustand befindet.
  - Überprüfen Sie, ob die gewählte Schnittstelle bereits durch ein anderes Programm belegt ist.
  - Passen Sie die Verbindungsparameter von CheckKon manuell an. Deaktivieren Sie dazu im Start-Dialog die Option "Verbindung automatisch einstellen". Beachten Sie zur manuellen Einstellung der Verbindungsparameter die Hinweise in Kapitel 2.3.4
- 3. Klicken Sie im Start-Dialog auf "Weiter" um die Verbindung neu aufzubauen. Wiederholen Sie den Vorgang bis die Verbindung zur Checkbox erfolgreich hergestellt ist.

Wird ein Kommunikationsfehler mit der Checkbox angezeigt, starten Sie das gesamte System neu. Schalten Sie die Checkbox aus und fahren Sie den PC herunter. Starten Sie Check-Kon und wiederholen Sie den Verbindungsaufbau.

#### **Diagnose- und Betriebsmodus**

Nach erfolgreichem Verbindungsaufbau folgt automatisch eine Bestätigung:

| Verbindung erfolgreich                                                                                                    |
|----------------------------------------------------------------------------------------------------|
| Die Verbindung zur Checkbox wurde erfolgreich aufgebaut.                                                                                                    |
| Die Checkbox wird nun in den Diagnosemodus geschaltet.<br>Im Diagnosemodus überträgt die Checkbox zusätzliche Daten.<br>Dabei werden unter Umständen nicht alle Teile geprüft.<br>Die Checkbox sollte daher nicht mit der vollen Teilerate<br>betrieben werden. |
| Checkbox in den Diagnosemodus schalten.                                                                                                    |
| ОК                                                                                                    |

Bild 2/7: Dialogfenster "Verbindung erfolgreich"

1. Aktivieren Sie die Option "Checkbox in den Diagnose-Modus schalten"

#### Vorsicht

Im Diagnose-Modus überträgt die Checkbox mehr Informationen als im Betriebsmodus. Die Übertragungsdauer wird dadurch erhöht. Während der Übertragungsdauer werden keine Teile geprüft.

Betreiben Sie deshalb die Checkbox im Diagnose-Modus nicht mit der vollen Teilerate. Sie vermeiden dadurch, dass ungeprüfte Teile falsch ausgegeben werden.

Während des Programmablaufs können Sie über das Menü [Modi] bei Bedarf zwischen Diagnosemodus und Betriebsmodus wechseln. Benutzen Sie den Betriebsmodus z.B. wenn im Automatikbetrieb der Checkbox eine hohe Teilerate erforderlich ist.

2. Klicken Sie auf "OK" oder drücken Sie die EINGABE-Taste um die Einstellung zu übernehmen. Das Fenster "Systemstatus" wird angezeigt.

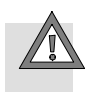

| Systemstatus    | ;     |                       |
|-----------------|-------|-----------------------|
| Systemstatus: - |       |                       |
| Betriebsart:    | n.a.  |                       |
|                 | n.a.  |                       |
| Modus:          | Diagr | nosemodus             |
| Zustand:        | Syste | m ist funktionsbereit |
|                 |       |                       |
|                 |       |                       |
| Ausgew. Typ:    |       | n.a.                  |
| Ausgew. Typ-{   | Bank: | n.a.                  |
| Toleranz:       |       | n.a.                  |
| Zählertype:     |       | n.a.                  |
| Zählerstand:    |       | n.a.                  |
| Orient. beacht  | ien:  | n.a.                  |
|                 |       | Systeminformation     |
|                 |       | Systeminformation     |

Bild 2/8: Fenster "Systemstatus"

Das Fenster "Systemstatus" zeigt die wichtigsten Informationen zur Checkbox. Schließen Sie das Fenster. Damit ist die Konfiguration von CheckKon abgeschlossen.

Weitere Eigenschaften und Einstellungen der Checkbox können über "Systeminformation" oder "Systemparameter" abgefragt werden. Beachten Sie dazu die Informationen in Kapitel 4.2.

#### CheckOpti:

Wenn Sie auf Ihrem PC bereits die Software CheckOpti installiert haben, können Sie CheckOpti direkt aus der CheckKon-Menüleiste starten. Dazu geben Sie den Programmpfad zu CheckOpti an:

- 1. Wählen Sie im Menü: [Extra][Einstellungen]
- 2. Tragen Sie den Pfad im Fenster "Einstellungen" ein.

#### Weitere Vorgehensweise

Sie können jetzt in CheckKon folgende Funktionen ausführen:

- System beobachten (Kapitel 4)
- System ändern (Kapitel 5)

#### 2.3.4 Manuelle Einstellung der Verbindungsparameter

Bei Übertragungsproblemen zur Checkbox ist es erforderlich die Verbindungsparameter der Datenübertragung direkt einzustellen.

- Deaktivieren Sie im Start-Dialog (s. Bild 2.6) die Option "Verbindung automatisch einstellen".
- Klicken Sie auf die Schaltfläche "Weiter". Das Dialogfenster "Verbindungsparameter" wird geöffnet.

Über Dropdown-Boxen können Sie die Verbindungsparameter unabhängig voneinander vorgeben oder die Einstellung "Automatisch" beibehalten.

Wählen Sie über die Dropdown-Boxen:

- die Schnittstelle, über die Ihr Personalcomputer mit der Checkbox verbunden ist.
- die Datenübertragungsgeschwindigkeit in Zeichen pro Sekunde (Baud), die bei Ihrer Checkbox voreingestellt ist (üblicherweise 9600 Baud).
- die maximale Wartezeit (in Sekunden), innerhalb der eine Antwort von der Checkbox erwartet wird z.B.
  - bei Standardfunktion: 2 s
  - bei Fernwartung: > 2 s

Klicken Sie auf "Weiter" um die Einstellungen zu bestätigen.

| ſ                                     | Verbindungsparameter                                                                                                    |               |   |  |  |
|---------------------------------------|----------------------------------------------------------------------------------------------------|---------------|---|--|--|
|                                       | Bitte stellen Sie die Verbindungsparameter entsprechend den<br>Gegebenheiten ein.<br>Im Zweifelsfall bitte 'automatisch' verwenden. |               |   |  |  |
|                                       | Verbindungsparameter                                                                                                    |               |   |  |  |
|                                       | Verbinden mit                                                                                                    | automatisch   | 1 |  |  |
|                                       | Geschwindigkeit                                                                                                    | automatisch 💌 |   |  |  |
|                                       | Timout (s)                                                                                                    | automatisch 💌 | Z |  |  |
|                                       |                                                                                                    |               | 3 |  |  |
|                                       | Abbrechen Weiter >                                                                                                    |               |   |  |  |
| 1 Auswahl der seriellen Schnittstelle |                                                                                                    |               |   |  |  |
| Г                                     | 2 Vergebe der Übertregungegeschwindigkeit (Paudrete)                                                                                |               |   |  |  |
| L                                     |                                                                                                    |               |   |  |  |

- 3 Einstellung der maximalen Wartezeit bei Unterbrechungen während der Datenübertragung
- Bild 2/9: Dialogfenster "Verbindungsparameter"

Kapitel 3

## Inhaltsverzeichnis

| 3.    | Programmoberfläche von CheckKon   | 3-1  |
|-------|-----------------------------------|------|
| 3.1   | Das CheckKon-Programmfenster      | 3-3  |
| 3.1.1 | Menübefehle des Programmfensters  | 3-5  |
| 3.1.2 | Symbolleiste des Programmfensters | 3-11 |
| 3.2   | Programm-Einstellungen            | 3-12 |
| 3.3   | Anzeigefenster und Dialogfenster  | 3-13 |
| 3.3.1 | Seitenansicht                     | 3-13 |
| 3.3.2 | Systemstatus                      | 3-14 |
| 3.3.3 | Systemparameter                   | 3-16 |
| 3.3.4 | Systemdokumentation               | 3-17 |
| 3.3.5 | Teilekontur                       | 3-18 |
| 3.3.6 | Grauwertzeile                     | 3-20 |
| 3.3.7 | Teach-Daten-Manager               | 3-22 |
| 3.4   | Tastenbelegung                    | 3-23 |
| 3.5   | Farbkonventionen und Symbole      | 3-24 |
|       |                                   |      |

#### 3.1 Das CheckKon-Programmfenster

Gliederung und Bedienung des Fensters von CheckKon entsprechen den allgemeinen Windows-Konventionen für Anwendungsprogramme. Die folgenden Abschnitte enthalten eine Übersicht der wichtigsten Anzeige- und Dialogfenster in CheckKon.

Wie Sie mit mit den CheckKon-Fenstern arbeiten, erfahren Sie in den Kapiteln 4 "System beobachten…" und Kapitel 5 "System verändern…".

Wenn der Verbindungsaufbau zur Checkbox erfolgreich war, wird der Begrüßungsdialog geschlossen und das Hauptfenster angezeigt. Die wesentlichen Elemente des Hauptfensters sind:

- Titelleiste mit dem Namen der aktuellen Systemdatei
- Menüleiste zur Auswahl der Programmfunktionen (s. Kapitel 3.1.1)
- Symbolleiste zum schnellen Zugriff auf wichtige oder häufig benötigte Funktionen z. B. Starten von CheckOpti (Kapitel 3.1.2)
- Statusleiste zur Anzeige von Bedienhinweisen, Task-Wechsel usw.

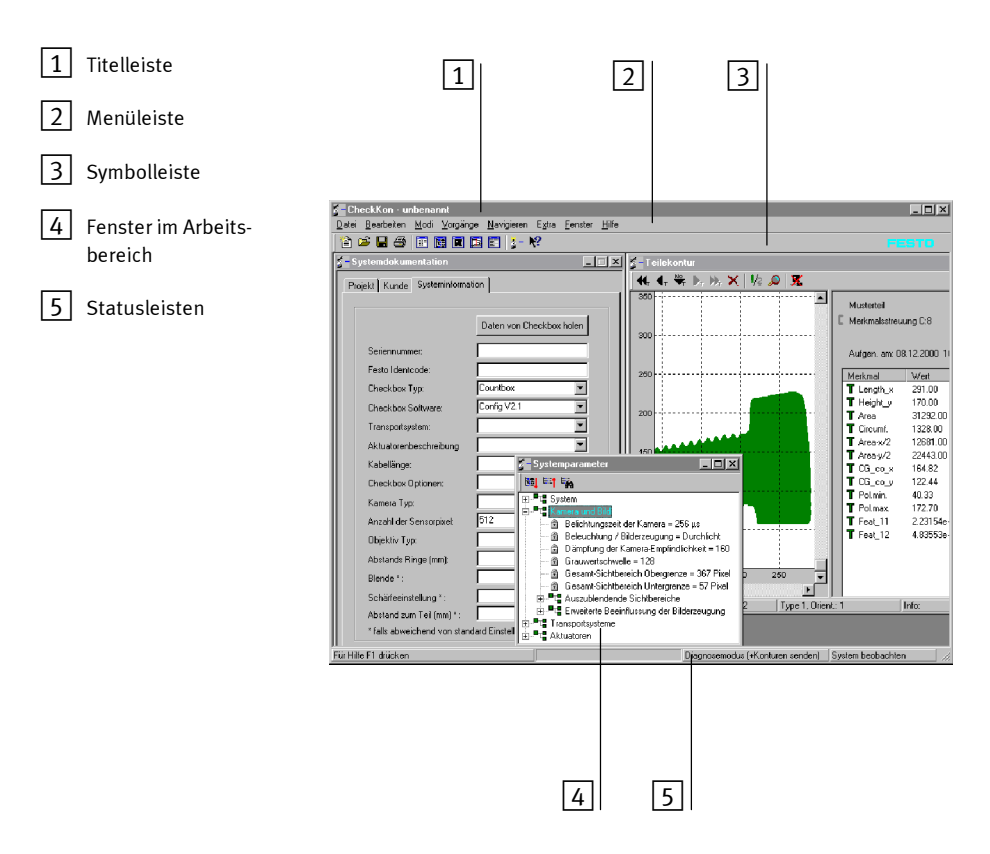

Bild 3/1: Programmfenster "CheckKon..."

## 3.1.1 Menübefehle des Programmfensters

## Menü [Datei]

| Befehl            | Funktion                                                                                                    |  |
|-------------------|----------------------------------------------------------------------------------------------------|--|
| [Neu]             | Erstellt eine neue Systemdatei bzw. startet die<br>Verbindung zu einer Checkbox.<br>Die aktuelle Systemdatei wird nach einer Ab-<br>frage zum Speichern geschlossen.                                                                                                    |  |
| (Öffnen)          | Öffnet eine gespeicherte Systemdatei; ermög-<br>licht -bei bestehender Verbindung zur Check-<br>box- die Synchronisierung der Systemdaten<br>und die Übertragung der Datei-Inhalte zur<br>Checkbox.                                                                                                    |  |
| [Speichern]       | Speichert die aktuelle Systemdatei.<br>Wenn die Systemdatei erstmals gespeichert<br>wird, erscheint zur Eingabe eines Namens das<br>Dialogfenster "System speichern unter".                                                                                                    |  |
| [Speichern unter] | Speichert die aktuelle Systemdatei.<br>Geben Sie einen neuen Namen im Dialogfen-<br>ster "System speichern unter" ein.                                                                                                    |  |
| [Importieren]     | Öffnet das Dialogfenster "Typ Auswahl", in<br>dem Sie den gewünschten Datentyp auswäh-<br>len können. Wählen Sie dann im Dialogfenster<br>"Öffnen" die gewünschte Datei aus. So können<br>z.B CheckOpti-Projekte und Teach-Daten im-<br>portiert werden.                                                                                                    |  |
| [Exportieren]     | Öffnet das Dialogfenster "Typ Auswahl", in<br>dem Sie den gewünschten Datentyp auswäh-<br>len können. Geben Sie dann im Dialogfenster<br>"Datei speichern unter" einen Dateinamen an.<br>Exportiert werden können Musterteile, Prüf-<br>teile, Teach-Daten und weitere Checkbox- In-<br>formationen, sofern diese Daten in der System-<br>datei vorhanden sind. |  |

| Menü [Datei] | (Fortsetzung) |
|--------------|---------------|
|--------------|---------------|

| Befehl                       | Funktion                                                                                                    |
|------------------------------|----------------------------------------------------------------------------------------------------|
| [Teach-Daten<br>Manager]     | Öffnet das Dialogfenster " Teach-Daten<br>Manager".                                                                                                    |
| [Druckereinrich-<br>tung]    | Öffnet das Standard-Dialogfenster "Drucke-<br>reinrichtung".                                                                                                    |
| [Seitenansicht]              | Öffnet ein Fenster, in dem abhängig vom zuvor<br>aktuellen Fenster eine Druckvorschau ange-<br>zeigt wird.                                                         |
| [Drucken]                    | Druckt Informationen zum aktuellen Fenster.<br>Prüfen Sie die Einstellungen im Dialogfenster<br>"Drucken" und starten Sie den Ausdruck mit<br>"Ok".                |
| [Systemübersicht<br>Drucken] | Druckt alle Informationen der aktuellen Sy-<br>stemdatei. Prüfen Sie die Einstellungen im Dia-<br>logfenster "Drucken" und starten Sie den Aus-<br>druck mit "Ok". |
| [1]<br>[2]<br>[3]<br>[4]     | Die letzten 4 geöffneten Systemdateien wer-<br>den als Menübefehl angezeigt und können di-<br>rekt geöffnet werden.                                                |
| [Beenden]                    | Beendet CheckKon.                                                                                                    |

## Menü [Bearbeiten]

| Befehl                    | Funktion                                                                                                    |
|---------------------------|----------------------------------------------------------------------------------------------------|
| [Ausschneiden]            | Löscht das im aktuellen Fenster markierte Ele-<br>ment und legt es in der Zwischenablage ab.                                        |
| [Kopieren]                | Kopiert das im aktuellen Fenster markierte Ele-<br>ment.                                                                            |
| [Einfügen]                | Fügt den Inhalt der Zwischenablage im aktuel-<br>len Fenster an der ausgewählten Position ein.                                      |
| [Löschen]                 | Löscht das im aktuellen Fenster markierte Ele-<br>ment.                                                                             |
| [Alle Teile löschen]      | Löscht alle Teile im Teilepuffer der aktuellen<br>Ansicht (Prüfteile/Musterteile).                                                  |
| [Kommentar<br>hinzufügen] | Öffnet bei aktivem Fenster "Teilekontur" ein<br>Dialogfenster, in dem ein Kommentar zum ak-<br>tuellen Teil eingegeben werden kann. |
| [Alle Teile löschen]      | Löscht in Abhängigkeit der Anzeige alle gespei-<br>cherten Musterteile oder alle gespeicherten<br>Prüfteile.                        |

#### Menü [Modi]

| Befehl          | Funktion                                                                                                    |  |  |  |
|-----------------|----------------------------------------------------------------------------------------------------|--|--|--|
| [Betriebsmodus] | Im Betriebsmodus überträgt die Checkbox le-<br>diglich die elementarsten Daten der erfassten<br>Muster- oder Prüfteile.<br>Teilekonturen und Merkmale werden nicht<br>übertragen.                                                                                                    |  |  |  |
| [Diagnosemodus] | <ul> <li>Im Diagnosemodus überträgt die Checkbox<br/>umfangreiche Daten der erfassten Muster-<br/>oder Prüfteile. Im Diagnosemodus zeigt das<br/>Teilekonturfenster</li> <li>Teilekontur des Förderteils im linken Be-<br/>reich.</li> <li>Liste der ermittelten Merkmale und ihre Aus-<br/>wertung im rechten Bereich.</li> </ul> |  |  |  |

## Menü [Vorgänge]

| Befehl          | Funktion                                     |
|-----------------|----------------------------------------------|
| [Betriebssystem | Startet den Programmassistenten zur Übertra- |
| zur Checkbox    | gung eines Betriebssystems zu einer ange-    |
| übertragen]     | schlossenen Checkbox.                        |
| [CheckOpti      | Startet den Checkbox Optimierer              |
| starten]        | (sofern dieser auf dem PC installiert ist).  |

## Menü [Navigieren]

| Befehl                            | Funktion                                                                                                    |  |  |  |
|-----------------------------------|----------------------------------------------------------------------------------------------------|--|--|--|
| [Umschalten<br>Muster-/Prüfteile] | Schaltet um zwischen der Anzeige von Muster-<br>teilen und Prüfteilen.                                                                        |  |  |  |
| [Vorheriges Teil]                 | Schaltet zum vorherigen Teil.                                                                                                    |  |  |  |
| [Nächstes Teil]                   | Schaltet zum nächsten Teil.                                                                                                    |  |  |  |
| [Springe zu<br>Teil Nr.]          | Öffnet im Fenster "Teilekontur" ein Dialogfen-<br>ster, in dem die Nummer eines Teils eingege-<br>ben werden kann, das angezeigt werden soll. |  |  |  |
| [10 Teile zurück]                 | Schaltet 10 Teile zurück.                                                                                                    |  |  |  |
| [10 Teile vorwärts]               | Schaltet 10 Teile vorwärts.                                                                                                    |  |  |  |

## Menü [Extra]

| Befehl          | Funktion                                                                                                    |  |
|-----------------|----------------------------------------------------------------------------------------------------|--|
| [Einstellungen] | Öffnet das Dialogfenster "Einstellungen", in<br>dem globale Einstellungen für CheckKon vorge-<br>nommen werden. |  |

#### Menü [Fenster]

| Befehl                | Funktion                                                                                          |
|-----------------------|---------------------------------------------------------------------------------------------------|
| [Systemstatus]        | Zeigt das Fenster "Systemstatus" an.                                                              |
| [Systemparameter]     | Zeigt das Fenster "Systemparameter" an.                                                           |
| [Teilekontur]         | Zeigt das Fenster "Teilekontur" an.                                                               |
| [Grauwertzeile]       | Zeigt das Fenster " Grauwertzeile" an.                                                            |
| [Systemdokumentation] | Zeigt das Fenster "Systemdokumentation"<br>an.                                                    |
| [Überlappend]         | Ordnet die geöffneten Fenster in CheckKon<br>überlappend an.                                      |
| [Symbole<br>anordnen] | Ordnet die minimierten Fenster in Check-<br>Kon an.                                               |
| [1]<br>[2]<br>        | Alle geöffneten Fenster in CheckKon wer-<br>den hier angezeigt und können so aktiviert<br>werden. |

#### Menü [Hilfe]

| Befehl          | Funktion                                                                |
|-----------------|-------------------------------------------------------------------------|
| [Hilfethemen]   | Öffnet die Online-Hilfe zu CheckKon.                                    |
| [Über CheckKon] | Zeigt Informationen zur aktuellen Programm-<br>version von CheckKon an. |

#### 3.1.2 Symbolleiste des Programmfensters

Die Symbolleiste des Programmfensters von CheckKon ist wie folgt belegt:

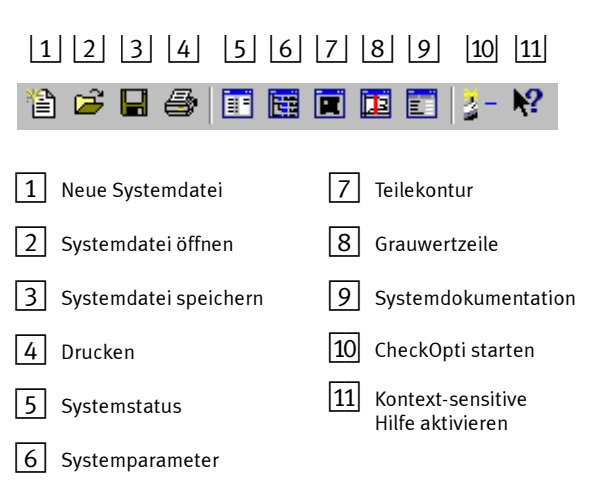

Bild 3/2: Symbolleiste des CheckKon-Programmfensters

## 3.2 Programm-Einstellungen

[Extra] [Einstellungen] Im Dialogfenster "Einstellungen" nehmen Sie globale Einstellungen für CheckKon vor.

|                |                                                                                                   | Einstellungen                                                                                                    | ×                                                                 |  |
|----------------|---------------------------------------------------------------------------------------------------|----------------------------------------------------------------------------------------------------|-------------------------------------------------------------------|--|
|                | 1<br>2                                                                                            | Diverses<br>Signalton verwenden<br>Aufnahme Puffer: 20<br>Pfad zu CheckOpti                                                           | Abbrechen                                                         |  |
|                | 3                                                                                                 | C:\Festo\CheckOpti10\Check0                                                                                                    |                                                                   |  |
|                | 1 Aktivierung/                                                                                    | Deaktivierung des Signaltons                                                                                                    | i                                                                 |  |
|                | 2 Größe des A                                                                                     | ufnahmepuffers für Teilekonti                                                                                                    | uren                                                              |  |
|                | 3 Pfadangabe von CheckOpti aus CheckKon                                                           |                                                                                                    |                                                                   |  |
|                | Bild 3/3: Dialog                                                                                  | fenster "Einstellungen"                                                                                                    |                                                                   |  |
| Signaltöne     | Beim Lernen/Prü<br>fangene Teile bzv<br>zeigt.                                                    | fen werden bei aktiviertem Si<br>v. die nächste Orientierung ak                                                                       | gnalton emp-<br>ustisch ange-                                     |  |
| Aufnahmepuffer | Der Aufnahmepu<br>zur Verfügung. D<br>ster "Teilekontur'<br>eingegebene Kap<br>ste Teil gelöscht. | ffer steht jeweils für Muster- u<br>er Inhalt der Aufnahmepuffer<br>' angezeigt werden (s. Kapitel<br>azität der Puffers erreicht, so | und Prüfteile<br>kann im Fen-<br>3.3.5) Ist die<br>wird das älte- |  |
| Pfadangabe     | Damit Sie Check(<br>ste von CheckKor<br>zu CheckOpti hie                                          | Opti über das Menü oder über<br>1 starten können, muss der Pr<br>r angegeben werden.                                                  | die Symbollei-<br>ogrammpfad                                      |  |

## 3.3 Anzeigefenster und Dialogfenster

#### 3.3.1 Seitenansicht

[Datei] [Seitenansicht] In der Seitenansicht wird immer der Inhalt des gerade aktiven Fensters zur Überprüfung der Druckdaten angezeigt. Weitere Informationen zum Drucken finden Sie im Kapitel 6.1 "Daten sichern und dokumentieren"

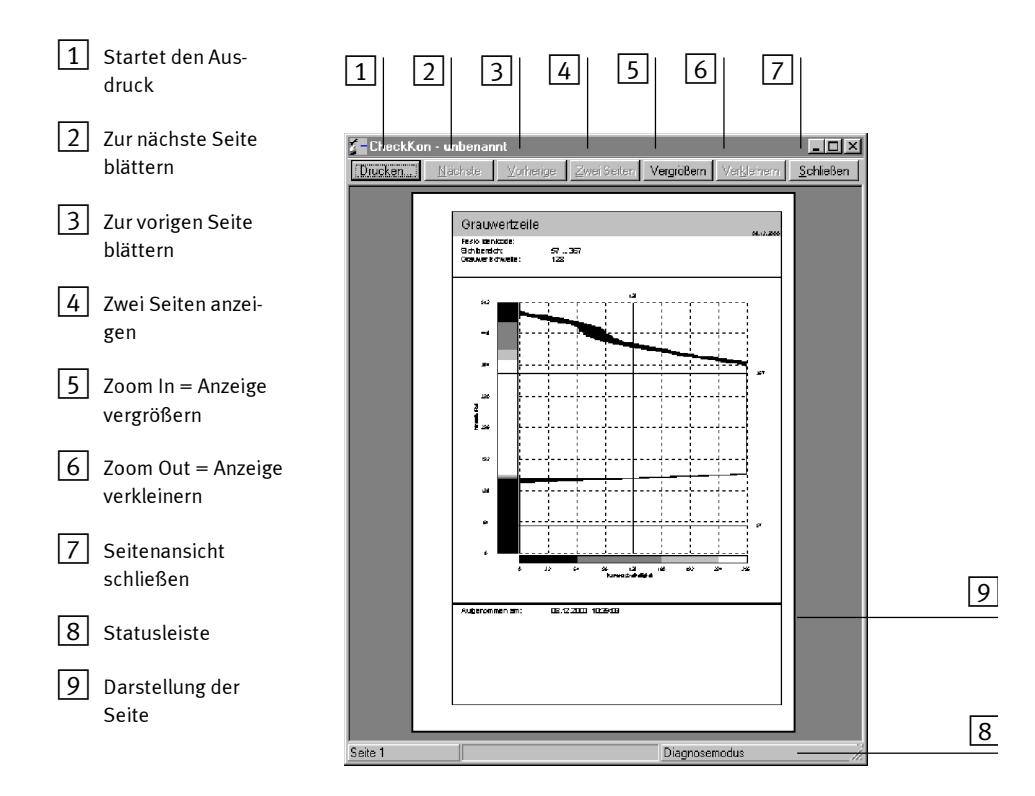

Bild 3/4: Seitenansicht

#### 3.3.2 Systemstatus

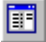

Das Fenster "Systemstatus" enthält die wichtigsten Informationen über die angeschlossene Checkbox. Klicken Sie das nebenstehende Symbol in der Symbolleiste des Programmfensters an, um das Fenster zu öffnen.

| Systemstatus      |        |                       | _ 🗆 X |  |
|-------------------|--------|-----------------------|-------|--|
| – Systemstatus: – |        |                       |       |  |
| Betriebsart:      | n.a.   |                       |       |  |
|                   | n.a.   |                       |       |  |
| Modus:            | Diagn  | osemodus              |       |  |
| Zustand:          | Syster | m ist funktionsbereit |       |  |
|                   |        |                       |       |  |
|                   |        |                       |       |  |
| Ausgew. Typ:      |        | n.a.                  |       |  |
| Ausgew. Typ-B     | ank:   | n.a.                  |       |  |
| Toleranz:         |        | n.a.                  |       |  |
| Zählertype:       |        | n.a.                  |       |  |
| Zählerstand:      |        | n.a.                  |       |  |
| Orient, beachte   | en:    | n.a.                  |       |  |
|                   |        | Systeminforma         | ition |  |
|                   |        |                       |       |  |

1 Öffnet das Fenster "Systeminformation"

Bild 3/5: Fenster "Systemstatus"

#### Systeminformation

Das Fenster "Checkbox Systeminformation" enthält weitere Informationen zur Checkbox. Sie öffnen das Fenster über die Schaltfläche 1 im Fenster "Systemstatus"

| Systeminformation             |                 |                              | ×        |
|-------------------------------|-----------------|------------------------------|----------|
| Seriennummer:                 | 0               |                              |          |
| Checkbox Ausführung:          | Standard        |                              |          |
| Checkbox Typ:                 | Countbox        |                              |          |
| Checkbox Grundfunktionen:     | Zähler & Werkze | uge                          |          |
| Checkbox Optionen:            |                 |                              |          |
| Software Info:                | Countbox V3.02, | max. Orient.: 4              | <b>^</b> |
|                               |                 |                              | 7        |
| Checkbox Kommentar:           |                 |                              | <u> </u> |
|                               |                 |                              | <b>T</b> |
| Software Version:             | 3.02            | Hardware, CPU:               | 3        |
| Teile-Typ Daten Version:      | 0               | Hardware, Kamera Interface:  | 3        |
| Max. Anzahl von Merkmalen:    | 19              | Hardware, 1/0 Interface:     | 1        |
| Max. Anzahl von Werkzeugen:   | 7               | Hardware, Kamera Typ:        | 1        |
| Orientierungen pro Teile-Typ: | 4               | Dimension der Fördereinheit: | 30       |
| Anzahl von Teile-Typen:       | 24              | Anzahl der Aktuatoren:       | 2        |
| Anzahl der Vergleichs-Typen:  | 1               | Anzahl der Sensorpixel:      | 512      |
| Sprache:                      | 49              | Anzahl der SPS Eingänge:     | 16       |
|                               |                 | Anzahl der SPS Ausgänge:     | 16       |
|                               | Schlie          | Ben ]                        |          |

Bild 3/6: Fenster "Systeminformation"

Weitere Informationen finden Sie in Kapitel 4.2.1.

#### 3.3.3 Systemparameter

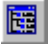

In diesem Fenster werden alle Systemparameter der angeschlossenen Checkbox angezeigt. Wie Sie die Systemparameter ändern (nur mit Password) wird in Kapitel 5 beschrieben.

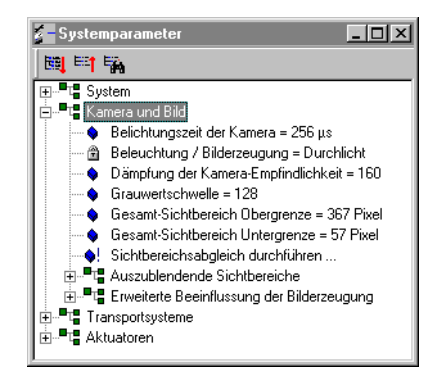

Bild 3/7: Fenster "Systemparameter"

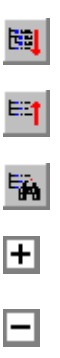

Ein Mausklick auf das Symbol "Baum aufklappen" stellt alle Systemparameter als geöffneten Baum dar.

Ein Mausklick auf das Symbol "Baum zuklappen" stellt lediglich die Hauptpfade der Systemparameter dar.

Ein Mausklick auf das Symbol "Nur wichtige Parameter" reduziert den Baum auf die wichtigsten Systemparameter.

Ein Mausklick auf das Plus-Symbol öffnet den zugehörigen Pfad.

Ein Mausklick auf das Minus-Symbol schließt den zugehörigen Pfad.

## 3.3.4 Systemdokumentation

|                                                                                                    | Im Fenster "Systemdokumentation" beschreiben Sie die aktuelle Checkbox über drei Registerkarten:                                                                                                    |  |
|----------------------------------------------------------------------------------------------------|----------------------------------------------------------------------------------------------------|--|
| <ol> <li>Registerkarte<br/>Projekt</li> <li>Registerkarte<br/>Kunde</li> <li>Registerkarte für<br/>technische Daten<br/>der aktuellen Check-<br/>box</li> <li>Aktuelles Datum</li> <li>Zugehörige Datei</li> </ol> | 1       2       3         Systemdokumentation       Image: Systeminformation         Projekt       Kunde       Systeminformation         Projektname:       123456         Projektname:       Festo         Projektingenieu:       Nem         Projektkategorie:       Orientierung prüfen         Projektbeschreibung:       Supply screws         Weitere Bemerkungen:       Image: Supply screws         Datum:       08.12.2000         Heute       Image: Supply screws         Image: Supply screws       Image: Supply screws         Image: Supply screws       Image: Supply screws         Image: Supply screws       Image: Supply screws         Image: Supply screws       Image: Supply screws         Image: Supply screws       Image: Supply screws         Image: Supply screws       Image: Supply screws         Image: Supply screws       Image: Supply screws         Image: Supply screws       Image: Supply screws         Image: Supply screws       Image: Supply screws         Image: Supply screws       Image: Supply screws         Image: Supply screws       Image: Supply screws         Image: Supply screws       Image: Supply screws         Image: Supply screws       Image: Supply s |  |
|                                                                                                    |                                                                                                    |  |

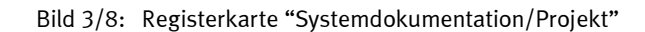

## 3.3.5 Teilekontur

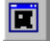

Das Fenster "Teilekontur" zeigt die aufgenommene Kontur sowie die Merkmale des aktuellen Muster- oder Prüfteils.

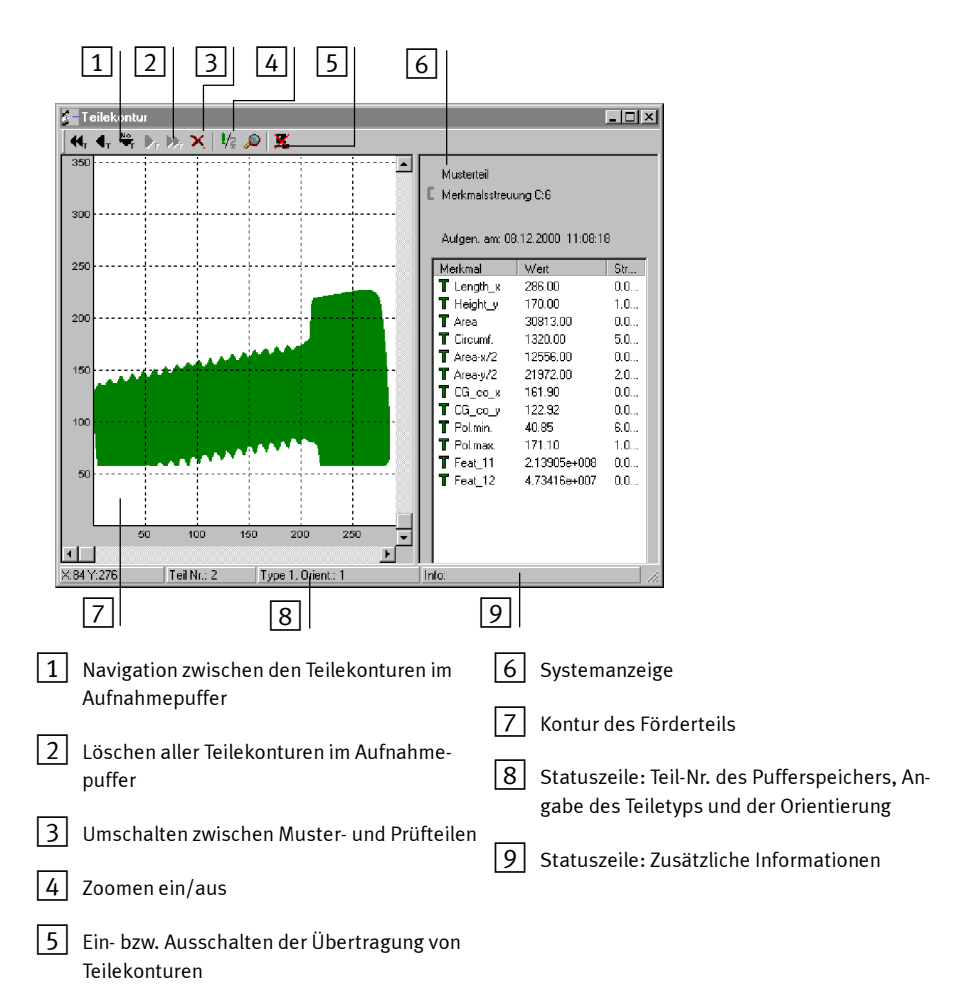

Bild 3/9: Fenster "Teilekontur" (Teach-Modus)

|            | Bedienelemente des Fensters "Teilekontur"                                                                                                    |
|------------|----------------------------------------------------------------------------------------------------|
| Navigieren | Mit den Schaltflächen 1 wechseln Sie zwischen den gespei-<br>cherten Konturbildern. Die Anzahl der gespeicherten Kontur-<br>bilder ist entsprechend der Voreinstellung beschränkt (Kapi-<br>tel 3.2)                                                                                         |
| Löschen    | Durch Mausklick auf Schaltfläche 2 werden Konturbilder in<br>Abhängigkeit der Ansicht gelöscht. In der Musterteilansicht<br>werden alle gespeicherten Konturbilder der Musterteile ge-<br>löscht. In der Prüfteilansicht werden alle gespeicherten Kon-<br>turbilder der Prüfteile gelöscht. |
| Umschalten | Durch Mausklick auf Schaltfläche <u>3</u> können Sie zwischen<br>Muster- und Prüfteilen umschalten.                                                                                                    |
| Zoomen     | Aktivieren Sie das Werkzeug "Zoomen" über Schaltfläche 4<br>und betätigen Sie die linke Maustaste zur Vergrößerung bzw.<br>die rechte Maustaste zu Verkleinerung des Konturbildes.                                                                                                    |
|            | Tipp: Wenn Sie eine Mouse mit Scroll-Rad installiert haben,<br>können Sie auch bei deaktiviertem Werkzeug die Konturbilder<br>zoomen.                                                                                                    |
|            |                                                                                                    |

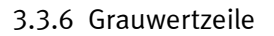

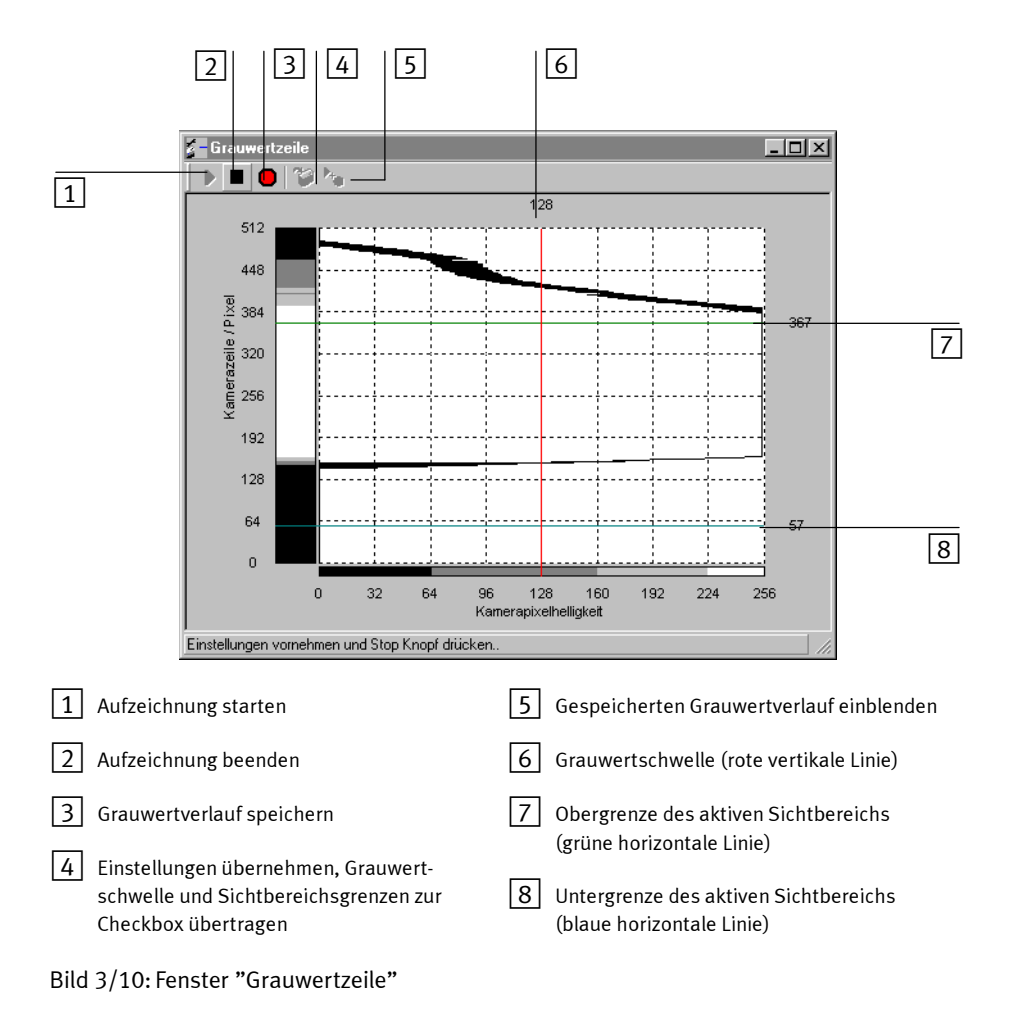

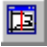

Durch Aufzeichnung der Grauwertzeile erhält man einen Grauwertverlauf für den gesamten Bereich der Zeilenkamera.

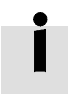

Eine Anleitung zur Aufzeichnung der Grauwertzeile, zur Einstellung der Grauwertschwelle und des Sichtbereichs der Zeilenkamera finden Sie in Kapitel 5 (Einstellung nur mit Password).

#### 3.3.7 Teach-Daten-Manager

[Datei] [Teach-Daten-Manager] Der Teach-Daten-Manager der Checkbox ist in jeder Check-Kon-Version verfügbar.

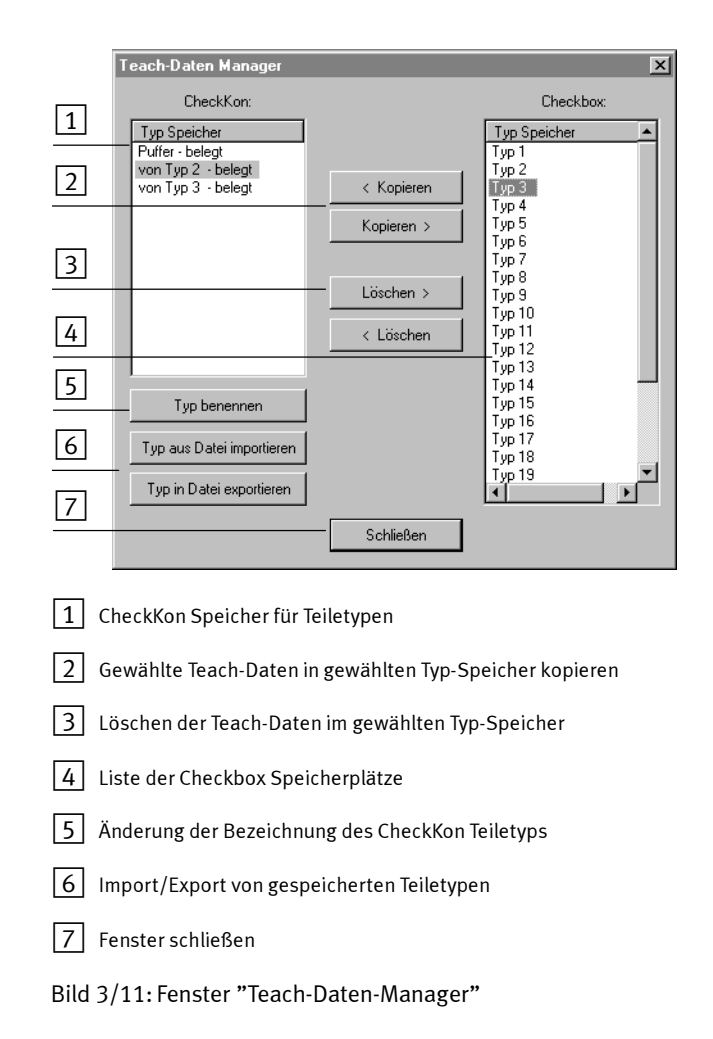

## 3.4 Tastenbelegung

Zum einfachen Navigieren in den verschiedenen Fenstern von CheckKon können Sie die folgenden Tasten verwenden:

| Taste        | Funktion          |
|--------------|-------------------|
| Pfeil links  | Vorheriges Teil   |
| Pfeil rechts | Nächstes Teil     |
| Pos 1        | 10 Teile zurück   |
| Ende         | 10 Teile vorwärts |

Die verfügbaren Tastenkombinationen zum Schnellzugriff auf Menübefehle werden im Programmfenster hinter dem jeweiligen Menübefehl angezeigt.

## 3.5 Farbkonventionen und Symbole

In CheckKon wird die Art der Teile, die Eigenschaften sowie die Orientierung durchgängig durch entsprechende Farben angezeigt.

| Farbe             | Bedeutung                                      |
|-------------------|------------------------------------------------|
| Dunkelgrün        | Musterteile                                    |
| 🔘 Grau / graugrün | Prüfteile                                      |
| 🕒 Hellgrün        | Gutteil/Merkmal<br>in der Toleranz             |
| 🔶 Rot             | Schlechtteil/Merkmal<br>außerhalb der Toleranz |
| 🔶 Gelb            | Merkmal<br>direkt auf Toleranzgrenze           |

## Farbkennung der Förderteile

| Kennzeichnung der Musterteil-Merkmale im Fenster "Teilekontur" |                  |                                                                                                    |
|----------------------------------------------------------------|------------------|----------------------------------------------------------------------------------------------------|
| Symbo                                                          | l                | Bedeutung                                                                                               |
| Т                                                              | Dunkelgrünes "T" | Gültiges Merkmal                                                                                        |
| E                                                              | Gelbes "F"       | Merkmal wird durch den Teachvorgang nicht verändert. Wurde mit<br>Hilfe von CheckOpti fest eingestellt. |
| O                                                              | Gelbes "D"       | Deaktiviertes (ungültiges) Merkmal                                                                      |

L

| Kennzeichnung der Prüfteil-Merkmale im Fenster "Teilekontur" |              |                                                                            |
|--------------------------------------------------------------|--------------|----------------------------------------------------------------------------|
| •                                                            | Grüner Punkt | Merkmal mit gutem Ergebnis<br>Abweichung max. ±50                          |
| ᠿᢤ                                                           | Grüner Pfeil | Merkmal mit zulässigem Ergebnis<br>Abweichung max. ±98                     |
| ۍ₽                                                           | Gelber Pfeil | Merkmal an Toleranzgrenze<br>Abweichung max. ±100                          |
| <b>1</b> +                                                   | Roter Pfeil  | Merkmal mit schlechtem Ergebnis<br>Abweichung über ±100                    |
| 0                                                            | Gelbes "D"   | Merkmal ist deaktiviert und wird somit nicht zur Prüfung herange-<br>zogen |

| Kennzeichnung der Parametereinstellung im Fenster "Systemparameter" |                                             |
|---------------------------------------------------------------------|---------------------------------------------|
| <b>\$</b> !                                                         | Führt einen Befehl aus                      |
| <b>\$</b> (?                                                        | Parameter ist mit Doppelklick umschaltbar   |
| ۰                                                                   | Durch Eingabe veränderbarer Systemparameter |
| ۹.                                                                  | Nicht veränderbarer Systemparameter         |

#### Kennzeichnung der Prüfteil-Merkmale im Fenster "Teilekontur"
## System beobachten mit CheckKon

Kapitel 4

#### Inhaltsverzeichnis

| 4.    | System beobachten mit CheckKon      | 4-1  |
|-------|-------------------------------------|------|
| 4.1   | Voraussetzungen                     | 4-3  |
| 4.2   | Systemdaten überprüfen und ergänzen | 4-4  |
| 4.2.1 | Systemstatus                        | 4-4  |
| 4.2.2 | Systemparameter                     | 4-6  |
| 4.2.3 | Systemdokumentation                 | 4-8  |
| 4.3   | Prozessdaten aufzeichnen            | 4-10 |
| 4.3.1 | Teile lernen                        | 4-12 |
| 4.3.2 | Aufzeichnung starten                | 4-14 |
| 4.3.3 | Der Lernvorgang                     | 4-16 |
| 4.3.4 | Prozessdaten der Musterteile        | 4-17 |
| 4.4   | Prozessdaten bewerten               | 4-19 |
| 4.4.1 | Teile prüfen                        | 4-21 |
| 4.4.2 | Der Prüfvorgang                     | 4-22 |
| 4.4.3 | Prozessdaten der Prüfteile          | 4-23 |
| 4.5   | CheckKon beenden                    | 4-25 |
|       |                                     |      |

4. System beobachten mit CheckKon

#### 4.1 Voraussetzungen

Nach der Inbetriebnahme sollten folgende Voraussetzungen für die weitere Arbeit erfüllt sein:

- Die Checkbox ist betriebsbereit montiert.
- Die Schnittstellen zwischen PC und Checkbox sind mit dem Diagnosekabel verbunden und konfiguriert.
- Checkbox ist eingeschaltet (Netzschalter an der Rückseite der Steuereinheit)
- CheckKon ist installiert

Stellen Sie CheckKon so ein:

- 1. Starten Sie CheckKon (Kapitel 2.3.2)
- 2. Stellen Sie im Startdialog die Systemfunktion "System beobachten" ein.
- 3. Wenn der Verbindungsaufbau erfolgreich abgeschlossen ist, aktivieren Sie den Diagnose-Modus von CheckKon.

In den nachfolgenden Abschnitten wird beschrieben wie Sie:

- die Systemdaten überprüfen und und mit einer individuellen Dokumentation ergänzen (Kapitel 4.2)
- die Teilekontur und Merkmale der Förderteile im Lernvorgang mit CheckKon aufzeichnen (Kapitel 4.3) und bewerten (Kapitel 4.4)

#### 4.2 Systemdaten überprüfen und ergänzen

Nach der Inbetriebnahme geben Ihnen die Systemdaten alle benötigten Informationen zur angeschlossenen Checkbox und dem zugehörigen Kamerasystem. Zu den Systemdaten gehören:

- Systemstatus und Systeminformation
- Systemparameter
- Systemdokumentation

#### 4.2.1 Systemstatus

Ē

Das Fenster "Systemstatus" enthält die wichtigsten Informationen über die angeschlossene Checkbox. Klicken Sie das nebenstehende Symbol in der Symbolleiste des Programmfensters an, um das Fenster zu öffnen.

In Abhängigkeit der Checkbox-Version (Identbox, Countbox, Sortbox) werden angezeigt:

- die Checkbox-Betriebsart: TEACH, SELECT, AUTO
- die CheckKon-Modus: Diagnose, Betrieb
- Zustandsmeldungen bzw. Fehlermeldungen der Checkbox
- aktueller Teiletyp und Speichergruppe (Typ-Bank)
- Eingestellte Toleranz
- Zählertyp und Zählerstand (Sortbox, Countbox)
- Orientierung beachten (Sortbox, Countbox)

#### 4. System beobachten mit CheckKon

| 🗧 Systemstatus    |                            | _ 🗆 🗵 |
|-------------------|----------------------------|-------|
| - Systemstatus: - |                            |       |
| Bethebsan.        | n.a.                       |       |
| Modus:            | Diagnosemodus              |       |
| Zustand:          | System ist funktionsbereit |       |
|                   |                            |       |
|                   |                            |       |
| Ausgew. Typ:      | n.a.                       |       |
| Ausgew. Typ-B     | Bank: n.a.                 |       |
| Toleranz:         | n.a.                       |       |
| Zählertype:       | n.a.                       |       |
| Zählerstand:      | n.a.                       |       |
| Orient, beachte   | en: n.a.                   |       |
|                   | Systeminform               | ation |
|                   |                            |       |

1 Systeminformation anzeigen

Bild 4/1: Fenster "Systemstatus"

Zusätzliche Informationen zur Checkbox werden unter der Schaltfläche 1 (Bild 4/1) angezeigt:

- Eigenschaften und Versionen
- Hard- und Softwarekomponenten
- Kameraausführung
- Speicherkapazität

#### 4.2.2 Systemparameter

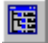

Die Systemparameter unterscheiden sich entsprechend der der Variante der angeschlossenen Checkbox. Deshalb werden nicht immer alle genannten Parameter angezeigt.

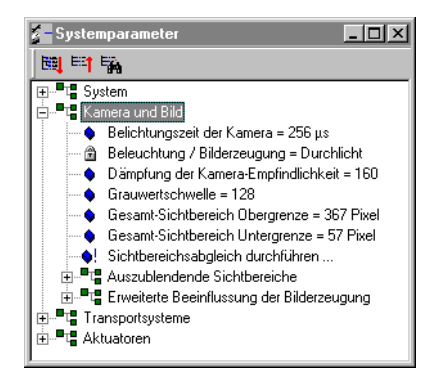

Bild 4/2: Fenster "Systemparameter"

Ein Mausklick auf das Symbol "Baum aufklappen" stellt alle Systemparameter als geöffneten Baum dar.

Ein Mausklick auf das Plus-Symbol öffnet den zugehörigen Pfad.

Eine detaillierte Beschreibung der Systemparameter finden Sie in Kapitel A.2. Zur Änderung der Systemparameter mit CheckKon beachten Sie bitte die Hinweise in Kapitel 5. Die Systemparameter sind in vier Kategorien zusammengefasst:

| Kategorie                                                      | Inhalt                                                                                                    |
|----------------------------------------------------------------|----------------------------------------------------------------------------------------------------|
| System                                                         | <ul> <li>Parameter, die systeminterne Vorgänge<br/>steuern z.B.:</li> <li>Rücksetzen aller Checkbox-Parameter<br/>auf die Standardwerte</li> <li>Steuerung des Datentransfers zwischen<br/>PC und Checkbox</li> <li>Fehlerreaktion der Checkbox z.B. bei<br/>Druckschwankungen oder Problemen<br/>der Teilezuführung</li> </ul>                                                          |
| Kamera und Bild                                                | <ul> <li>Parameter, die Kamera und Bilderstellung<br/>beeinflussen z.B.:</li> <li>Einstellung von Belichtungszeit, Be-<br/>leuchtung und Sichtbereichs</li> <li>Optimierung der Bilderzeugung</li> </ul>                                                                                                    |
| Transportsysteme                                               | <ul> <li>Parameter, die die Fördereinheit der</li> <li>Checkbox und vor- oder nachgeschaltete</li> <li>Transporteinrichtungen betreffen: <ul> <li>Freiblasen</li> <li>Abschaltzeiten des Förderbandes bei voller Staustrecke oder Erreichen eines Zählerstandes</li> <li>Einstellung der Bandgeschwindigkeit</li> <li>Signalverarbeitung der Staustreckensensoren</li> </ul> </li> </ul> |
| Aktuatoren                                                     | Einstellung, der durch die Checkbox ange-<br>steuerten Ausblasdüsen z.B.:<br>– Zuordnung der Ausblaspositionen der<br>Förderteile<br>– Einstellung der Ansprechzeiten                                                                                                    |
| <sup>1)</sup> Zur Überprüfung der K<br>beachten Sie die Hinwei | ameraeinstellungen über die Grauwertzeile<br>se in Kapitel 5                                                                                                    |

#### 4.2.3 Systemdokumentation

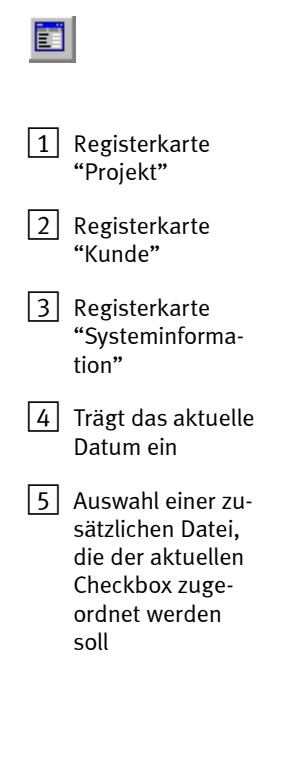

| 1 | 23                       |                     |          |   |
|---|--------------------------|---------------------|----------|---|
| - | Systemdokumentation      |                     | _ 🗆 🗙    |   |
| F | Projekt Kunde Systeminfo | ormation            |          |   |
|   |                          |                     |          |   |
|   | Projektnummer:           | 123456              |          |   |
|   | Projektname:             | Festo               |          |   |
|   | Projektingenieur:        | Nem                 |          |   |
|   |                          | <b></b>             |          |   |
|   | Projektkategorie:        | Orientierung prüfen | <u> </u> |   |
|   | Projektbeschreibung:     | Supply screws       | <u> </u> |   |
|   |                          |                     |          |   |
|   |                          |                     |          |   |
|   | ) (eitere Persedumgen)   |                     |          |   |
|   | weitere bemerkungen.     |                     |          | _ |
|   | Datum:                   | 08 12 2000          | Heute    | 4 |
|   | Zugebörige Disteir       |                     | Suchen   |   |
|   | Zugenonge Datei.         |                     |          | 5 |
|   |                          |                     |          |   |
|   |                          |                     |          |   |
|   |                          |                     |          |   |

Im Fenster "Systemdokumentation" beschreiben Sie optional die angeschlossenen Checkbox in drei Registerkarten.

Bild 4/3: Fenster "Systemdokumentation/Projekt"

Tragen Sie hier Informationen zur Checkbox ein, die Ihnen später die Zuordnung Ihrer Projekte und Daten erleichtern. Unter "Zugehörige Datei" können Sie zusätzlich auf eine beliebige Datei (Name und Pfad eintragen) verweisen; z. B. auf eine Textdatei mit ausführlichen Informationen.

Projekt

Kunde

Systeminformation

1 Registerkarte für Systemdaten

2 Import der Systemdaten Geben Sie hier Ihre spezifischen Firmendaten an (für End-Kunden oder OEM-Kunden)

Tragen Sie technische Daten der aktuellen Checkbox ein oder importieren Sie die Daten der Checkbox.

| olekt   Kunde - Systeminion |                          | 1 |
|-----------------------------|--------------------------|---|
|                             | Daten von Checkbox holen |   |
| Seriennummer:               | 0                        |   |
| Festo Identcode:            |                          |   |
| Checkbox Typ:               | Countbox                 |   |
| Checkbox Software:          | Config V3.0              |   |
| Transportsystem:            | 30mm 💌                   |   |
| Aktuatorenbeschreibung      | 2 Ausblaspositionen 💌    |   |
| Kabellänge:                 | •                        |   |
| Checkbox Optionen:          | Encoder                  |   |
| Kamera Typ:                 | •                        |   |
| Anzahl der Sensorpixel:     | 512                      |   |
| Objektiv Typ:               | <b>•</b>                 |   |
| Abstands Ringe (mm):        | •                        |   |
| Blende * :                  |                          |   |
| Schärfeeinstellung * :      |                          |   |
| Abstand zum Teil (mm) * :   |                          |   |

Bild 4/4: Registerkarte "Systemdokumentation/Systeminformation"

#### 4.3 Prozessdaten aufzeichnen

CheckKon unterstützt die Aufzeichnung der Prozessdaten in allen Betriebsarten der Checkbox (TEACH, SELECT, AUTO). Die Prozessdaten werden in CheckKon nach jedem von der Kamera der Checkbox erfassten Teil aktualisiert, aufbereitet und visualisert.

Auch der Systemstatus wird nach jedem erfassten Teil aktualisiert. CheckKon erkennt dabei automatisch die Funktionalität der verwendeten Checkbox. Sofern eine Information nicht zur Verfügung steht, wird diese auch nicht aktualisiert.

Die Prozessdaten unterscheiden sich je nach Checkbox-Modus:

| Modus        | Prozessdaten in CheckKon                                                                         |
|--------------|--------------------------------------------------------------------------------------------------|
| TEACH        | — Teilekontur des Musterteils<br>— Teach-Daten (Merkmale)                                        |
| SELECT/ AUTO | <ul> <li>Teilekontur des Pr üfteil</li> <li>Pr üfdaten (Merkmale und Pr üfergebnisse)</li> </ul> |

Beim Scannen eines Förderteils durch die Zeilenkamera der Checkbox erscheint automatisch die neu aufgenommene Teilekontur des Muster- oder Prüfteils in der linken Fensterhälfte. Wahlweise kann die Übertragung der Teilekonturen abgeschaltet werden (Bild 4.5 1). In diesem Fall werden lediglich die Merkmale der Förderteile von der Checkbox zum PC gesandt

Ist die Übertragung der Teilekontur aktiviert, werden alle Konturdaten von der Checkbox zum PC gesandt. Dabei werden unter Umständen nicht alle Teile geprüft bzw. angezeigt. Die Checkbox sollte daher nicht mit der vollen Teilerate betrieben werden. In der rechten Fensterhälfte werden die Merkmallisten angezeigt. Die Merkmallisten der Muster- und Prüfteile umfassen Länge, Höhe, Fläche, Umfang, Schwerpunkt und Polarlängen der Kontur. Wie die Merkmale aus der Teilekontur ermittelt werden, ist in Anhang A 3 dargestellt.

Je nach Dimension des Förderteils wird die Teilekontur nicht maßstäblich abgebildet. Die Abmessung kann deshalb nicht in der Skalierung des Teilekontur-Fensters abgelesen werden. Die (realen) Werte werden in diesem Fall in der Merkmalliste in Klammern angezeigt.

Über das Menü [Navigieren] wechseln Sie zwischen den Darstellungen der verschiedenen Musterteil- und Prüfteil-Anzeigen unterschiedlicher Teiletypen.

Führen Sie zunächst den Lernvorgang und dann den Prüfvorgang durch. Während Lern-und Prüfvorgang unterstützen Sie folgende CheckKon-Anzeigen bei der Systemanalyse und -optimierung:

| Aufruf | Bedeutung                                                                                      | Weitere Informationen |
|--------|------------------------------------------------------------------------------------------------|-----------------------|
|        | Anzeige des Systemstatus<br>und weitere Systemin-<br>formationen                               | Kapitel 4.2.1         |
|        | Anzeige / Einstellung der<br>Systemparameter                                                   | Kapitel 4.2.2 / 5.1   |
|        | Kamera überprüfen (z.B.<br>bei Veränderung der Ka-<br>mera oder bei Fehler E2<br>der Checkbox) | Kapitel 5.5           |
|        | Bewertung der Prozessda-<br>ten (Teilekontur, Merkmal-<br>listen usw.)                         | Kapitel 4.4           |

#### 4.3.1 Teile lernen

Eine ausführliche Beschreibung des Lernvorgangs finden Sie in der Dokumentation der Checkbox.

#### Musterteile auswählen

Die Checkbox erkennt ausschließlich Konturabweichungen der Förderteile. Aus den Konturabweichungen werden Merkmale zur Unterscheidung von verschiedenen Gutteilen abgeleitet. Verfärbungen, Oberflächenfehler o.ä. können nicht erkannt werden. Besonders geeignet sind rotationssymetrische Teile. Beachten Sie folgende Punkte bei der Auswahl der Musterteile:

- Die Musterteile weisen alle Eigenschaften auf, die ein als "Gut" akzeptiertes Teil aufweisen soll.
- Verwenden Sie verschiedene Musterteile mit einer üblichen Streuung der Merkmale. Mit der Streuung der Merkmale legen Sie fest, wie stark die später als "Gut" eingestuften Prüfteile voneinander abweichen dürfen.

#### Musterteile scannen

Achten Sie auf die Positionierung der Musterteile entsprechend der ausgewählten Orientierung.

- Zeigen Sie pro Orientierung mindestens 6 Teile des aktuellen Typs. Verwenden Sie möglichst unterschiedliche Teile, notfalls kann aber auch das gleiche Teil mehrfach gezeigt werden.
- Führen Sie den Lernvorgang so real wie möglich durch. Verwenden Sie z. B. die dafür vorgesehene Fördereinrichtung und Zuführung.

#### Hinweis

Die Übertragung der Prozessdaten kann zu einem veränderten Zeitverhalten der Checkbox führen:

- Reduzieren Sie die Zuführ-Rate (Anzahl der Teile/Minute).
- Warten Sie mit der Zufuhr eines neuen Teils bis die Daten vollständig an CheckKon übertragen wurden.

Sie vermeiden so, dass ungeprüfte Teile falsch ausgegeben werden.

- Legen Sie die Musterteile nacheinander auf das Förderband. Sie sollten ebenso wie die später zu pr
  üfenden Teile positioniert werden. Vermeiden Sie zun
  ächst besondere Sorgfalt beim Auflegen.
- In Fällen, in denen in einer Orientierung besonders unterschiedliche Variationen der ermittelten Teilekontur (Ansicht) zulässig oder möglich sind, sollten Sie beim Lernen die "extremen" Variationen bzw. möglichst viele verschiedene Variationen zeigen.

#### 4.3.2 Aufzeichnung starten

# →

#### Empfehlung

Überprüfen Sie die Belegung der Speicherplätze der Checkbox, bevor Sie mit der Aufzeichnung neuer Daten beginnen. Löschen Sie - insbesondere bei der Sortbox- den Inhalt der nicht benötigten Speicherplätze über den Teach-Daten-Manager (Kapitel 6.3.1)

Überprüfen Sie bei Count-und Sortbox die Sollwerte der Zähler. Stellen Sie im SELECT-Modus den Sollwert bei nicht benötigten Speicherplätzen auf "O". Wählen Sie dazu die Einstellung "Pre" am COUNTER-Display der Checkbox und ändern Sie den angezeigten Wert mit den [+][-] Tasten

Sie vermeiden so Fehler bei der Prüfung oder Sortierung.

- 1. Schalten Sie die START-Taste der Checkbox ein. Das Förderband der Checkbox läuft.
- 2. Öffnen Sie das Fenster "Teilekontur" und aktivieren Sie die Übertragung der Teilekontur (Bild 4.5).

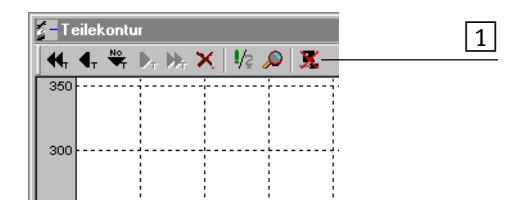

1 Aktivieren/Deaktivieren der Teilekontur-Übertragung

Bild 4/5: Fenster "Teilekontur" (Musterteil)

#### 4.3.3 Der Lernvorgang

Führen Sie den Lernvorgang wie folgt aus:

|                                          | •                                                                                                    |
|------------------------------------------|----------------------------------------------------------------------------------------------------|
| 1. Betriebsart TEACH einstellen          | Mit dem Schlüsselschalter Betriebsart TEACH ein-<br>schalten. Die Anzeige TOLERANCE zeigt Speicher-<br>gruppe/Sortierprogramm 1 an.                                                                                                    |
| 2. Teach-Daten adressieren               | <ol> <li>Mit den Tasten [+] und [-] an der Anzeige TOLE-<br/>RANCE die Speichergruppe/Sortierprogramm ein-<br/>stellen</li> <li>Nummer des Teile-Typs mit einer der TYPE SELECT<br/>-Tasten [1][6] festlegen</li> </ol>                               |
| 3. Musterteile scannen                   | Jeweils mindestens 6 Musterteile in der aktuellen<br>Orientierung zeigen:<br>1. Musterteile in Orientierung 1 scannen<br>2. Mit der Taste TOLERANCE [+] die nächste Orientie-<br>rung einstellen.<br>3. Musterteile in der neuen Orientierung scannen |
| 4. System beobachten mit CheckKon        | Überprüfen Sie die Konturbilder der Musterteile und<br>die Merkmallisten (Kapitel 4.3.4)                                                                                                    |
| 5. Teach-Daten in der Checkbox speichern | Mit dem Schlüsselschalter zur Betriebsart SELECT<br>umschalten                                                                                                    |

#### Lernvorgang eine Teiletyps mit Checkbox/CheckKon

Bild 4/6: Kurzanleitung zum Lernvorgang

Überprüfen Sie nach dem Lernvorgang für jeden Teile-Typ die gespeicherten Teach-Daten und bewerten Sie die in CheckKon ermittelten Prozessdaten. Die Vorgehensweise wird Kapitel 4.4 beschrieben.

#### 4.3.4 Prozessdaten der Musterteile

CheckKon zeigt In der rechten Fensterhälfte alle Informationen an, die später zur Prüfung der Förderteile benötigt werden:

- die Merkmalsstreuung (Höchstwert)
- Datum/Uhrzeit des Scan-Vorgangs
- die Merkmalliste mit
  - allen Werte der erfassten und berechneten Merkmale des aktuellen Musterteils:
  - weitere Einstellungen der Merkmale, beispielsweise
     "Deaktiviert", "Fixiert", Toleranzfaktoren
  - Merkmalsstreuung der einzelnen Merkmale.

Überprüfen Sie sämtliche Konturbilder der Musterteile und die Merkmallisten:

- Werden die Teile korrekt zugeführt?
- Eignen sich die ausgewählten Teile für den Lernvorgang?

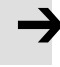

#### Hinweis

Wenn Sie ungeeignete Musterteile feststellen, müssen Sie den Lernvorgang wiederholen. Sie verhindern so, dass ungeprüfte Teile falsch ausgegeben werden und Schlechtteile zur Ausgabeposition der Gutteile gelangen.

#### 4. System beobachten mit CheckKon

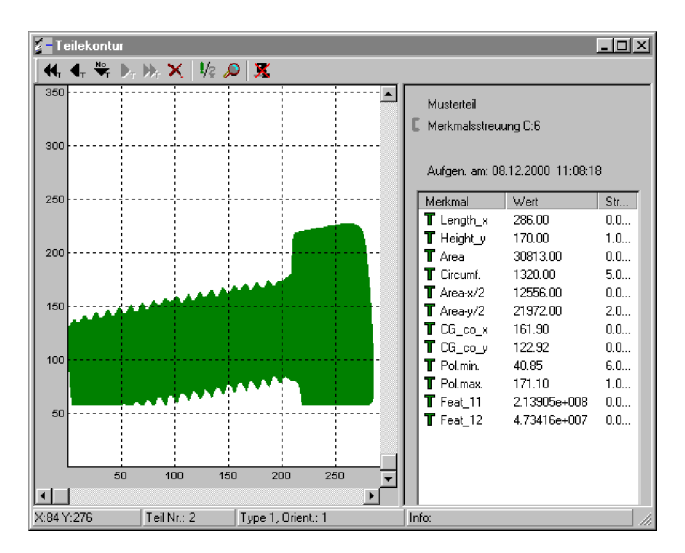

Bild 4/7: Fenster "Teilekontur" (Musterteil)

| Reinzelennung der Masterten Merkindte |                  |                                                                                                    |
|---------------------------------------|------------------|----------------------------------------------------------------------------------------------------|
| Symbol                                |                  | Bedeutung                                                                                                    |
| Т                                     | Dunkelgrünes "T" | Gültiges Merkmal                                                                                                  |
| E                                     | Gelbes "F"       | Merkmal wird durch den Teach-<br>vorgang nicht verändert. Wurde<br>mit Hilfe von CheckOpti fest ein-<br>gestellt. |
| D                                     | Gelbes "D"       | Deaktiviertes (ungültiges) Merk-<br>mal                                                                           |

# Kennzeichnung der Musterteil-Merkmale

#### 4.4 Prozessdaten bewerten

Zur Bewertung der beim Lernvorgang aufgenommenen Prozessdaten, prüfen Sie zunächst ausgewählte "gute" und "schlechte" Förderteile des aktuellen Teiletyps nach folgenden Kriterien:

- die Abweichung der Prüfteil-Merkmale
- die Unsicherheit der Orientierung
- den Einfluss der Toleranz

Optimieren Sie die Systenmeinstellungen der Checkbox bis das Ergebnis zufriedenstellend ist. Wiederholen Sie bei Änderungen der Systemeinstellungen den Lernvorgang.

#### Abweichung der Prüfteil-Merkmale

Zur Bewertung der Prüfteile ermittelt die Checkbox für jedes Prüfteil das am stärksten abweichenden Merkmal (maximale Abweichung).

| Maximale Ab-<br>weichung | Bewertung    | Anmerkung                                                                                                  |
|--------------------------|--------------|----------------------------------------------------------------------------------------------------|
| ≤ 100                    | Gutteil      | Je kleiner der Wert ist, de-<br>sto genauer entspricht<br>das Prüfteil den eingele-<br>senen Musterteilen. |
| > 100                    | Schlechtteil | Je größer der Wert ist, de-<br>sto weniger stimmt das<br>Prüfteil mit den Muster-<br>teilen überein.       |

#### Unsicherheit der Orientierung

Die Checkbox ermittelt beim Prüfvorgang, ob die Orientierung des gerade gescannten Prüfteils den Orientierungen des Musterteils zugeordnet werden kann.

| Unsicherkeit | Bewertung                                                  | Bedeutung                                                                          |
|--------------|------------------------------------------------------------|------------------------------------------------------------------------------------|
| < 100        | Prüfteil mit sicherer<br>Erkennung der Orien-<br>tierung   | Je kleiner der Wert ist,<br>desto sicherer ist eine<br>eindeutige Erken-<br>nung.  |
| › 100        | Prüfteil mit unsicherer<br>Erkennung der Orien-<br>tierung | Je größer der Wert ist,<br>desto unsicherer ist<br>eine eindeutige Er-<br>kennung. |

#### Einfluss der Toleranz

Beim Lernen eines neuen Teiletyps werden die Merkmale von mehreren Musterteilen aufgenommen. Die Werte der erfassten Merkmale weichen dabei in der Regel voneinander ab. Hierdurch ergibt sich für jedes Merkmal eine Bandbreite von Werten, innerhalb der die gescannten Prüfteile als "Gut" eingestuft werden. Über die Einstellung der Toleranz können Sie diese Bandbreite vergrößern.

#### 4.4.1 Teile prüfen

Eine ausführliche Beschreibung des Prüfvorgangs finden Sie in der Dokumentation der Checkbox.

Beachten Sie beim Scannen der Prüfteile:

- Prüfen Sie ausreichend viele Teile, um ein reproduzierbares Ergebnis zu erhalten. Zeigen Sie z. B. 6 als gut bekannte Teile pro Orientierung sowie 6 Schlechtteile.
- Legen Sie Prüfteile entsprechend der eingestellten Orientierung nacheinander auf das Förderband oder starten Sie eine angeschlossene Fördereinrichtung (Zuführung).

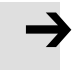

#### Hinweis

Die Übertragung der Prozessdaten kann zu einem veränderten Zeitverhalten der Checkbox führen:

- Reduzieren Sie die Zuführ-Rate (Anzahl der Teile/Minute).
- Warten Sie mit der Zufuhr eines neuen Teils bis die Daten vollständig an CheckKon übertragen wurden.

Sie vermeiden so, dass ungeprüfte Teile falsch ausgegeben werden.

#### 4.4.2 Der Prüfvorgang

#### Führen Sie den Prüfvorgang wie folgt aus:

| 1. Betriebsart SELECT ein-<br>stellen                                           | Mit dem Schlüsselschalter Betriebsart SELECT einschalten. Die LCD<br>TOLERANCE zeigt die aktuelle Speichergruppe/Sortierprogramm und<br>die Toleranz in Prozent an.                                                                                                    |
|---------------------------------------------------------------------------------|----------------------------------------------------------------------------------------------------|
| 2. Prüfparameter einstellen                                                     | <ol> <li>Teile-Typ mit TYPE SELECT[] auswählen</li> <li>Toleranzfaktor mit TOLERANCE [+][-] einstellen</li> <li>Bei Count-/Sortbox zusätzlich:         <ul> <li>Leuchttaster ORIENTATION ein - oder ausschalten</li> <li>Zählertyp einstellen mit Counter [+][-] (gleichzeitig drücken)</li> <li>Zähler/Sollzahl einstellen mit Counter [+] oder [-]</li> </ul> </li> </ol>                                                                                                    |
| <ol> <li>Prüfteile zuführen und<br/>Prüfergebnis kontrollie-<br/>ren</li> </ol> | Mehrere Prüfteile des aktuellen Teiletyps (gut-schlecht-falsch orien-<br>tiert) zeigen.                                                                                                    |
| 4. Bewerten der Prüfergeb-<br>nisse mit CheckKon                                | <ul> <li>Überprüfen Sie die Konturbilder der Prüfteile, die Merkmallisten<br/>und Prüfergebnisse im Teilekonturfenster. (Kapitel 4.4.3)</li> <li>Optimieren Sie die Einstellungen der Systemparameter (Kapitel 5)</li> <li>Wiederholen Sie bei Bedarf den Lernvorgang oder lernen Sie wei-<br/>tere Musterteile hinzu.</li> <li>Dokumentieren Sie Ihre Arbeitsergebnisse im Fenster "Systemdo-<br/>kumentation"</li> <li>Speichern Sie die Teach-Daten in der Systemdatei.</li> <li>Drücken Sie die STOP-Taste der Checkbox</li> </ul> |
| 5. Automatikbetrieb ein-<br>schalten                                            | Wechseln Sie zur Betriebsart AUTO um mit der automatischen Prü-<br>fung zu beginnen. Beachten Sie dazu die Hinweise in Kapitel 4.5.                                                                                                    |

#### Prüfvorgang mit Checkbox / CheckKon

4. System beobachten mit CheckKon

#### 4.4.3 Prozessdaten der Prüfteile

CheckKon zeigt folgende Informationen zum aktuell gescanntenPrüfteil an:

- das Prüfergebnis (Gutteil-Schlechtteil-falschorientiertes (Gut-)Teil)
- die Abweichung
- die Orientierung
- Erkennungsunsicherheit
- Datum/Uhrzeit des Prüfvorgangs
- die Merkmalliste:
  - alle Werte der erfassten und berechneten Merkmale des aktuellen Musterteils
  - Abweichung vom Sollwert
  - Einzel-Prüftoleranz der einzelnen Merkmale, sofern sie von der Gesamttoleranz abweicht.

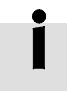

#### Empfehlung:

Kontrollieren Sie den Einfluss der Toleranz auf die Einstufung der Prüfteile. Variieren Sie hierzu die Toleranz mit den Tasten TOLERANCE [+] [-] an der Checkbox. Besonders bei kritischen Förderteilen sollten Sie vor dem Wechsel zum AUTO-Betrieb die optimale Einstellung der Toleranz ermitteln. Weitere Informationen dazu finden Sie in der Beschreibung der Checkbox. 4. System beobachten mit CheckKon

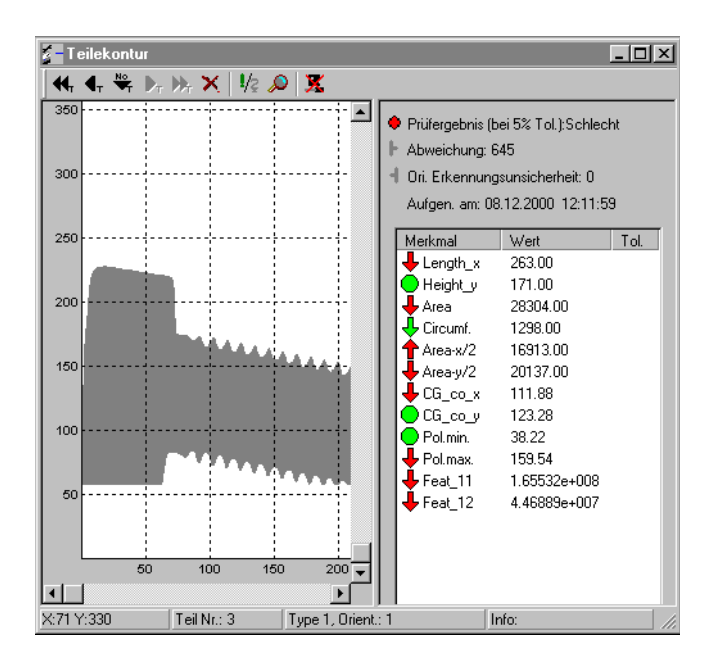

Bild 4/8: Fenster "Teilekontur" (Prüfteil)

| Complete Dedeuture |              |                                                                               |  |
|--------------------|--------------|-------------------------------------------------------------------------------|--|
| Symbol             |              | Bedeutung                                                                     |  |
| •                  | Grüner Punkt | Merkmal mit gutem Ergebnis<br>Abweichung max. ±50                             |  |
| ᠿ₽                 | Grüner Pfeil | Merkmal mit zulässigem Ergebnis<br>Abweichung max. ±98                        |  |
| ԴԳ                 | Gelber Pfeil | Merkmal an Toleranzgrenze<br>Abweichung max. ±100                             |  |
| <b>1</b> +         | Roter Pfeil  | Merkmal mit schlechtem Ergebnis<br>Abweichung über ±100                       |  |
| D                  | Gelbes "D"   | Merkmal ist deaktiviert und wird<br>somit nicht zur Prüfung herange-<br>zogen |  |

#### Kennzeichnung der Prüfteil-Merkmale

#### 4.5 CheckKon beenden

Nach Abschluss des Lern- und Prüfvorgangs wird die Checkbox ohne CheckKon im Automatikbetrieb zur Teileprüfung eingesetzt.

Falls in Ausnahmefällen CheckKon auch im Dauerbetrieb eingesetzt werden soll, beachten Sie folgende Hinweise.

#### Hinweis

Benutzen Sie eine galvanische Trennung (Optokoppler) zwischen PC und Checkbox. Sie vermeiden so Betriebsstörungen der Checkbox. Wenden Sie sich bei technischen Fragen hierzu an den Festo Service.

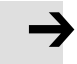

#### Hinweis

Werden Teile falsch ausgegeben ist und ist CheckKon im Diagnose-Modus, ist möglicherweise die Teilerate zu hoch

- Reduzieren Sie die Teile-Rate.
- oder schalten Sie die Übertragung der Teilekontur ab
- oder wechseln Sie vom Diagnose-Modus in den Betriebsmodus von CheckKon (Menü [Modi])

Sie vermeiden so, dass ungeprüfte Teile falsch ausgegeben werden.

#### CheckKon beenden und Automatik-Betrieb starten

- Schließen Sie alle Fenster. Klicken Sie im Start-Dialog auf "Beenden"
- 2. Trennen Sie die Checkbox vom PC, indem Sie das Diagnosekabel ausstecken. Sie vermeiden so Betriebsstörungen der Checkbox.
- 3. Schalten Sie mit dem Schlüsselschalter der Checkbox zur Betriebsart AUTO um.
- 4. Schalten Sie die START-Taste der Checkbox ein.

## System verändern mit CheckKon

Kapitel 5

5. System verändern mit CheckKon

#### Inhaltsverzeichnis

| 5.  | System verändern mit CheckKon             | 5-1  |
|-----|-------------------------------------------|------|
| 5.1 | Systemparameter einstellen                | 5-3  |
| 5.2 | Bandgeschwindigkeit                       | 5-5  |
| 5.3 | Belichtungszeit                           | 5-7  |
| 5.4 | Encoderfrequenz/Zeilenfrequenz der Kamera | 5-10 |
| 5.5 | Sichtbereichsgrenzen und Grauwertschwelle | 5-13 |

#### 5.1 Systemparameter einstellen

Bitte beachten Sie, dass diese Systemfunktion nur für erfahrene Benutzer geeignet ist. Zur Ausführung wird ein Password benötigt. Bei Bedarf erhalten Sie ein (temporäres) Password von der Serviceabteilung der Festo AG.

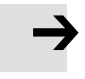

#### Hinweis

Nach Änderung der Systemparameter mit CheckKon insbesondere:

- Belichtungszeit
- obere und untere Sichtbereichsgrenzen
- Bandgeschwindigkeit (ohne Encoder)

müssen Sie einen neuen Lernvorgang vollständig durchführen. So vermeiden Sie Funktionsstörungen durch fehlerhafte Prozessdaten.

#### Vorgehensweise

- 1. Stellen Sie im Startdialog die Systemfunktion "System verändern" ein.
- 2. Geben Sie Ihr Password ein.
- 3. Beachten Sie, dass die Checkbox gestoppt sein muss. Schalten Sie die STOP-Taste der Checkbox ein.

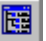

Öffnen Sie das Fenster "Systemparameter" über die Symbolleiste des Programmfensters.

|              | Systemparameter                                                                                                    |
|--------------|----------------------------------------------------------------------------------------------------|
|              |                                                                                                    |
|              | <ul> <li>System</li> <li>System</li> <li>Selichtungszeit der Kamera = 256 µs</li> <li>Belichtungszeit der Kamera = 256 µs</li> <li>Beleuchtung / Bilderzeugung = Durchlicht</li> <li>Dämpfung der Kamera-Empfindlichkeit = 160</li> <li>Grauwertschwelle = 128</li> <li>Gesamt-Sichtbereich Untergrenze = 367 Pixel</li> <li>Sichtbereichsubgleich durchführen</li> <li>Sichtbereichsabgleich durchführen</li> <li>Sichtbereiche Sichtbereiche</li> <li>Transportsysteme</li> <li>Aktuatoren</li> </ul> |
| Symbol       | Bedeutung                                                                                                    |
| <b>\</b> !   | Führt einen Befehl aus                                                                                                    |
| <b>\$</b> \$ | Parameter ist mit Doppelklick umschaltbar                                                                                                    |
| <b>\$</b>    | Durch Eingabe veränderbarer Systemparameter                                                                                                    |
| Â            | Nicht veränderbarer Systemparameter                                                                                                    |

#### Einstellung der Systemparameter

Eine Übersicht aller Systemparameter finden Sie in Kapitel A.2. Die Einstellung folgender Parameter wird in den nächsten Kapiteln beschrieben:

| Checkbox     | Systemparameter                                                                                                    |                                           |
|--------------|----------------------------------------------------------------------------------------------------|-------------------------------------------|
| ohne Encoder | <ul> <li>Bandgeschwindigkeit</li> <li>Belichtungszeit</li> <li>Sichtbereichsgrenzen und<br/>Grauwertschwelle</li> </ul> | Kapitel 5.2<br>Kapitel 5.3<br>Kapitel 5.5 |
| mit Encoder  | <ul> <li>Verhältnis Encoder-Fre-<br/>quenz/Zeilenfrequenz der<br/>Kamera</li> </ul>                                     | Kapitel 5.4                               |
|              | <ul> <li>Sichtbereichsgrenzen und<br/>Grauwertschwelle</li> </ul>                                                       | Kapitel 5.5                               |

#### 5.2 Bandgeschwindigkeit

| Ì                                                                                                    | Für die gewünschte Teilerate justieren Sie üblicherweise die<br>Bandgeschwindigkeit über das Potentiometer am Förderband<br>der Checkbox. Die Einstellung des Parameters "Bandge-<br>schwindigkeit " muss danach an die (reale) Bandgeschwin-<br>digkeit angepasst werden. Diese Einstellung der Bandge-<br>schwindigkeit mit CheckKon ist nur für eine Checkbox <u>ohne</u><br>Encoder erforderlich. |
|----------------------------------------------------------------------------------------------------|----------------------------------------------------------------------------------------------------|
| Eine Checkbox ohne Encoder benötigt die Größe de<br>schwindigkeit zur Berechnung der zeitversetzten Al<br>steuerung. Sie muss als Systemparameter "Bandge<br>digkeit" vorgegeben werden. Mit CheckKon könner<br>Bandgeschwindigkeit entweder automatisch ermitt<br>eintragen oder manuell vorgeben. |                                                                                                    |
|                                                                                                    | Einstellen der Bandgeschwindigkeit                                                                                                    |
| Automatisch                                                                                                    | Führen Sie mit CheckKon eine Geschwindigkeitsmessung für die angeschlossene Checkbox durch:                                                                                                    |
|                                                                                                    | 1. Öffnen Sie das Fenster "Systemparameter"                                                                                                    |
|                                                                                                    | 2. Mit Doppelklick auf [Transportsysteme][Prüf-Förderband]<br>[Geschwindigkeitsmessung durchführen] öffnen Sie das<br>Assistenten-Fenster "Geschwindigkeitsmessung".                                                                                                    |
|                                                                                                    | <ul> <li>Transportsysteme</li> <li>Turius Zurührsystem (z.B. Schwingförderer)</li> <li>Für-Tür Zurührsystem (z.B. integr. Checkbox-Band)</li> <li>Geschwindigkeit = 357 mm/s</li> <li>Geschwindigkeitsmessung durchführen</li> <li>Distanz Beginn Transportsystem zu Kamera = 170 mm</li> <li>Weiterführende Systeme (z.B. Staustrecken)</li> </ul>                                                   |

Bild 5/1: Geschwindigkeitsmessung im Fenster "Systemparameter" 3. Folgen Sie den Anweisungen des Assistenten. Der neu gemessene Wert wird automatisch als Systemparameter übernommen.

Wenn Ihnen die Bandgeschwindigkeit bekannt ist, geben Sie den Wert direkt ein:

- 1. Aktivieren Sie das Fenster "Systemparameter"
- 2. Öffnen Sie durch Doppelklick auf [Geschwindigkeit] die Dialogbox "Änderung des Parameters: Geschwindigkeit".

| Änderung des Parameters: Geschwindigkeit | ×         |
|------------------------------------------|-----------|
| Wert für untere Grenze: 10 mm/s          | OK        |
| Wert für obere Grenze: 1500 mm/s         | Abbrechen |
| 300 mm/s                                 |           |
| Standardwert setzen                      |           |

Bild 5/2: Einstellung der Bandgeschwindigkeit

- 3. Geben Sie die Geschwindigkeit in mm/s ein. Beachten Sie die Grenzwerte 10 ...2000 mm/s
- 4. Klicken Sie auf "OK" um die Eingabe zu bestätigen.
- 5. Wiederholen Sie den Lernvorgang mit den neuen Einstellungen.

)

Manuell

#### Hinweis

Nach der Einstellung der Bandgeschwindigkeit:

Kontrollieren Sie im Prüfvorgang unbedingt, ob die Prüfteile zuverlässig an den Ausblaspositionen vom Band geblasen werden.

#### 5.3 Belichtungszeit

Diese Einstellung ist nur vorzunehmen, sofern die Checkbox <u>keinen</u> Encoder benutzt.

Die Belichtungszeit beeinflusst die horizontale Auflösung der aufgenommenen Konturen. Die Änderung der Belichtungszeit kann eine Korrektur der Sichtbereichsgrenzen und der Grauwertschwelle (Kapitel 5.5) bedingen.

| _ |   |
|---|---|
|   | 7 |
|   |   |

> 1024 ms

< 1024 ms

#### Hinweis

Wird an der Checkbox der Fehler E2 gemeldet bevor ein Förderteil durchgelaufen ist, sollten Sie auch die Sichtbereichsgrenzen prüfen (Kapitel 5.5).

#### Einstellbereiche

Lange Belichtungszeiten ergeben niedrige Auflösungen der Konturbilder in Längsrichtung. Kleine Konturunterschiede werden nicht erkannt.

Verwenden Sie lange Belichtungszeiten (> 1024 ms) bei langen Förderteilen, deren Außenkontur sich über die Länge kaum ändert.

Kurze Belichtungszeiten ergeben hohe Auflösungen der Konturbilder in Längsrichtung. Kleine Konturunterschiede werden erkannt. Auch die eingestellte Bandgeschwindigkeit wirkt sich auf die Auflösung des Konturbildes in Längsrichtung aus.

Verwenden Sie kurze Belichtungszeiten (< 1024 ms) bei der Notwendigkeit genauer Längenmessung, um bei hohen Teilegeschwindigkeiten noch kleine aber wichtige Details zu erkennen.

#### 5. System verändern mit CheckKon

#### Hinweis

Beim Scannen langer Förderteilen mit kurzen Belichtungszeit (hohe Auflösung in Längsrichtung) werden unter Umständen mehr Konturdaten erzeugt, als die Checkbox speichern kann. Diesen Speicherüberlauf meldet die Checkbox mit dem Fehler E2.

Quittieren Sie den Fehler mit der STATUS-Taste der Checkbox und vergrößern Sie die Belichtungszeit.

#### Einstellen der Belichtungszeit

- 1. Aktivieren Sie das Fenster "Systemparameter".
- 2. Klicken Sie auf [Kamera und Bild].

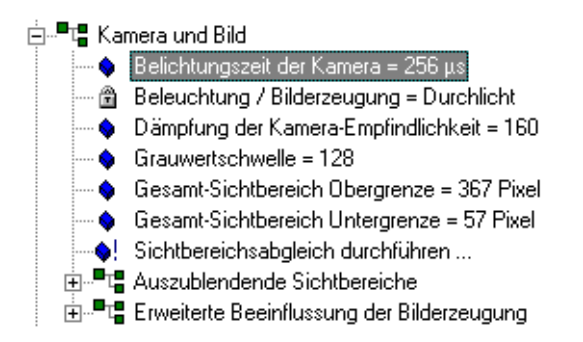

Bild 5/3: Belichtungszeit einstellen im Fenster "Systemparameter"

- Öffnen Sie durch Doppelklick auf [Belichtungszeit der Kamera] die Dialogbox "Änderung des Parameters: Belichtungszeit der Kamera".
- Wählen Sie aus der Dropdownbox die passende Belichtungszeit aus oder klicken Sie auf die Schaltfläche "Standardwert setzen".

#### 5. System verändern mit CheckKon

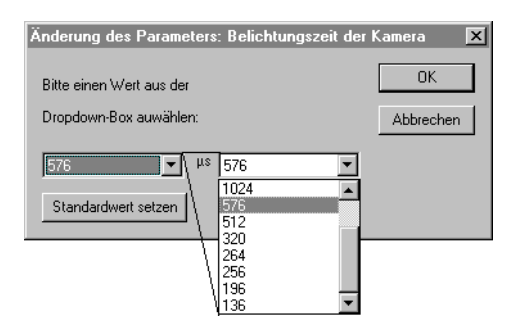

Bild 5/4: Einstellung der Belichtungszeit

- 5. Klicken Sie auf "OK" um die Eingabe zu bestätigen.
- 6. Wiederholen Sie den Lernvorgang mit den neuen Einstellungen.

#### 5.4 Encoderfrequenz/Zeilenfrequenz der Kamera

Diese Einstellung ist nur vorzunehmen, sofern die Checkbox einen Encoder besitzt.

Besitzt die Checkbox einen Encoder, so hängt die Belichtungszeit der Kamera von der Bandgeschwindigkeit ab. Je höher die eingestellte Bandgeschwindigkeit, desto kürzer die Belichtungszeit und umgekehrt. Dies hat den Vorteil, dass sich die Längenmessgenauigkeit der Checkbox erhöht, da Schwankungen der Bandgeschwindigkeit korrigiert werden. Die Auflösung der Konturbilder in Längsrichtung ist konstant, unabhängig von der eingestellten Bandgeschwindigkeit.

Über das Verhältnis zwischen Encoderfrequenz und Zeilenfrequenz ( = F) der Kamera kann die Auflösung der Konturbilder in Längsrichtung beeinflusst werden

#### Einstellbereiche

| Verhältnis F <sub>EZ</sub> > 8 | Ein großer F <sub>EZ</sub> -Wert (>8) ergibt niedrige Auflösungen der<br>Konturbilder in Längsrichtung. Verwenden Sie ein großes<br>Verhältnis zwischen Encoder-und Zeilenfrequenz der Kamera<br>bei langen Förderteilen, deren Außenkontur sich über die<br>Länge kaum ändert. |
|--------------------------------|----------------------------------------------------------------------------------------------------|
| Verhältnis F <sub>EZ</sub> < 8 | Ein kleinem F <sub>EZ</sub> -Wert ( < 8) ergibt hohe Auflösungen der Kon-<br>turbilder in Längsrichtung. Kleine Konturunterschiede werden<br>erkannt. Verwenden Sie ein kleines Verhältnis zwischen Enco-<br>der- und Zeilenfrequenz der Kamera zur                             |
|                                | – genauen Längenmessung                                                                                                    |

- Erkennung wichtiger Details.

Grenzwert v<sub>b\_max</sub> Die Belichtungszeit der Checkbox-Kamera kann vom System nur innerhalb bestimmter Grenzen verändert werden. Bei kleinen F<sub>EZ</sub>-Werten dürfen gewisse Grenzwerte der Bandgeschwindigkeit nicht überschritten werden (s. nachfolgende Tabelle)

#### Grenzwerte der Bandgeschwindigkeit

| Fördereinheit für Teile                                                      | v <sub>b_max</sub>         |  |
|------------------------------------------------------------------------------|----------------------------|--|
| bis Durchmesser 10 mm                                                        | F <sub>EZ</sub> x 78 mm/s  |  |
| bis Durchmesser 30 mm                                                        | F <sub>EZ</sub> x 126 mm/s |  |
| bis Durchmesser 80 mm                                                        | F <sub>EZ</sub> x 84 mm/s  |  |
| F <sub>EZ</sub> : Verhältnis zwischen Encoder- und Zeilenfrequenz der Kamera |                            |  |

Beispiel

Ermittlung der maximalen Bandgeschwindigkeit Vb max:

- Fördereinheit für Teile bis 30 mm Durchmesser
- Verhältnis Encoderfrequenz / Zeilenfrequenz F<sub>EZ</sub> =4

$$V_{b\_max} = F_{EZ} \times 126 \frac{mm}{s}$$
$$V_{b\_max} = 4 \times 126 \frac{mm}{s}$$
$$V_{b\_max} = 504 \frac{mm}{s}$$

#### Einstellen des Verhältnisses F<sub>EZ</sub>

1. Öffnen Sie das Fenster "Systemparameter"

# Kamera und Bild Verhältnis zwischen Encoder- und Zeilenfrequenz = 4 Beleuchtung / Bilderzeugung = Durchlicht Dämpfung der Kamera-Empfindlichkeit = 100 Grauwertschwelle = 125 Gesamt-Sichtbereich Obergrenze = 491 Pixel Gesamt-Sichtbereich Untergrenze = 58 Pixel Sichtbereichsabgleich durchführen ...

Bild 5/5: Verhältnis zwischen Encoder- und Zeilenfrequenz im Fenster "Systemparameter" 2. Durch Doppelklick auf [Kamera undBild] [Verhältnis zwischen Encoder- und Zeilenfrequenz] öffnen Sie eine Dialogbox.

| Änderung des Parameters: Verhältnis zwische | en Encoder 🗙 |
|---------------------------------------------|--------------|
| Wert für untere Grenze: 1                   | OK           |
| Wert für obere Grenze: 32                   | Abbrechen    |
|                                             |              |
| Standardwert setzen                         |              |

Bild 5/6: Einstellung des Verhältnisses zwischen Encoderund Zeilenfrequenz

- 3. Geben Sie im Eingabfeld einen neuen Wert ein.
- 4. Klicken Sie auf "OK" um die Einstellung zu übernehmen.
- 5. Wiederholen Sie den Lernvorgang mit den neuen Einstellungen.
#### 5.5 Sichtbereichsgrenzen und Grauwertschwelle

Im Fenster "Grauwertzeile" stellen Sie den Sichtbereich der Zeilenkamera und die Grauwertschwelle ein. Die Grauwertzeile unterstützt zusätzlich die Fehleranalyse z.B. bei:

- Verschmutzung
- Fehleinstellung des Objektives
- Fehleinstellung der Beleuchtung

Durch die Aufzeichnung der Grauwertzeile erhalten Sie einen Grauwertverlauf für den gesamten Bereich der Zeilenkamera. Dabei liefert jedes Element (Pixel) der Kamerazeile einen Helligkeitswert:

- Dunkel /schwarz bedeutet "Objekt" (links der Grauwertschwelle)
- Hell /weiß bedeutet "Hintergrund" (rechts der Grauwertschwelle)

Die Grauwertschwelle entscheidet, ab welcher Lichtintensität ein Schatten als Teilekontur eines Zuführteils oder als Hintergrund interpretiert wird.

Am oberen und unteren Rand der Grauwertzeile erhält man konstruktionsbedingt dunkle Werte, während im mittleren Bereich durch ungehinderte Lichteinwirkung der Beleuchtungseinheit die maximale Helligkeit erreicht wird. Der aktive Sichtbereich wird durch die Obergrenze und die Untergrenze angegeben. Alle Elemente der Kamerazeile, die außerhalb des Sichtbereichs liegen, tragen nicht zur Bilderzeugung bei. Durch die Einstellung der Unter-bzw Obergrenze des Sichtbereichs werden diese Bereiche ausgeblendet. So wird z.B.der Schatten des Förderbandes von der Bilderzeugung ausgeschlossen.

Erst die Kombination des Schattens links der Grauwertschwelle und des Schattens im aktiven Sichtbereich führt zu einer Teilekontur.

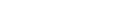

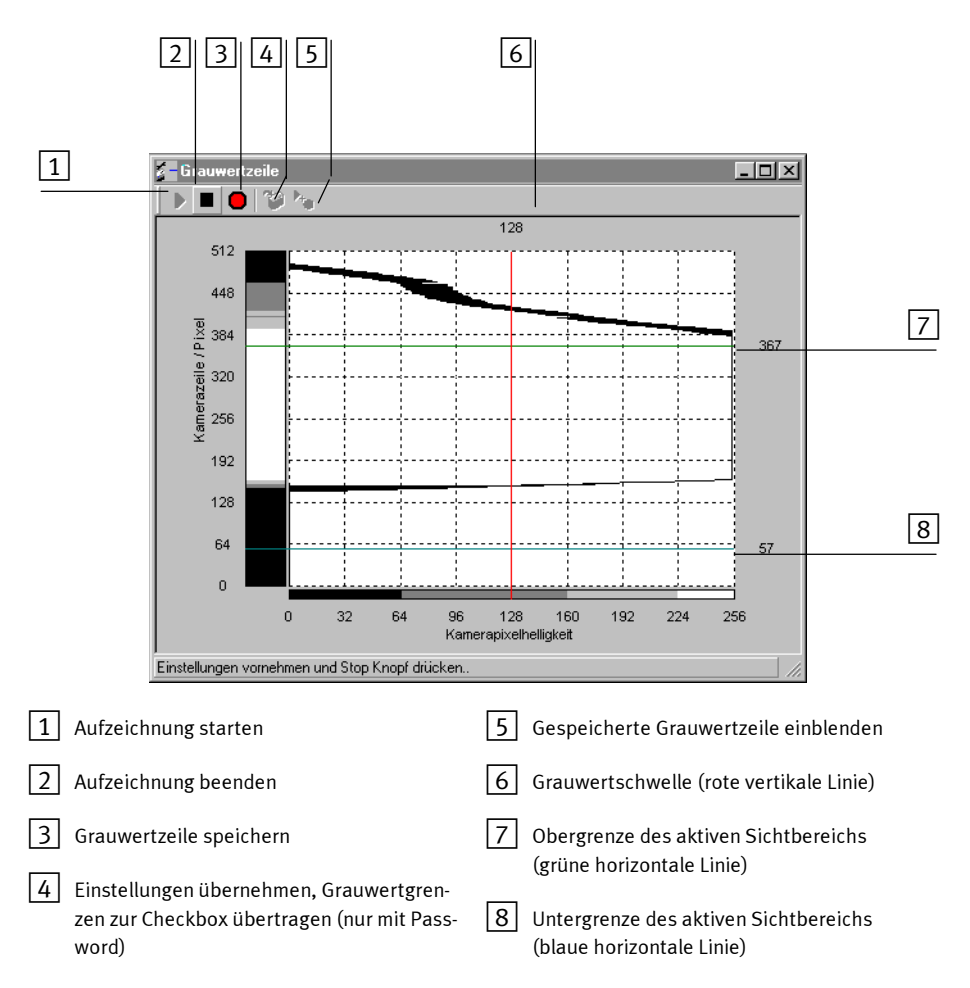

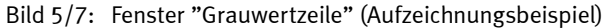

#### Aufzeichnen der Grauwertzeile

- 1. Öffnen Sie das Fenster "Grauwertzeile" Starten Sie die Aufzeichnung mit Mausklick auf die Schaltfläche "Start" in der Symbolleiste des Programmfensters.
- 2. Schalten Sie die START-Taste der Checkbox ein. Die LCD TOLERANCE der Checkbox zeigt drei waagrechte Linien.

#### Einstellen der Sichtbereichsgrenzen und der Grauwertschwellen

- Klicken Sie im Fenster "Grauwertzeile" die End-Markierungen der Linien 6 7 oder 8 (Bild 5/7) an. Beachten Sie dabei die nachfolgenden Hinweise.
- 2. Halten Sie die Maustaste um die Linien an die gewünschte Position zu ziehen

Alternativ können Sie auch die genauen Zahlenwerte direkt eintragen:

- 1. Öffnen Sie das Fenster "Systemparameter".
- 2. Tragen Sie die Zahlenwerte unter [Kamera und Bild] ein.

Stellen Sie nacheinander die untere und obere Sichtbereichsgrenzen und die Grauwertschwelle ein:

Untergrenze Stellen Sie die Untergrenze (blaue horizontale Linie) so ein, dass sie knapp über den Schatten des Förderbandes verläuft. Dabei darf sich <u>kein</u> Teil zwischen Beleuchtung und Kamera befinden. In der Anzeige können Sie die Auswirkung der Beleuchtung und den Schatten des Förderbandes in der Grauwertzeile beobachten.

| æ |  |
|---|--|
| ▶ |  |
|   |  |

**111** 

| — | — | — | — |
|---|---|---|---|
| — | — | — | — |
| — | — | — | — |

#### 5. System verändern mit CheckKon

| Obergrenze       | Legen Sie ein Förderteil so zwischen Beleuchtung und Ka-<br>mera, dass die höchste Stelle des Teiles direkt vor der Kamera<br>liegt. Die Grauwertzeile zeigt nun den Schatten an, den das<br>Teil erzeugt.<br>Stellen Sie die obere Sichtbereichsgrenze (grüne horizontale<br>Linie) so ein, dass sie oberhalb des Schattes des Förderteils<br>verläuft. |
|------------------|----------------------------------------------------------------------------------------------------|
| Grauwertschwelle | Stellen Sie die Grauwertschwelle (rote vertikale Linie) so ein,<br>dass sie rechts der Lichtstärke des Teileschattens und links<br>der Lichtstärke bei voller Beleuchtung (ohne Teil zwischen<br>Beleuchtung und Kamera) verläuft.                                                                                                    |
|                  | Aufzeichnung beenden<br>1. Drücken Sie die STOP-Taste der Checkbox.                                                                                                    |

2. Beenden Sie die Aufzeichnung der Grauwertzeile durch Mausklick auf die nebenstehende Schaltfläche.

#### Datenübertragung zur Checkbox

Wurde die Grauwertschwelle oder die Grenzen des Sichtbereichs geändert, können die Neueinstellungen von der Checkbox übernommen werden:

- 1. Übertragen Sie die neu eingestellten Werte der Grauwertschwelle sowie des Sichtbereichs in die Systemparameter der angeschlossenen Checkbox durch Mausklick auf die nebenstehende Schaltfläche.
- 2. Wiederholen Sie den Lernvorgang mit den neuen Einstellungen.

5. System verändern mit CheckKon

#### Speichern der Grauwertzeile

Der Grauwertzeile kann durch Mausklick auf die Schaltfläche "Speichern" gespeichert werden. Diese Funktion ermöglicht den Vergleich von zwei unterschiedlichen Grauwertzeilen.Beim Speichern wird die aktuelle Grauwertzeile der Systemdatei zugefügt.

Eine gespeicherte Grauwertzeile kann durch Mausklick auf die Schaltfläche "Anzeigen" eingeblendet werden.

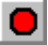

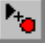

5. System verändern mit CheckKon

# Datenmanagement mit CheckKon

Kapitel 6

6. Datenmanagement mit CheckKon

## Inhaltsverzeichnis

| 6.    | Datenmanagement mit CheckKon    | 6-1  |
|-------|---------------------------------|------|
| 6.1   | Daten sichern und dokumentieren | 6-3  |
| 6.1.1 | Die Checkbox-Systemdatei (CBS)  | 6-3  |
| 6.1.2 | Ausdrucken der Daten            | 6-4  |
| 6.2   | Daten-Import und -Export        | 6-6  |
| 6.3   | Daten übertragen zur Checkbox   | 6-9  |
| 6.3.1 | Der Teach-Daten-Manager         | 6-9  |
| 6.3.2 | Betriebssystem-Update           | 6-11 |

### 6.1 Daten sichern und dokumentieren

#### 6.1.1 Die Checkbox-Systemdatei (CBS)

Mit CheckKon durchgeführte Arbeiten und Einstellungen speichern Sie zur Dokumentation, Wiederverwendung und Archivierung in einer CBS-Datei. CBS-Dateien enthalten individuelle Informationen zu jeweils einer Checkbox:

- Systemdokumentation
- Systemparameter
- Grauwertzeile
- Teach-Daten
- 1. Dokumentieren Sie Ihre Systeme im Dialogfenster "Systemdokumentation" (Kapitel 4.2.3). Geben Sie alle relevanten Informationen ein, um die spätere Zuordnung der einzelnen CBS-Dateien zu erleichtern.
- 2. Klicken Sie im Menü [Datei] auf den Befehl [Speichern].
- Sofern Sie f
  ür die aktuelle CBS-Datei noch keinen Namen vergeben haben, werden Sie aufgefordert, einen neuen Namen zu vergeben.

| Datei speich        | ern unter            |     | ? ×               |
|---------------------|----------------------|-----|-------------------|
| Spejchern in:       | 🔁 Temp               | - 1 |                   |
| System 43           | 12-178-a.cbs         |     |                   |
| Datei <u>n</u> ame: | System 432-178-a.cbs |     | <u>S</u> peichern |
| Da <u>t</u> eityp:  | Systemdatei (*.cbs)  | •   | Abbrechen         |

Bild 6/1: Dialogfenster "Datei speichern unter..."

- 4. Geben Sie einen Verzeichnispfad und den neuen Namen ein.
- 5. Klicken Sie auf "Speichern".

Die CBS-Dateien besitzen die Dateierweiterung ".cbs". Verwalten Sie Ihre CBS-Dateien mit dem Windows-Explorer. Sie können die Dateien beliebig kopieren, verschieben, löschen oder mit CheckKon öffnen.

#### 6.1.2 Ausdrucken der Daten

CheckKon unterstützt die Dokumentation Ihrer Arbeit durch zwei Druckfunktionen:

- [Datei][Drucken] druckt Informationen zum gerade aktuellen Fenster.
- [Datei][Systemübersicht drucken] druckt alle Informationen der aktuellen CBS-Datei aus:
  - die Systemdokumentation
  - die aktuellen Systemparameter
  - die Grauwertzeile

Überprüfen Sie vor dem Ausdrucken:

- die Einstellungen des Druckers über das Menü [Datei][Druckereinrichtung]. Die Druckausgabe ist für DinA4 -Hochformat ausgelegt.
- Bei [Datei][Drucken]: den Inhalt des Ausdrucks im Fenster "Seitenansicht", Menü [Datei][Seitenansicht].

#### 6. Datenmanagement mit CheckKon

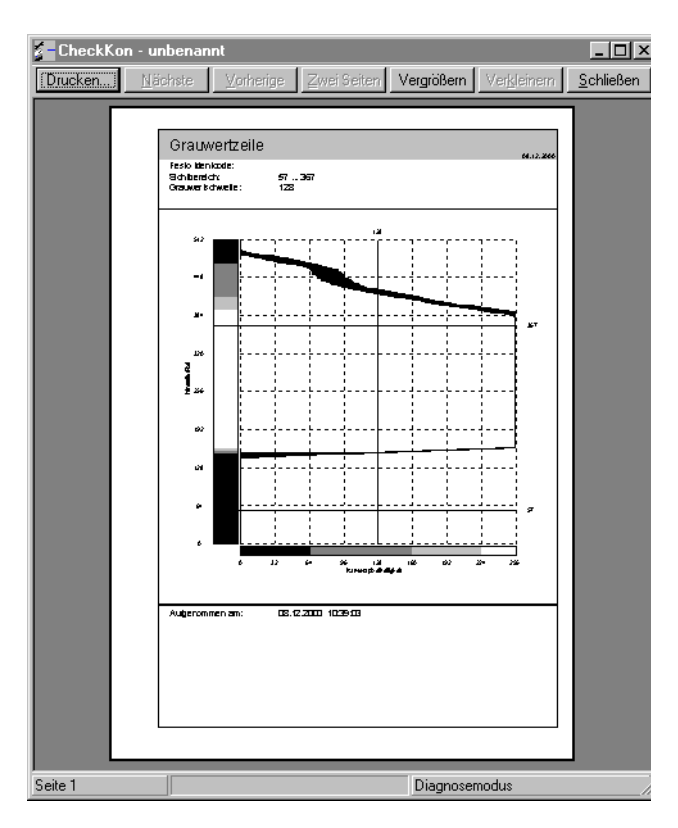

Bild 6/2: Seitenansicht (Beispiel)

## 6.2 Daten-Import und -Export

Zum Austausch zwischen CBS-Dateien (Checkbox-Systemdateien) bzw. zur Weiterverwendung in anderen Programmen z.B. CheckKon 2.x, CheckOpti - können System-und Prozessdaten des aktuellen Systems in unterschiedlichen Dateiformaten importiert bzw. exportiert werden.

#### Import

1. Wählen Sie im Menü [Datei] den Befehl [Importieren]

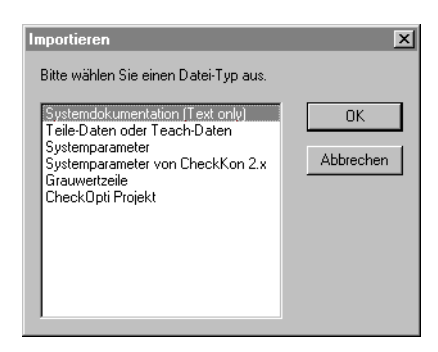

Bild 6/3: Fenster "Importieren"

- 2. Wählen Sie im Dialogfenster "Importieren" den gewünschten Dateityp aus.
- 3. Bestätigen Sie Ihre Auswahl mit "OK". Das Dialogfenster "Öffnen" wird angezeigt.
- 4. Wählen Sie im Dialogfenster "Öffnen" die gewünschte Datei aus.
- 5. Klicken Sie auf die Schaltfläche "Öffnen", um die Datei zu importieren.

#### Export

1. Wählen Sie im Menü [Datei] den Befehl [Exportieren].

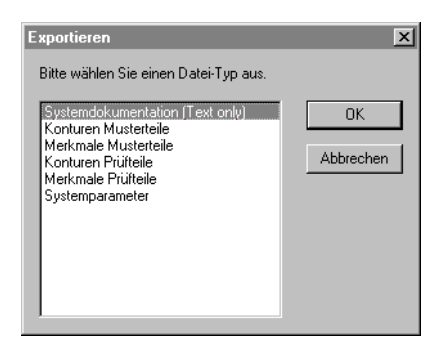

Bild 6/4: Fenster "Exportieren"

- 2. Wählen Sie im Dialogfenster "Exportieren" die gewünschte Komponente aus.
- 3. Bestätigen Sie Ihre Auswahl mit "OK". Das Dialogfenster "Speichern unter" wird angezeigt.
- 4. Geben Sie im Dialogfenster "Speichern unter" einen Dateinamen an.
- 5. Klicken Sie auf die Schaltfläche "Öffnen", um die Datei zu exportieren.

Die nachfolgende Tabelle zeigt alle Import- und Exportmöglichkeiten und die übliche Verwendung der Daten:

| Daten                               | Inhalt                                                                      | Format                              | Verwendung                                      |  |  |
|-------------------------------------|-----------------------------------------------------------------------------|-------------------------------------|-------------------------------------------------|--|--|
| Systemdaten                         | Systemdaten                                                                 |                                     |                                                 |  |  |
| System-<br>dokumentation            | Inhalt der Systemdoku-<br>mentation                                         | Nur Text (*.txt)                    | Datenaustausch für Textver-<br>arbeitung        |  |  |
| Systemparameter                     | Einstellungen der Check-<br>box                                             | Binärdatei (*.bin)                  | Datenaustausch für ver-<br>schiedene Checkboxen |  |  |
| Systemparameter<br>von CheckKon 2.x | Einstellungen von Check-<br>Kon 2.x                                         | Binärdatei (*.dat)                  | Import                                          |  |  |
| Grauwertzeile                       | Grauwertverlauf der Zeilen-<br>kamera                                       | Text (*.txt)                        | Import oder Export                              |  |  |
| Prozessdaten                        |                                                                             |                                     |                                                 |  |  |
| Teach-Daten                         | Teach-Daten mit Konfigura-<br>tionswerkzeugen                               | Binärdatei (*.typ)                  | Import oder Export von<br>Teach-Daten           |  |  |
| Merkmale<br>Musterteil              | Merkmale der<br>Musterteile                                                 | Excel-Datei (*.xls)                 | Export zur statistischen<br>Auswertung in Excel |  |  |
| Merkmale<br>Prüfteile               | Merkmale der Prüfteile                                                      | Excel-Datei (*.xls)                 | Export zur statistischen<br>Auswertung in Excel |  |  |
| Datenaustausch mit CheckOpti        |                                                                             |                                     |                                                 |  |  |
| CheckOpti<br>Projekt                | Kompletter Inhalt einer<br>CheckOpti-Datei mit Sy-<br>stem- und Teach-Daten | CheckOpti-Pro-<br>jektdatei (*.cbp) | Import                                          |  |  |
| Konturen<br>Musterteile             | Konturdaten der<br>Musterteile                                              | Text (*.txt)                        | Export von Teilekonturen für<br>CheckOpti       |  |  |
| Konturen<br>Prüfteile               | Konturdaten der Prüfteile                                                   | Text (*.txt)                        | Export von Teilekonturen für<br>CheckOpti       |  |  |

## 6.3 Daten übertragen zur Checkbox

#### 6.3.1 Der Teach-Daten-Manager

[Datei] [Teach-Daten-Manager] Bereits vorhandene Teach-Daten - z.B. mit CheckOpti erzeugt - können mit dem Teach-Daten-Manager nach Check-Kon importiert werden und zur Checkbox übertragen werden.

| Teach-Daten Manager                      |            | ×                          |
|------------------------------------------|------------|----------------------------|
| CheckKon:                                |            | Checkbox:                  |
| Typ Speicher<br>Puffer - belegt          |            | Typ Speicher               |
| von Typ 2 - belegt<br>von Typ 3 - belegt | < Kopieren | Тур 2<br>Тур 3             |
|                                          | Kopieren > | Typ 4<br>Typ 5<br>Typ 6    |
|                                          |            | Тур 7<br>Тур 8             |
|                                          | Löschen >  | Typ 9<br>Typ 10            |
|                                          | < Löschen  | Typ 10<br>Typ 11<br>Typ 12 |
|                                          |            | Typ 13                     |
| Typ benennen                             |            | Typ 14                     |
| Typ aus Datei importieren                |            | Typ 17<br>Typ 18           |
| Typ in Datei exportieren                 |            | Typ 19 ▼                   |
|                                          | Schließen  |                            |

 $\rightarrow$ 

#### Hinweis

Übertragen Sie Teach-Daten nur in die Checkbox, wenn

- die Konturen der Musterteile, aus denen die Teach-Daten berechnet wurden, mit der gleichen Checkbox erzeugt wurden.
- beim Lernvorgang die gleichen Checkbox-Parameter-Einstellungen verwendet wurden, die beim Zielsystem eingestellt sind.

|          | Beim Übertragen der Teach-Daten in die Checkbox werden<br>die von CheckKon erzeugten Daten und die Systemparameter<br>auf dem ausgewählten Typ-Speicher kopiert. Die Checkbox<br>prüft danach alle ankommenden Teile mit diesen Teach-Da-<br>ten.                                                                                        |
|----------|----------------------------------------------------------------------------------------------------|
| <b>→</b> | <b>Hinweis</b><br>Werkzeuge und besondere Einstellungen in den Teach-Da-<br>ten, die zur Checkbox übertragen wurden, bleiben auch<br>bei einem erneuten Teach-Vorgang auf der Checkbox erhal-<br>ten. Erst ein erneutes Übertragen von Teach-Daten (ohne<br>die Werkzeuge bzw. Einstellungen) löscht die Werkzeuge<br>und Einstellungen. |
| Kopieren | So laden Sie die Teach-Daten in die Checkbox:                                                                                                    |
|          | <ol> <li>Öffnen Sie das Dialogfenster zur Übertragung der Teach-<br/>Daten und Einstellungen in die Checkbox im Menü [Datei]<br/>mit dem Befehl [Teach-Daten-Manager].</li> </ol>                                                                                                    |
|          | 2. Wählen Sie unter "Checkbox" den Typ-Speicher aus, in den die Teach-Daten geladen werden sollen.                                                                                                    |
|          | 3. Starten Sie den Download mit "Kopieren >".                                                                                                    |
|          | Beachten Sie die angezeigten Warnungen bzw. Hinweise.                                                                                                    |
| Löschen  | Über die Löschfunktion des Teach-Daten-Managers können<br>die Inhalte der Speicherplätze sowohl in CheckKon, als auch<br>in der angeschlossenen Checkbox gelöscht werden.                                                                                                    |
|          | So löschen Sie die Teach-Daten der Checkbox:                                                                                                    |
|          | 1. Öffnen Sie das Dialogfenster des Teachdaten-Managers<br>im Menü [Datei] mit dem Befehl [Teach-Daten-Manager].                                                                                                    |
|          | 2. Wählen Sie unter "Checkbox" den Typ-Speicher aus, der gelöscht werden soll.                                                                                                    |
|          | 3. Starten Sie den Löschvorgang mit "Löschen >"                                                                                                    |
|          | Beachten Sie die angezeigten Warnungen bzw. Hinweise.                                                                                                    |
|          |                                                                                                    |

## 6.3.2 Betriebssystem-Update

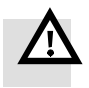

#### Warnung

Bei der Übertragung eines Betriebssystems handelt es sich um einen systemkritischen Vorgang. Das Betriebssystem bestimmt die gesamte Funktionalität der Checkbox.

Beachten Sie unbedingt, dass das neue Betriebssystem zum Typ und zur Ausführung der angeschlossenen Checkbox passt. Sie vermeiden so Funktionsstörungen oder einen Systemausfall.

- Schalten Sie die Checkbox ein. In der Anzeige TOLERANCE der Checkbox wird kurz die Version des aktuellen Betriebssystems angezeigt.
- 2. Halten Sie die neue Betriebssystemdatei bereit.
- 3. Starten Sie CheckKon wie unter Kapitel 2.3.2 beschrieben
- Klicken Sie im Menü [Vorgänge] auf den Befehl [Betriebssystem zur Checkbox übertragen]. Das Fenster des Betriebssystem-Managers wird angezeigt (Bild 6/5).
- 5. Folgen Sie unbedingt den Anweisungen und Vorgaben des Assistenten.

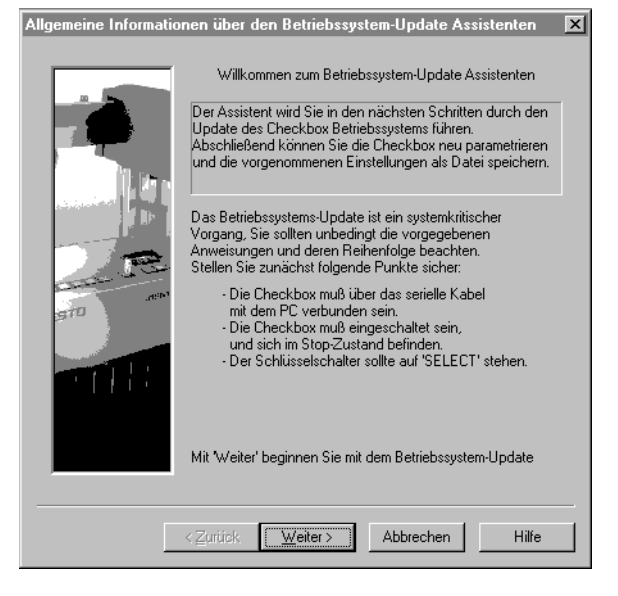

Bild 6/5: Betriebssystem-Update-Assistent

# Anhang

Anhang A

A. Anhang

## Inhaltsverzeichnis

| Α.    | Anhang                           | A-1  |
|-------|----------------------------------|------|
| A.1   | Fehlererkennung und -beseitigung | A-3  |
| A.2   | Systemparameter                  | A-5  |
| A.2.1 | System                           | A-5  |
| A.2.2 | Kamera und Bild                  | A-11 |
| A.2.3 | Transportsysteme                 | A-16 |
| A.2.4 | Aktuatoren                       | A-19 |
| A.3   | Merkmale                         | A-23 |
| A.3.1 | Länge und Höhe                   | A-23 |
| A.3.2 | Fläche                           | A-24 |
| A.3.3 | Umfang                           | A-25 |
| A.3.4 | Schwerpunkt                      | A-26 |
| A.3.5 | Polarlängen                      | A-26 |
| A.3.6 | Spezifische Merkmale             | A-27 |
| A.4   | Berechnungsbeispiele             | A-29 |
| A.4.1 | Bandbreite und Toleranz          | A-29 |
| A.4.2 | Merkmalstreuung                  | A-31 |
| A.4.3 | Abweichung                       | A-32 |
| A.5   | Stichwortverzeichnis             | A-35 |

## A.1 Fehlererkennung und -beseitigung

Die folgende Tabelle enthält die wichtigsten Fehlermeldungen von CheckKon sowie Hinweise zur Behebung der Fehler. Gehen Sie zur Fehlererkennung so vor:

- Beobachten Sie das Statusfenster in CheckKon oder die LCD-Anzeige der Checkbox.
  - Klicken Sie im Fenster "Systemstatus" auf die Schaltfläche "Weitere Informationen".
  - Quittieren Sie Fehlermeldungen der Checkbox mit der STATUS-Taste. Drücken Sie die STOP-Taste der Checkbox. Beachten Sie die Fehlerhinweise in der Checkbox-Beschreibung.
- Überprüfen Sie die Einstellung des CheckKon-Systemparameters "System/Fehlerbehandlung" (Kapitel A2.1)
- Führen Sie die nachfolgend beschriebenen Arbeitsschritte zur Beseitigung von Fehlern durch.

| Fehlermeldung                                                  | Bedeutung / Abhilfe                                                                                                    |
|----------------------------------------------------------------|----------------------------------------------------------------------------------------------------|
| Kommunikationsprobleme.                                        | <ul> <li>Die Kommunikation zwischen CheckKon und der Checkbox<br/>konnte nicht hergestellt werden.</li> <li>Prüfen Sie die Verbindung (z. B. Stecker nicht richtig<br/>eingesteckt).</li> <li>Prüfen Sie die Checkbox (Fehler, STOP-Zustand).</li> <li>Prüfen Sie die Verbindungsparameter.</li> <li>Schließen Sie ggf. CheckKon und starten Sie den PC<br/>neu.</li> <li>Wiederholen Sie dann die Aktion.</li> </ul> |
| Dateifehler.<br>Systemdatei konnte nicht geöffnet wer-<br>den. | <ul> <li>Fehler beim Öffnen einer Systemdatei: <ul> <li>die Systemdatei existiert nicht, oder</li> <li>die Systemdatei wird schon benutzt, oder</li> <li>die gewählte Datei ist keine gültige CheckKon Systemdatei.</li> </ul> </li> <li>Kontrollieren Sie, z. B. mit dem Explorer, ob die Datei vorhanden ist.</li> <li>Prüfen Sie ggf. den Datenträger, auf dem sich die Systemdatei befindet.</li> </ul>           |

| Fehlermeldung                                                                                                    | Bedeutung / Abhilfe                                                                                                    |
|----------------------------------------------------------------------------------------------------|----------------------------------------------------------------------------------------------------|
| Dateifehler.<br>Unbekannte Systemdatei Version.                                                                                                    | Die Systemdatei wurde mit einer unbekannten Version<br>von CheckKon erstellt.<br>• Verwenden Sie ggf. eine neuere Version von CheckKon.                                                                                                    |
| Dateifehler.<br>Spezifikation der Checkbox ist in der<br>Version dieser Systemdatei nicht ent-<br>halten<br>Es werden die Standardeinstellungen<br>verwendet.<br>Bitte passen Sie diese ggf. an und spei-<br>chern Sie die Datei erneut. | <ul> <li>Die Datei wurde mit einer früheren Version von CheckKon<br/>erstellt.</li> <li>Führen Sie einen Abgleich mit der zugehörigen Check-<br/>box durch und speichern Sie die Systemdatei.</li> </ul>                                                         |
| Dateifehler.<br>Systemdatei existiert bereits. Datei er-<br>setzen?                                                                                                    | <ul> <li>Die angegebene Systemdatei besteht bereits.</li> <li>Bestätigen Sie die Meldung, um die Systemdatei zu<br/>überschreiben.</li> <li>oder</li> <li>Brechen Sie den Vorgang ab und speichern Sie die Sy-<br/>stemdatei unter einem neuen Namen.</li> </ul> |

### A.2 Systemparameter

Die folgenden Abschnitte beschreiben die mit CheckKon einstellbaren Systemparameter der angeschlossenen Checkbox. In Abhängigkeit des Typs Ihrer Checkbox sowie der gewählten Funktionalität sind nicht alle Parameter sichtbar.

#### A.2.1 System

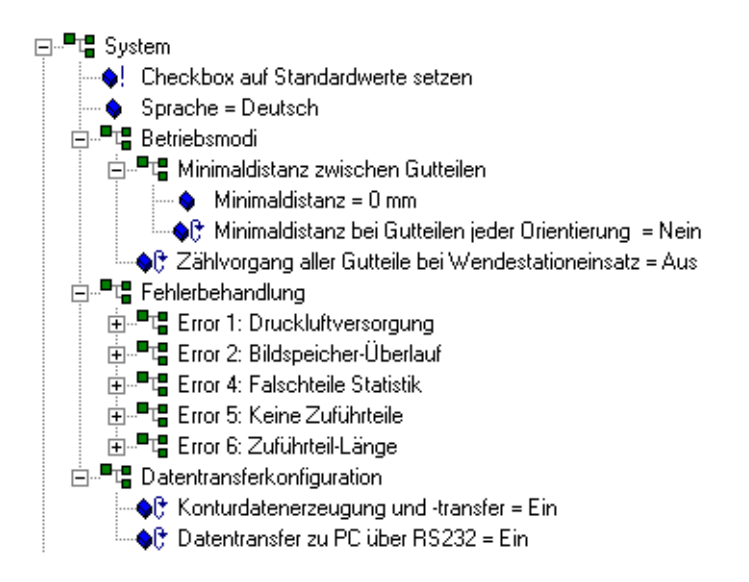

Bild A/1: Parameter: System

| Parameter Bedeutung                                                      |                                                                                                    | Einste     | llung                                                                                                    |
|--------------------------------------------------------------------------|----------------------------------------------------------------------------------------------------|------------|----------------------------------------------------------------------------------------------------|
| Checkbox auf Standard-<br>werte setzen                                   | Einstellung aller zugängli-<br>chen Parameter der Check-<br>box auf ihre Standard-<br>werte. Alte Einstellungen<br>gehen verloren.                                                                                                    | <b>\</b> ! | Diese Rückstellung kann durch<br>Doppelklick gestartet werden.<br>Eine Sicherheitsabfrage ist per<br>Mausklick zu beantworten.                                                                                       |
| Sprache =                                                                | Auswahl der Landesspra-<br>che zur Parameter-Anzeige                                                                                                    | <b>\$</b>  | Doppelklick und Auswahl der<br>gewünschten Sprache.                                                                                                    |
| Betriebsmodi                                                             |                                                                                                    |            |                                                                                                    |
| Minimaldistanz zwischen<br>Gutteilen/<br>Minimaldistanz =                | Parameter zur Sicherstel-<br>lung von Mindestabständen<br>zwischen Gutteilen in Ori-<br>entierung 1 (Sollorientie-<br>rung)                                                                                                    | •          | Doppelklick und Werteingabe                                                                                                    |
| Minimaldistanz zwischen<br>Gutteilen/bei Gutteilen<br>jeder Orientierung | Erweitert die Funktion "Mi-<br>minmaldistanz auf alle Gut-<br>teil-Orientierungen.                                                                                                    | <b>\$</b>  | Doppelklick und Werteingabe                                                                                                    |
| Zählvorgang aller Gutteile<br>bei Einsatz einer Wendesta-<br>tion        | Bei Verwendung einer Wen-<br>destation können alle Gut-<br>teile gezählt werden.                                                                                                    | •          | <ul> <li>Ein-/Ausschalten durch Doppelklick.</li> <li>Einschalten bei: <ul> <li>Zuordnung Teiletyp zu Aktuator Nr. zum Auswurf falsch orientierter Teile an einem Übergang zur Wendestation.</li> </ul> </li> </ul>  |
| Fehlerbehandlung s. Kapitel A2.2                                         |                                                                                                    |            |                                                                                                    |
| Datentransferkonfiguration                                               |                                                                                                    |            |                                                                                                    |
| Konturdatenerzeugung<br>und -transfer=                                   | Über die optische Einheit<br>erfasst Ihre Checkbox die<br>Kontur eines Förderteils. Ei-<br>nige Merkmale werden so-<br>fort während der Erfassung<br>der Teilekontur in Echtzeit<br>berechnet, dies sind:<br>Länge, Höhe, Fläche und<br>Umfang der Kontur.<br>Zur Berechnung von kom-<br>plexen Erkennungsmerkma-<br>len wird die Teilekontur ge-<br>speichert. | <b>\$</b>  | Ein-/Ausschalten durch Dop-<br>pelklick.<br>Ausschalten bei:<br>- extrem langen Förderteilen,<br>wenn die in Echtzeit bere-<br>chenbaren Merkmale zur si-<br>cheren Erkennung ausrei-<br>chen.<br>Förderteile >= 1 m |

| Parameter                            | Bedeutung                                                                                                    | Einstellung |                                                                                                    |  |
|--------------------------------------|----------------------------------------------------------------------------------------------------|-------------|----------------------------------------------------------------------------------------------------|--|
| Datentransfer zu PC<br>über RS232=   | Zur Darstellung in Check-<br>Kon oder CheckOpti wird<br>jede erfasste Teilekontur<br>von der Checkbox an den<br>PC übertragen.                                     | <b>\$</b> ¢ | Ein-/Ausschalten durch Dop-<br>pelklick.<br>Ausschalten bei:<br>– geschwindigkeitskritischen<br>Förderteilen, wenn die Über-<br>tragung der Teilekontur an<br>den PC Ihre Checkbox zu<br>sehr beansprucht. |  |
| Datentransfer-Frequenz der<br>Kamera | Bestimmt die Übertra-<br>gungsgeschwindigkeit der<br>Kamera-Daten zur Check-<br>box. Bei höheren Werten<br>kann eine kleinere Belich-<br>tungszeit gewählt werden. | ٠           | Doppelklick und Werteingabe                                                                                                    |  |

## A.2.2 Fehlerbehandlung

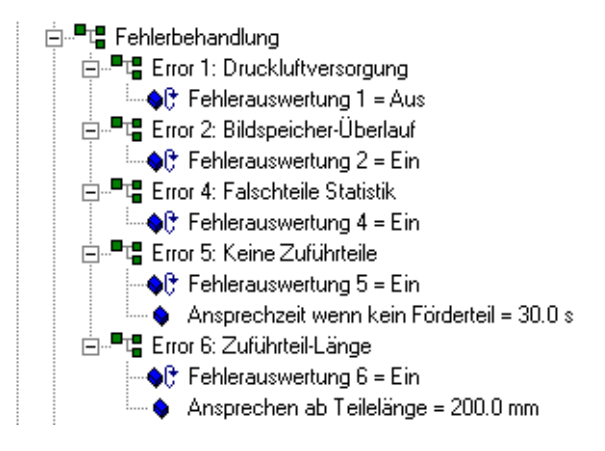

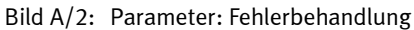

| Parameter                                                 | Bedeutung                                                                                                    | Einste     | ellung                                                                                                    |
|-----------------------------------------------------------|----------------------------------------------------------------------------------------------------|------------|----------------------------------------------------------------------------------------------------|
| Error 1:<br>Druckluftversorgung /<br>Fehlerauswertung 1   | <ul> <li>Fehler "Druckluftversorgung" wird<br/>gemeldet bei: <ul> <li>Druckluftausfall oder zu niedri-<br/>gem Druck.</li> <li>Druckschwankung im Versor-<br/>gungsnetz.</li> </ul> </li> <li>Bei Konfiguration als Warnung gibt<br/>die Checkbox die Fehlermeldung le-<br/>diglich am "Ausgang übergeord-<br/>nete Steuerung" aus.</li> </ul>                                                                                                    | <b>¢</b> ₿ | Ein-/Ausschalten durch<br>Doppelklick.<br><b>Empfehlung:</b><br>Einschalten                                                                                                    |
| Error 2:<br>Bildspeicher-Überlauf /<br>Fehlerauswertung 2 | <ul> <li>Fehler "Bildspeicher-Überlauf" wird<br/>bei lang anhaltenden Schattenwurf<br/>auf den eingestellten Gesamt-Sicht-<br/>feldbereich der Kamera aufgrund<br/>folgender Möglichkeiten ausgelöst:</li> <li>Stau in der optischen Einheit.</li> <li>Lange Förderteile und Fehleraus-<br/>wertung "Förderteil-Länge" aus-<br/>geschaltet.</li> <li>Optische Einheit erfasst das För-<br/>derband.</li> <li>Beleuchtung verschmutzt oder<br/>defekt.</li> <li>Glasabdeckung der optischen<br/>Einheit oder Optik verschmutzt<br/>oder beschlagen.</li> </ul> | <b>€</b> ₿ | Ein-/Ausschalten durch<br>Doppelklick.<br>Ausschalten bei Auswer-<br>tung von langen Fördertei-<br>len.<br>Bei Deaktivierung läuft das<br>Förderband weiter, am<br>Übergang Schlechtteile er-<br>folgt kontinuierliche Aus-<br>blasung bis der Bildspei-<br>cher neu initialisiert wird. |
| Error 4:<br>Falschteile Statistik /<br>Fehlerauswertung 4 | <ul> <li>Fehler "Falschteile Statistik" wird<br/>ausgelöst, sobald zu viele falsche<br/>Förderteile (mehr als 15 innerhalb<br/>der letzten 20 Förderteile) erkannt<br/>werden. Fehlermöglichkeiten: <ul> <li>Toleranz zur niedrig eingestellt.</li> <li>Falscher Typspeicher gewählt.</li> <li>Fertigung der Prüfteile hat Quali-<br/>tätsprobleme</li> </ul> </li> <li>Bei Konfiguration als Warnung gibt<br/>die Checkbox die Fehlermeldung le-<br/>diglich am "Ausgang übergeord-<br/>nete Steuerung" aus.</li> </ul>                                      | <b>€</b> ₿ | Ein-/Ausschalten durch<br>Doppelklick.<br>Ausschalten bei:<br>– Auswertung großer An-<br>zahl von Schlechtteilen.                                                                                                    |

| Parameter                                                                  | Bedeutung                                                                                                    | Einste     | ellung                                                                                                    |
|----------------------------------------------------------------------------|----------------------------------------------------------------------------------------------------|------------|----------------------------------------------------------------------------------------------------|
| Error 5:<br>Keine Zuführteile/<br>Fehlerauswertung 5                       | <ul> <li>Fehler "Keine Teile" wird ausgelöst,<br/>wenn über einen eingestellten Zeit-<br/>raum (siehe Ansprechzeit) kein För-<br/>derteil mehr die optische Einheit<br/>passiert.</li> <li>Fehlermöglichkeiten: <ul> <li>Stau bei Übergabe der Förder-<br/>teile zur Checkbox.</li> <li>Kleinteileförderer leer.</li> </ul> </li> <li>Bei Konfiguration als Warnung gibt<br/>die Checkbox die Fehlermeldung le-<br/>diglich am "Ausgang übergeord-<br/>nete Steuerung" aus.</li> <li>Damit ist es möglich, z.B. bei<br/>"Kleinteileförderer leer" direkt eine<br/>Signalisierungslampe anzusteuern.</li> </ul> | <b>∳</b> ₿ | Ein-/Ausschalten durch<br>Doppelklick.<br>Ausschalten bei größeren<br>Pausen zwischen den För-<br>derteilen.                                                                                                    |
| Error 5:<br>Keine Zuführteile /<br>Ansprechzeit, wenn kein<br>Förderteil = | Ansprechzeit bis zum Auslösen der<br>Fehlermeldung: 30 Sekunden.                                                                                                    | •          | Die Ansprechzeit der Fehle-<br>rauswertung kann durch<br>Doppelklick und Neuein-<br>gabe eines Wertes zwi-<br>schen 0.1 s und 1800.0 s<br>verändert werden.<br>Dieser Parameter hat kei-<br>nen Einfluss, sofern die<br>Fehlerauswertung "Zuführ-<br>Fehler" ausgeschaltet ist. |

| Parameter                                                       | Bedeutung                                                                                                    | Einstellung |                                                                                                    |
|-----------------------------------------------------------------|----------------------------------------------------------------------------------------------------|-------------|----------------------------------------------------------------------------------------------------|
| Error 6:<br>Zuführteil-Länge /<br>Fehlerauswertung 6            | <ul> <li>Bei mehreren Förderteilen im Stau<br/>warnt die rechtzeitige Fehleraus-<br/>wertung vor der Gefahr, dass Teile<br/>nicht weggeblasen oder nachfol-<br/>gende Werkzeuge bzw. Maschinen<br/>beschädigt werden könnten.</li> <li>Fehler "Förderteil-Länge" wird aus-<br/>gelöst: <ul> <li>wenn Förderteile eine limitierte<br/>Teilelänge (siehe "Ansprechen ab<br/>Teilelänge") überschreiten.</li> <li>wenn Förderteile zu dicht hinter-<br/>einander oder versetzt neben-<br/>einander auf dem Förderband lie-<br/>gen.</li> </ul> </li> </ul> | <b>\$</b>   | Ein-/Ausschalten durch<br>Doppelklick.<br>Entsprechend wird die Feh-<br>leranzeige der Checkbox<br>ein- bzw. ausgeschaltet.<br><b>Empfehlung:</b><br>Einschalten                                                                                                    |
| Error 6:<br>Zuführteil-Länge /<br>Ansprechen ab Teile-<br>länge | Auslösen der Fehlermeldung bei ei-<br>ner erkannten Teilelänge ab 200.0<br>Millimeter.                                                                                                    | ٠           | Die minimale Teilelänge<br>kann durch Doppelklick<br>und Neueingabe eines Wer-<br>tes zwischen 10.0 mm und<br>1000.0 mm verändert wer-<br>den.<br>Dieser Parameter hat kei-<br>nen Einfluss, sofern die<br>Fehlerauswertung "Zuführ-<br>teil-Länge" ausgeschaltet<br>ist. |

## A.2.3 Kamera und Bild

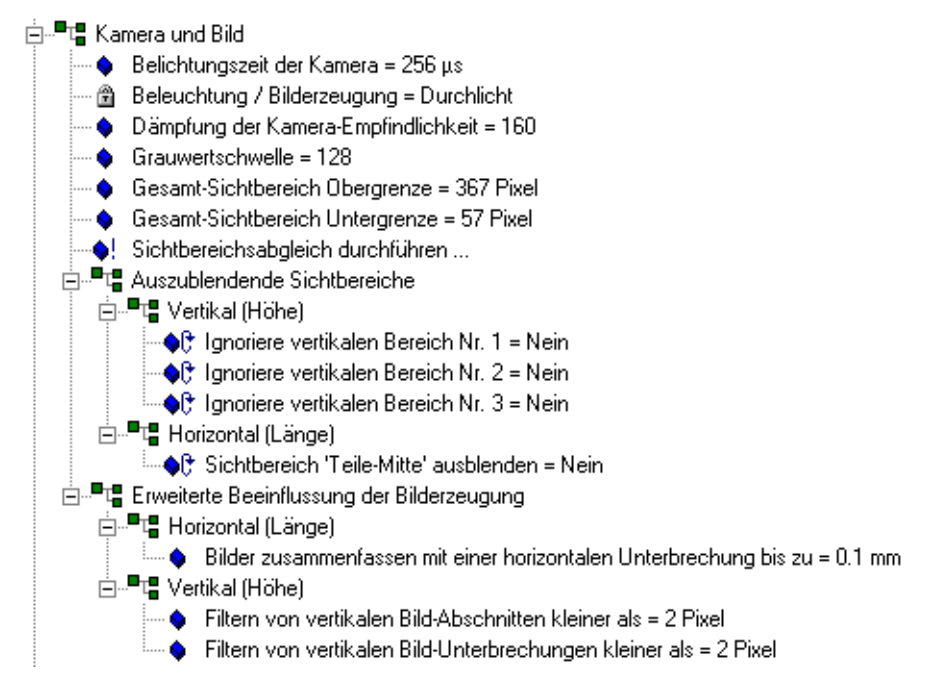

Bild A/3: Parameter: Kamera und Bild

| Parameter                                                 | Bedeutung                                                                                                    | Einstellung |                                                                                                    |
|-----------------------------------------------------------|----------------------------------------------------------------------------------------------------|-------------|----------------------------------------------------------------------------------------------------|
| Belichtungszeit der Ka-<br>mera                           | <ul> <li>Die Belichtungszeit beeinflusst die<br/>Auflösung der aufgenommenen<br/>Konturen der Prüfteile.</li> <li>Lange Belichtungszeit &gt; 1024<br/>ms: die Auflösung der Konturbil-<br/>der in Längsrichtung ist niedrig.<br/>Kleine Konturunterschiede wer-<br/>den nicht erkannt.</li> <li>Kurze Belichtungszeit &lt; 1024<br/>ms: die Auflösung der Konturbil-<br/>der in Längsrichtung ist hoch.<br/>Kleine Konturunterschiede wer-<br/>den erkannt.</li> </ul> | ٠           | <ul> <li>Die Belichtungszeit der Kamera kann durch Doppel-<br/>klick und Auswahl eines<br/>neuen Wertes verändert<br/>werden.</li> <li>Lange Belichtungszeit bei: <ul> <li>langen Förderteilen, deren Außenkontur sich<br/>über die Länge kaum ändert.</li> </ul> </li> <li>Kurze Belichtungszeit bei: <ul> <li>genauer Längenmessung.</li> <li>kleinen aber wichtigen Details.</li> </ul> </li> </ul> |
| Verhältnis zwischen En-<br>coder- und Zeilenfre-<br>quenz | Das Verhältnis bestimmt die Belich-<br>tungszeit des Kamerasensors im<br>Bezug zur Bandgeschwindigkeit.<br>Kleine Werte reduzieren die Belich-<br>tungszeit und damit die Auflösung<br>in Längsrichtung.                                                                                                    | ٠           | Kann durch Doppelklick<br>und Auswahl eines neuen<br>Wertes verändert werden.                                                                                                    |
| Beleuchtung /<br>Bilderzeugung                            | In Abhängigkeit des verwendeten<br>Beleuchtungs- / Bilderzeugungssy-<br>stems werden Förderteile als<br>Schatten gegenüber einem hellen<br>Hintergrund (Durchlicht) oder als<br>helle Konturen gegenüber einem<br>dunklen Hintergrund (Auflicht) in-<br>terpretiert.                                                                                                    | ٠           | Die verwendete Beleuch-<br>tung/ Bilderzeugung Ihrer<br>Checkbox ist werksseitig<br>voreingestellt.<br>Einstellungen sind:<br>– Durchlicht<br>– Auflicht                                                                                                    |

| Parameter                              | Bedeutung                                                                                                    | Einste      | ellung                                                                                                    |
|----------------------------------------|----------------------------------------------------------------------------------------------------|-------------|----------------------------------------------------------------------------------------------------|
| Dämpfung der<br>Kamera-Empfindlichkeit | <ul> <li>Die Dämpfung der Kamera-Empfindlichkeit beeinflusst das Bildsignal Ihrer Checkbox-Kamera.</li> <li>Kleine Dämpfung: die Empfindlichkeit der Kamera ist hoch und entsprechend hoch wird das Rauschen des Bildsignals verstärkt.</li> <li>Große Dämpfung: die Empfindlichkeit der Kamera ist niedrig und entsprechend niedrig wird das Rauschen des Bildsignals verstärkt.</li> </ul> | ٠           | Die Dämpfung der Kamera-<br>Empfindlichkeit kann durch<br>Doppelklick und Neuein-<br>gabe verändert werden.<br>Der Wert für die Dämpfung<br>der Kamera-Empfindlich-<br>keit ist in Stufen von 0 bis<br>255 einzugeben.   |
| Grauwertschwelle                       | <ul> <li>Die Grauwertschwelle hat Auswirkung auf die Helligkeitserkennung der Checkbox-Kamera: <ul> <li>Helligkeiten unterhalb der Grauwertschwelle erkennt die Checkbox-Kamera als "schwarz".</li> <li>Helligkeiten oberhalb der Grauwertschwelle erkennt die Checkbox-Kamera als "weiß".</li> </ul> </li> </ul>                                                                            | ٠           | Die Grauwertschwelle kann<br>durch Doppelklick und<br>Neueingabe verändert wer-<br>den.<br>Der Wert für die Grauwert-<br>schwelle ist in Graustufen<br>von 0 bis 256 einzugeben.                                         |
| Gesamt-Sichtbereich<br>Obergrenze      | Alle Pixel der Kamera oberhalb des<br>eingestellten Wertes werden von<br>der Checkbox nicht ausgewertet.                                                                                                    | •           | Die Gesamt-Sichtbereichs<br>Obergrenze kann durch<br>Doppelklick und Neuein-<br>gabe verändert werden.<br>Die Gesamt-Sichtbereichs<br>Obergrenze kann die maxi-<br>male Sensorgröße der Ka-<br>mera nicht überschreiten. |
| Gesamt-Sichtbereich<br>Untergrenze     | Alle Pixel der Kamera unterhalb des<br>eingestellten Wertes werden von<br>der Checkbox nicht ausgewertet.                                                                                                    | •           | Die Gesamt-Sichtbereichs<br>Untergrenze kann durch<br>Doppelklick und Neuein-<br>gabe verändert werden.<br>Die Gesamt-Sichtbereichs<br>Untergrenze muss unter-<br>halb der Gesamt-Sichtbe-<br>reichs Obergrenze liegen.  |
| Sichtbereichsabgleich<br>durchführen   |                                                                                                    | <b>\$</b> ! | Dieser Abgleich kann durch<br>Doppelklick gestartet wer-<br>den.                                                                                                    |

| Parameter                                                                                           | Bedeutung                                                                                                    | Einste      | ellung                                                                                                    |  |
|----------------------------------------------------------------------------------------------------|----------------------------------------------------------------------------------------------------|-------------|----------------------------------------------------------------------------------------------------|--|
| Auszublendende Sichtbereiche                                                                        |                                                                                                    |             |                                                                                                    |  |
| Vertikal (Höhe)/<br>Ignoriere vertikalen Be-<br>reich Nr                                            | Abschnitte, innerhalb des aktiven<br>Sichtbereichs werden ausgeblen-<br>det                                                                                                    | <b>¢</b> ₿  | Ein-/Ausschalten durch<br>Doppelklick.                                                                                                    |  |
| Vertikal (Höhe)/<br>Untergrenze/Ober-<br>grenze vertikaler Be-<br>reich Nr                          | Einstellen des vertikalen Sichtbe-<br>reich                                                                                                    | ٠           | Doppelklick und Neuein-<br>gabe eines Wertes                                                                                                    |  |
| Horizontal(Länge)/<br>Sichtbereich 'Teile-<br>Mitte' ausblenden                                     | Bestimmte Förderteile besitzen nur<br>am Anfang und am Ende Konturen,<br>die zur Berechnung der Erken-<br>nungsmerkmale herangezogen wer-<br>den müssen.<br>Beispiel:<br>– lange Bolzen                                                                                                    | <b>\$</b> ¢ | Ein-/Ausschalten durch<br>Doppelklick.<br>Einschalten bei:<br>– langen Förderteilen zur<br>Einsparung des Bildspei-<br>chers.                               |  |
| Horizontal(Länge)/<br>Anzahl Zeilen<br>Teile-Anfang/Teile-Ende                                      | Beeinflusst die Größe des ausge-<br>blendeten Sichtbereichs der Teile-<br>Mitte                                                                                                    | ٠           | Doppelklick und Neuein-<br>gabe eines Wertes                                                                                                    |  |
| Erweiterte Beeinflussung                                                                            | der Bilderzeugung                                                                                                    |             |                                                                                                    |  |
| Horizontal(Länge)/<br>Bilder zusammenfassen<br>mit einer horizontalen<br>Unterbrechung bis zu =<br> | Manche (besonders transparente<br>und halbtransparente) Förderteile<br>werden durch die Bilderzeugung in<br>mehrere Einzelkonturen zerteilt.<br>Durch entsprechende Einstellung<br>dieser Parameter werden diese zu<br>einer Gesamtkontur zusammenge-<br>fügt und damit korrekt als ein Teil<br>interpretiert. | ٠           | Die maximale horizontale<br>Unterbrechung kann durch<br>Doppelklick und Neuein-<br>gabe eines Wertes zwi-<br>schen 0.1 mm und 200.0<br>mm verändert werden. |  |

| Parameter                                                                           | Bedeutung                                                                                                    | Einste | ellung                                                                                                    |
|-------------------------------------------------------------------------------------|----------------------------------------------------------------------------------------------------|--------|----------------------------------------------------------------------------------------------------|
| Vertikal (Höhe)/<br>Filtern von vertikalen<br>Bild-Abschnitten kleiner<br>als =     | Bestimmte Förderteile bilden eine<br>Teilekontur mit kleinsten vertikalen<br>Bild-Abschnitten, die nicht berück-<br>sichtigt werden sollen.<br>Weitere Möglichkeit:<br>– Bildunreinheiten filtern                                                                                                    | ٠      | Das Filtern von maximalen<br>vertikalen Bild-Abschnitten<br>kann durch Doppelklick<br>und Neueingabe eines Wer-<br>tes zwischen 1 und 127<br>verändert werden.       |
| Vertikal (Höhe)/<br>Filtern von vertikalen<br>Bild-Unterbrechungen<br>kleiner als = | <ul> <li>Bestimmte Förderteile bilden eine<br/>Teilekontur mit kleinsten vertikalen<br/>Bild-Unterbrechungen, die nicht be-<br/>rücksichtigt werden sollen.</li> <li>Weitere Möglichkeiten: <ul> <li>Löcher der Förderteile ignorieren</li> <li>Konzentration auf die Außenkon-<br/>tur der Förderteile</li> <li>Bildspeicher sparen</li> </ul> </li> </ul> | •      | Das Filtern von maximalen<br>vertikalen Bild-Unterbre-<br>chungen kann durch Dop-<br>pelklick und Neueingabe<br>eines Wertes zwischen 1<br>und 255 verändert werden. |

## A.2.4 Transportsysteme

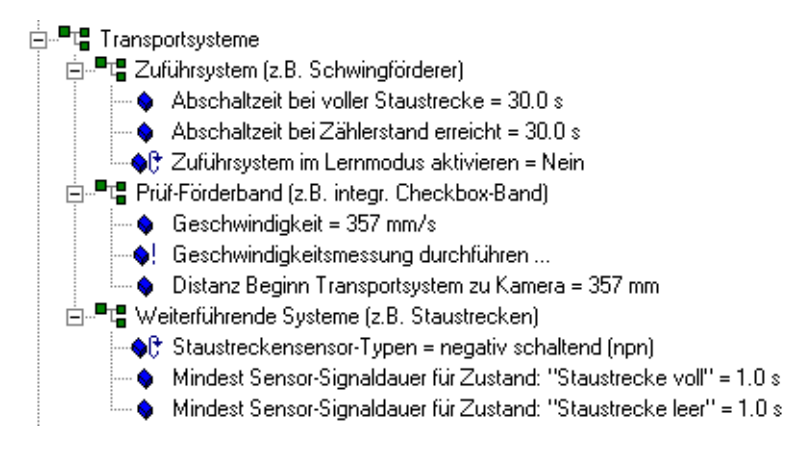

| Bild A/4: | Parameter: | Transportsysteme |
|-----------|------------|------------------|
|-----------|------------|------------------|

| Parameter                                    | Bedeutung                                                                                                    | Einstellung |                                                                                                    |  |
|----------------------------------------------|----------------------------------------------------------------------------------------------------|-------------|----------------------------------------------------------------------------------------------------|--|
| Zuführsystem z.B. Schwin                     | Zuführsystem z.B. Schwingförderer                                                                                      |             |                                                                                                    |  |
| Abschaltzeit bei voller<br>Staustrecke =     | Beieinem Signalder Staustrek-<br>kensensoren kann die Check-<br>box das Zuführsystem nach die-<br>ser Zeit abschalten. | ٠           | Die Abschaltzeit kann durch<br>Doppelklick und Neueingabe ei-<br>nes Wertes zwischen 0.1 s und<br>1800.0 s verändert werden. |  |
| Abschaltzeit bei Zähler-<br>stand erreicht = | Nach Erreichen einer vorgege-<br>benen Stückzahl kann die<br>Checkbox das Zuführsystem<br>nach dieser Zeit abschalten. | ٠           | Die Abschaltzeit kann durch<br>Doppelklick und Neueingabe ei-<br>nes Wertes zwischen 0.1 s und<br>1800.0 s verändert werden. |  |
| Zuführsystem im TEACH-<br>Modus aktivieren = | Ansteuerung des Fördergerätes<br>im TEACH-Modus                                                                        | <b>\$</b> ¢ | Durch Doppelklick kann die An-<br>steuerung aktiviert/deaktiviert<br>werden.                                                 |  |

| Parameter                                          | Bedeutung                                                                                                    | Einstellung |                                                                                                    |  |  |
|----------------------------------------------------|----------------------------------------------------------------------------------------------------|-------------|----------------------------------------------------------------------------------------------------|--|--|
| Prüfförderband (z.B. integ                         | Prüfförderband (z.B. integriertes Checkbox-Förderband)                                                                                                    |             |                                                                                                    |  |  |
| Geschwindigkeit =                                  | Anhand der Bandgeschwindig-<br>keit des Transportsystems der<br>angeschlossenen Checkbox<br>wird der Zeitpunkt der Aktua-<br>torsignale berechnet.                                                                                                    | ٠           | Die Geschwindigkeit des Prüf-<br>Förderbandes kann durch Dop-<br>pelklick und Neueingabe eines<br>Wertes zwischen 10 mm/s und<br>2000 mm/s verändert werden.<br>Dieser Parameter ist ausge-<br>blendet, wenn die Checkbox mit<br>einem Encoder ausgestattet ist.                |  |  |
| Drehgeber Impulse<br>pro 1 mm<br>Transportweg =    | Bei einer Checkbox mit Encoder<br>wird dieser Parameter zur Be-<br>rechnung der realen Bandge-<br>schwindigkeit verwendet.<br>Anhand der Bandgeschwindig-<br>keit des Transportsystems der<br>angeschlossenen Checkbox<br>wird der Zeitpunkt der Aktua-<br>torsignale berechnet.                                                                                     | •           | Das Verhältnis der Impulse pro<br>1 mm Transportweg kann durch<br>Doppelklick und Neueingabe ei-<br>nes Wertes zwischen 10 mm<br>und 2000 mm verändert wer-<br>den. Dieser Parameter ist aus-<br>geblendet, wenn die Checkbox<br>nicht mit einem Encoder ausge-<br>stattet ist. |  |  |
| Distanz Beginn Trans-<br>portsystem zu<br>Kamera = | Bei Neustart der Checkbox wird<br>das Transportband über die ein-<br>gestellte Distanz plus der Di-<br>stanz Kamera zur Aktuatorposi-<br>tion "Schlechtteile" hinweg<br>freigeblasen, damit keine unbe-<br>kannten Förderteile weiter-<br>transportiert werden.<br>Die Distanz zwischen Transport-<br>system und Kamera hat Auswir-<br>kungen auf die Freiblasdauer. | ٠           | Die Distanz kann durch Doppel-<br>klick und Neueingabe eines<br>Wertes zwischen 10mm und<br>2000mm verändert werden.                                                                                                    |  |  |
| Weiterführende Systeme (z.B. Staustrecken)         |                                                                                                    |             |                                                                                                    |  |  |
| Staustreckensensor-<br>Typen =                     | Die Schalteigenschaft der Sen-<br>soren, die an Staustrecken zur<br>Verfügung stehen, werden der<br>Checkbox zur Verfügung ge-<br>stellt.                                                                                                    | <b>\$</b> ¢ | Durch Doppelklick kann der ver-<br>wendete Sensor-Typ eingestellt<br>werden.<br>Umschaltung erfolgt zwischen:<br>– negativ schaltend (NPN)<br>– positiv schaltend (PNP)                                                                                                    |  |  |

| Parameter                                                                     | Bedeutung                                                                                                    | Einstellung |                                                                                                    |  |
|-------------------------------------------------------------------------------|----------------------------------------------------------------------------------------------------|-------------|----------------------------------------------------------------------------------------------------|--|
| Mindest Sensor-Signal-<br>dauer für Zustand:<br>"Staustrecke voll"<br>= 1.0 s | Zur Vermeidung von unnötigen<br>Schaltvorgängen reagiert die<br>Checkbox erst nach einer ein-<br>stellbaren Signaldauer auf die<br>Staustrecken-Sensorsignale.<br>Die Signaldauer des Signals<br>"Staustrecke voll" ist einstell-<br>bar. | ٠           | Die Signaldauer kann durch<br>Doppelklick und Neueingabe ei-<br>nes Wertes zwischen 0.1 s und<br>180.0 s verändert werden. |  |
| Mindest Sensor-Signal-<br>dauer für Zustand:<br>"Staustrecke leer"<br>= 1.0 s | Zur Vermeidung von unnötigen<br>Schaltvorgängen reagiert die<br>Checkbox erst nach einer ein-<br>stellbaren Signaldauer auf die<br>Staustrecken-Sensorsignale.<br>Die Signaldauer des Signals<br>"Staustrecke leer" ist einstell-<br>bar. | •           | Die Signaldauer kann durch<br>Doppelklick und Neueingabe ei-<br>nes Wertes zwischen 0.1 s und<br>180.0 s verändert werden. |  |
### A.2.5 Aktuatoren

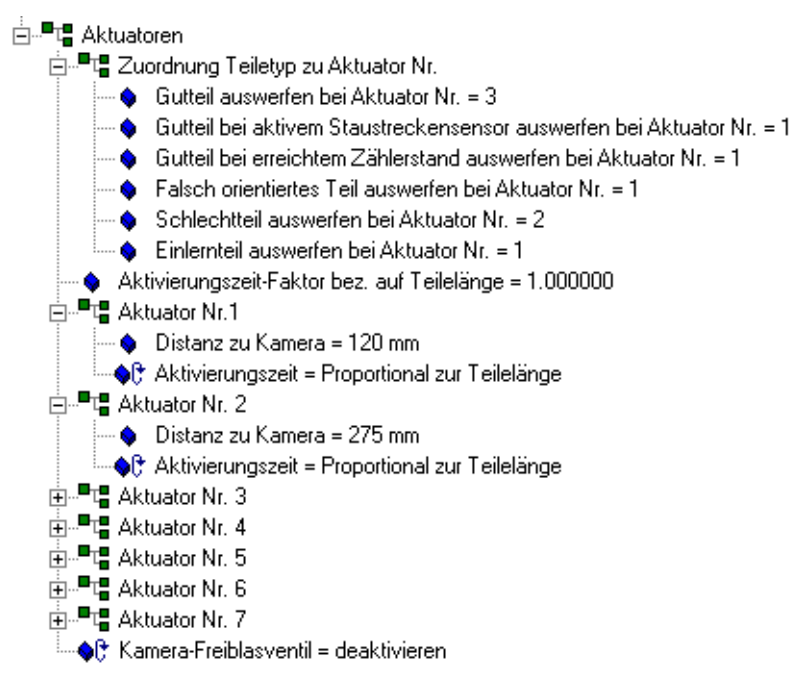

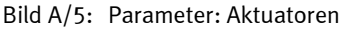

### Tabelle A/1: Parameter: Aktuatoren

| Parameter Bedeutung                                                            |                                                                                                    | Einste | ellung                                                                                                    |
|--------------------------------------------------------------------------------|----------------------------------------------------------------------------------------------------|--------|----------------------------------------------------------------------------------------------------|
| Zuordnung Teiletyp zu Ak                                                       | tuator Nr.                                                                                                    |        |                                                                                                    |
| Gutteil auswerfen bei<br>Aktuator Nr. =                                        | Alle erkannten Gutteile werden dem<br>Aktuator der gewählten Position zu-<br>geordnet.                                   | •      | Die Übergabeposition kann<br>durch Doppelklick und<br>Neueingabe eines Wertes<br>zwischen 1 und 7 verändert<br>werden. |
| Gutteil bei aktivem<br>Staustreckensensor aus-<br>werfen bei Aktuator Nr.<br>= | Alle erkannten Gutteile werden bei<br>aktivem Staustreckensensor dem<br>Aktuator der gewählten Position zu-<br>geordnet. | •      | Die Übergabeposition kann<br>durch Doppelklick und<br>Neueingabe eines Wertes<br>zwischen 1 und 7 verändert<br>werden. |
| Falsch orientiertes<br>Teil auswerfen<br>bei Aktuator Nr. =                    | Alle erkannten Gutteile, die falsch<br>orientiert sind, werden dem Aktua-<br>tor der gewählten Position zugeord-<br>net. | •      | Die Übergabeposition kann<br>durch Doppelklick und<br>Neueingabe eines Wertes<br>zwischen 1 und 7 verändert<br>werden. |
| Musterteil auswerfen<br>bei Aktuator Nr.=                                      | Alle Musterteile werden beim Lern-<br>vorgang an der gewählten Position<br>ausgegeben.                                   | •      | Die Übergabeposition kann<br>durch Doppelklick und<br>Neueingabe eines Wertes<br>zwischen 1 und 7 verändert<br>werden. |
| Schlechtteil auswerfen<br>bei Aktuator Nr. =                                   | Alle erkannten Schlechtteile wer-<br>den dem Aktuator der gewählten<br>Position zugeordnet.                              | •      | Die Übergabeposition kann<br>durch Doppelklick und<br>Neueingabe eines Wertes<br>zwischen 1 und 7 verändert<br>werden. |

| Parameter                                                                                                    | Bedeutung                                                                                                    |            | ellung                                                                                                    |  |  |  |
|----------------------------------------------------------------------------------------------------|----------------------------------------------------------------------------------------------------|------------|----------------------------------------------------------------------------------------------------|--|--|--|
| Aktivierungszeit-Faktor be                                                                                                    | Aktivierungszeit-Faktor bezogen auf Teilelänge                                                                            |            |                                                                                                    |  |  |  |
| Aktivierungszeit-Faktor<br>bezogen auf Teilelänge<br>=Die Aktivierungszeit der Aktuatoren<br>ist abhängig von der erkannten Tei-<br>lelänge und dem hier einstellbaren<br>Aktivierungszeit-Faktor.<br>Um die Aktivierungszeit zu verlän-<br>gern, wird ein Faktor > 1,0 einge-<br>stellt.<br>Um die Aktivierungszeit zu verkür-<br>zen, wird ein Faktor < 1,0 einge-<br>stellt.<br>Notwendige Anpassungen bei:<br>– großer Masse der Förderteile<br>– geringer Angriffsfläche der För-<br>derteile |                                                                                                    | •          | Der Aktivierungszeit-Faktor<br>kann durch Doppelklick<br>und Neueingabe eines Wer-<br>tes zwischen 0.00000 und<br>5.000000 verändert wer-<br>den.<br>Dieser Parameter wird nur<br>berücksichtigt, sofern die<br>Aktivierungszeit "Propor-<br>tional zur Teilelänge" ein-<br>gestellt wurde. |  |  |  |
| Aktuator Nr                                                                                                    |                                                                                                    |            |                                                                                                    |  |  |  |
| Distanz zu Kamera =                                                                                                    | Für die zeitlich korrekte Aktivierung<br>der Aktuatoren muss deren Position<br>in Bezug zur Kamera eingestellt<br>werden. | ٠          | Die Distanz des jeweiligen<br>Aktuators kann durch Dop-<br>pelklick und Neueingabe<br>eines Wertes zwischen 5<br>mm und 5000 mm verän-<br>dert werden.                                                                                                    |  |  |  |
| Aktivierungszeit =                                                                                                    | Die Aktivierungszeit zur Übergabe<br>von Förderteilen kann für jeden Ak-<br>tuator eingestellt werden.                    | <b>•</b> 0 | Die verwendete Aktivie-<br>rungszeit Ihrer Checkbox<br>kann durch Doppelklick<br>umgeschaltet werden.<br>Umschaltung erfolgt zwi-<br>schen:<br>– Proportional zur Länge<br>des Förderteils<br>– Konstant                                                                                    |  |  |  |

| Parameter Bedeutung         |                                                                                                    | Einstellung |                                                                                                    |  |
|-----------------------------|----------------------------------------------------------------------------------------------------|-------------|----------------------------------------------------------------------------------------------------|--|
| Konstante<br>Ansprechzeit = | Die Ansprechzeit des Aktuators ist<br>fest einstellbar.                                                                                           |             | Die Ansprechzeit kann<br>durch Doppelklick und<br>Neueingabe eines Wertes<br>zwischen 1.0 ms und<br>5000.0 ms verändert wer-<br>den.<br>Dieser Parameter ist nur<br>sicht- und einstellbar, so-<br>fern die Aktivierungszeit<br>auf "Konstant" geschaltet<br>wurde. |  |
| Kamera Freiblasventil       |                                                                                                    |             |                                                                                                    |  |
| Kamera-<br>Freiblasventil = | Das in die Checkbox-Fördereinhei-<br>ten integrierte Kamerascheiben-<br>Freiblasventil bläst bei Aktivierung<br>synchron mit dem Freiblasvorgang. | <b>\$</b> 0 | Dieser Parameter kann<br>durch Doppelklick ein- bzw.<br>ausgeschaltet werden.                                                                                                    |  |

## A.3 Merkmale

### A.3.1 Länge und Höhe

Die Merkmale "Länge" und "Höhe" entsprechen nur bei zylindrischen bzw. kubischen Teilen der physikalischen Teilelänge (in Pixel umgerechnet).

#### Länge

Berechnung des horizontalen Abstands vom ersten bis zum letzten Pixel.

#### Höhe

Berechnung des vertikalen Abstands vom ersten bis zum letzten Pixel.

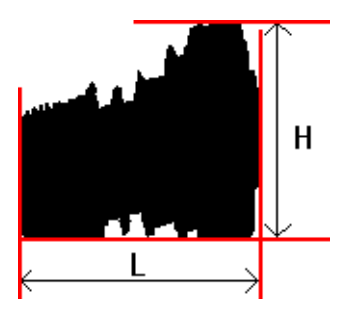

Bild A/6: Merkmal Länge und Höhe

## A.3.2 Fläche

### Fläche

Berechnung der Fläche des Förderteils. In Echtzeit werden alle erkannten Kontur-Pixel der Zeilenkamera aufaddiert.

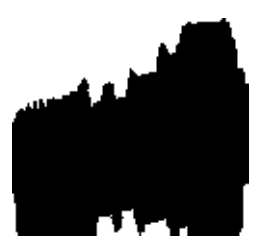

Bild A/7: Merkmal Fläche

### Fläche X/2

Berechnung der Fläche links der Teilemitte.

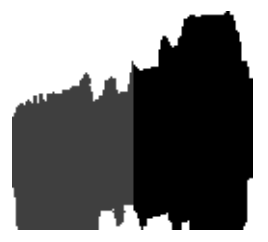

Bild A/8: Merkmal X/2

### Fläche Y/2

Berechnung der Fläche unterhalb der Teilemitte.

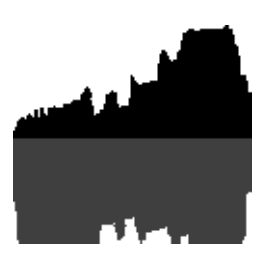

Bild A/9: Merkmal Y/2

## A.3.3 Umfang

Berechnung des Umfangs des Förderteils. Alle Pixel entlang der äußeren Kontur des Förderteils werden aufaddiert. Hat das Förderteil Löcher, wird der Umfang der Löcher zum Gesamtumfang addiert.

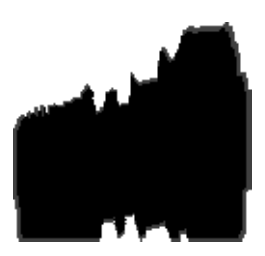

Bild A/10: Merkmal Umfang

### A.3.4 Schwerpunkt

Berechnung des Schwerpunktes der Kontur des Förderteils. Den horizontalen Schwerpunkt (X) erhält man, wenn die Anzahl aller Kontur-Pixel links des Schwerpunktes so groß ist, wie die Anzahl aller Kontur-Pixel rechts des Schwerpunktes. Den vertikalen Schwerpunkt (Y) erhält man, wenn die Anzahl aller Kontur-Pixel unterhalb des Schwerpunktes so groß ist, wie die Anzahl aller Kontur-Pixel überhalb des Schwerpunktes.

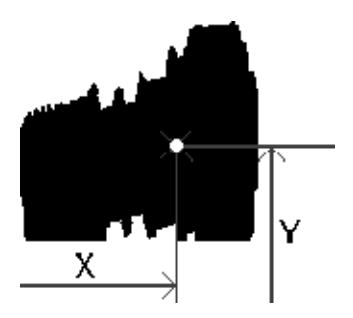

Bild A/11: Merkmal Schwerpunkt

### A.3.5 Polarlängen

Berechnung der Polarlängen der Kontur des Förderteils. Die Polarlängen sind jeweils der kleinste und größte Abstand vom Schwerpunkt zur Außenkontur des Förderteils.

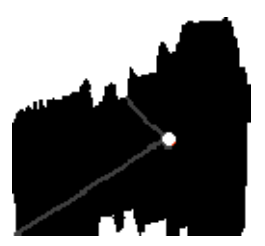

Bild A/12: Merkmal Polarlängen

## A.3.6 Spezifische Merkmale

Die Berechnung weiterer Merkmale basiert auf Teilen der Kontur des Förderteils.

ROI-Merkmale: Region Of Interest

Zur Berechnung dieser Merkmale wird eine wichtige Region der Kontur des Förderteils herangezogen. Diese Merkmale können nur mit CheckOpti konfiguriert werden.

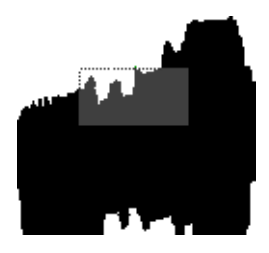

Bild A/13: ROI-Merkmale

VStrip-Merkmale: Vertical clipping area

Zur Berechnung dieser Merkmale wird ein vertikaler Ausschnitt der Kontur des Förderteils herangezogen. Diese Merkmale können nur mit CheckOpti konfiguriert werden.

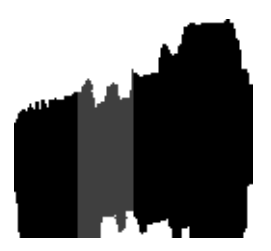

Bild A/14:VStrip-Merkmale

### CTool-Merkmale: Contour Tool

Zur Berechnung dieser Merkmale wird die obere Außenkontur des Förderteils herangezogen. Diese Merkmale können nur mit CheckOpti konfiguriert werden.

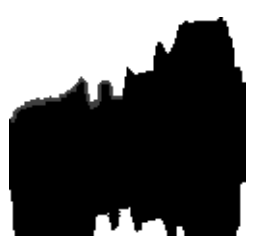

Bild A/15: CTool-Merkmale

## A.4 Berechnungsbeispiele

### A.4.1 Bandbreite und Toleranz

Die Bandbreite B gibt an, wie weit der Wert des Merkmals nach oben oder nach unten variieren kann. Die Toleranz T gibt die prozentuale Vergrößerung der Bandbreite jedes Merkmals an, bezogen auf den Durchschnittswert des Merkmals.

A

$$C_{max tol} = C_{max} + A \times \frac{T}{100}$$

$$C_{min tol} = C_{min} - A \times \frac{T}{100}$$

$$B = C_{max tol} - C_{min tol}$$

$$= C_{max} - C_{min} + \frac{2 \times T \times T}{100}$$

$$\rightarrow T = \frac{B - (C_{max} - C_{min})}{2 \times A} \times 100$$

| А                    | Durchschnittswert des Merkmals (average)    |
|----------------------|---------------------------------------------|
| В                    | Bandbreite                                  |
| C <sub>max</sub>     | Merkmal- Maximum                            |
| C <sub>max tol</sub> | Obere Grenze der Bandbreite incl Toleranz   |
| C <sub>min</sub>     | Merkmal - Minimum                           |
| C <sub>min tol</sub> | Untere Grenze der Bandbreite incl. Toleranz |
| Т                    | Toleranz                                    |

Beispiel

Ermittlung der Bandbreite für das Merkmal "Länge" eines Förderteils bei einer Toleranz von 5 %

Beim Teach-Vorgang ermittelte Förderteil-Längen für 5 Musterteile: 60 60 61 65 60

Daraus folgt:

| A                | = 61,2 | Durchschnittswert der Länge |
|------------------|--------|-----------------------------|
| C <sub>max</sub> | = 65   | Länge - Maximum             |
| C <sub>min</sub> | = 60   | Länge - Minimum             |
| Т                | = 5 %  | Toleranz                    |

| В | = | $C_{max}$ – | $C_{\min}$ | + | 2 | ×      | T<br>10             | $\frac{\times}{0}$ | <u>A</u> |
|---|---|-------------|------------|---|---|--------|---------------------|--------------------|----------|
| В | = | (65 – 6     | 0) +       | 2 | × | 5<br>1 | $\frac{\times}{00}$ | 61                 | , 2      |
| в | _ | 11.12       |            |   |   |        |                     |                    |          |

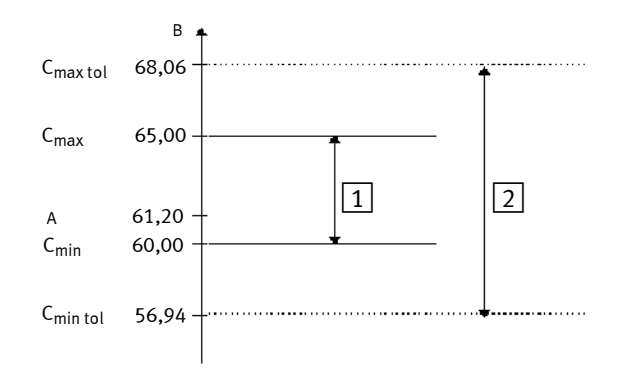

- 1 Bandbreite der Förderteil-Länge
- 2 Bandbreite bei 5 % Toleranz

## A.4.2 Merkmalstreuung

$$C = \frac{C_{max} - C_{min}}{A} \times 100\%$$

| А                | Durchschnittswert des Merkmals (average)     |
|------------------|----------------------------------------------|
| C <sub>max</sub> | Merkmal- Maximum                             |
| C <sub>min</sub> | Merkmal - Minimum                            |
| С                | Merkmalstreuung (scatter of characteristics) |

### Beispiel Ermittlung der Merkmalstreung für das Merkmal "Länge" eines Förderteils.

Aus dem Beispiel "Bandbreite" werden folgende Werte übernommen

| A                | = 61,2 | Durchschnittswert der Länge |
|------------------|--------|-----------------------------|
| C <sub>max</sub> | = 65   | Länge- Maximum              |
| C <sub>min</sub> | = 60   | Länge- Minimum              |

$$C = \frac{65 - 60}{61, 2} \times 100\%$$

$$C = 8, 2\%$$

## A.4.3 Abweichung

### Berechnung der Abweichung D für C < A

$$D = \frac{C_{actual} - A}{C_{min tol} - A} \times 100\%$$

| А                         | Durchschnittswert des Merkmals (average)                                     |
|---------------------------|------------------------------------------------------------------------------|
| Cactual                   | aktuelle Merkmal- Messung                                                    |
| C <sub>min tol</sub><br>D | Untere Grenze der Bandbreite incl. Toleranz<br>Merkmalabweichung (deviation) |

| Beispiel | Ermittlung der Abweichung für das aktuelle Merkmal "Länge" |
|----------|------------------------------------------------------------|
|          | eines Förderteils $C_{actual} = 61 (C < A)$                |

Aus dem Beispiel "Bandbreite" werden folgende Werte übernommen:

| A                    | = 61,2  | Durchschnittswert der Länge |
|----------------------|---------|-----------------------------|
| C <sub>min tol</sub> | = 56,94 | Länge- untere Grenze        |
| C <sub>actual</sub>  | = 61    | Länge- aktueller Wert       |

$$D = \frac{61 - 61, 2}{56, 94 - 61, 2} \times 100\%$$
$$D = 4,7\%$$

Beispiel

### Berechnung der Abweichung D für C > A

$$D = \frac{C_{actual} - A}{C_{max tol} - A} \times 100\%$$

| A                    | Durchschnittswert des Merkmals (average)   |
|----------------------|--------------------------------------------|
| C <sub>actual</sub>  | aktuelle Merkmal- Messung                  |
| C <sub>max tol</sub> | Obere Grenze der Bandbreite incl. Toleranz |
| D                    | Merkmalabweichung (deviation)              |

Ermittlung der Abweichung für das aktuelle Merkmal "Länge" eines Förderteils C<sub>actual</sub> = 64 (C › A )

Aus dem Beispiel "Bandbreite" werden folgende Werte übernommen:

| A                    | = 61,2  | Durchschnittswert der Länge |
|----------------------|---------|-----------------------------|
| C <sub>max tol</sub> | = 68,06 | Länge- obere Grenze         |
| Cactual              | = 64    | Länge- aktueller Wert       |

$$D = \frac{64 - 61, 2}{68, 06 - 61, 2} \times 100\%$$
$$D = 41, 8\%$$

### A. Anhang

## A.5 Stichwortverzeichnis

## A

| Abkürzungen             | XIII        |
|-------------------------|-------------|
| Abweichung 4-19,        | A-32        |
| Aktuatoren              | A-19        |
| Aufnahmepuffer          | 3-12        |
| AusdruckenSeitenansicht | 6-4<br>3-13 |

## В

| Bandgeschwindigkeit5-5automatisch einstellen5-5Grenzwerte5-11manuell einstellen5-6                                               |
|----------------------------------------------------------------------------------------------------|
| Belichtungszeit5-7Dauer5-7einstellen5-8                                                                                          |
| Benutzerhinweise IX                                                                                                    |
| Betriebsart           AUTO         4-10, 4-22, 4-25           SELECT         2-11, 4-10, 4-22           TEACH         4-10, 4-16 |
| Betriebsmodus 2-15, 4-25                                                                                                    |
| BetriebssystemAnzeige6-11Update6-11                                                                                              |

## A. Anhang

## С

| CBS Siehe Systemdatei                                                                                                    |
|----------------------------------------------------------------------------------------------------|
| Checkbox         1-3, 1-7           Countbox         1-3, 1-7           Dokumentation         XII           Identbox         1-3, 1-7           Sortbox         1-3, 1-7 |
| CheckKondeinstallieren2-5Einstellungen3-12installieren2-3VersionVIIVerwendungVI                                                                                          |
| CheckOpti 1-8, 1-9, 2-16<br>Pfadangabe 3-12                                                                                                    |

## D

| Deinstallation | <i>Siehe</i> CheckKor |
|----------------|-----------------------|
| Diagnosemodus  | 2-15, 4-3             |

## Ε

| Encoder 1-4, 5-4,                        | 5-10         |
|------------------------------------------|--------------|
| Encoderfrequenz/Zeilenfrequenzeinstellen | 5-10<br>5-11 |
| F-Wert                                   | 5-10         |
| Export                                   | . 6-7        |

## F

| Fehlerbehandlung  | A-8   |
|-------------------|-------|
| Fehlerbehandung   | A-3   |
| Fördereinheit 1-4 | , 1-5 |

## G

| Grauwertschwelle 5-13, | 5-16   |
|------------------------|--------|
| Grauwertzeile          | 3, 6-3 |
| aufzeichnen            | 5-15   |
| einstellen             | 5-15   |
| speichern              | 5-17   |
| übertragen             | 5-16   |

# I

| Import       | 5-6 |
|--------------|-----|
| Installation | íon |

# Κ

| Kabel-Anschluss 2-      | .6 |
|-------------------------|----|
| Diagnosekabel 2-        | .6 |
| galvanische Trennung 2- | ·7 |
| Trennen 4-2             | 25 |
| Kamera und Bild A-1     | .1 |

# L

| Lernvorgang  | 4-16 |
|--------------|------|
| Lieferumfang | VIII |

## Μ

| Nenü 3       | 3-5 |
|--------------|-----|
| Bearbeiten   | 3-7 |
| Datei 3      | 3-5 |
| Extra 3      | 3-9 |
| Fenster 3-   | 10  |
| Hilfe 3-     | 10  |
| Modi 3       | 3-8 |
| Navigieren 3 | 3-9 |
| Vorgänge 3   | 3-8 |

A. Anhang

| Merkmal      |      |
|--------------|------|
| -streuung    | A-31 |
| Berechnung   | A-23 |
| Musterteil   | 4-17 |
| auswählen    | 4-12 |
| Merkmale     | 4-18 |
| Prozessdaten | 4-17 |
| scannen      | 4-12 |
| Teilekontur  | 4-18 |

# Ρ

| PC-KonfigurationStandardeinstellung                                        | . 2-8<br>2-10                                |
|----------------------------------------------------------------------------|----------------------------------------------|
| Prozessdaten 4-10,                                                         | 4-19                                         |
| Prüfteil<br>bewerten<br>Merkmale<br>Prozessdaten<br>scannen<br>Teilekontur | 4-10<br>4-19<br>4-24<br>4-23<br>4-21<br>4-24 |
| Prüfvorgang 4-21,                                                          | 4-22                                         |

# S

| Service VII                                                                                                    |
|----------------------------------------------------------------------------------------------------|
| Setup 2-3                                                                                                    |
| Sichtbereichsgrenzen         5-13           Obergrenze         5-14, 5-15           Untergrenze         5-14, 5-15 |
| Signaltöne                                                                                                    |
| Steuereinheit 1-4                                                                                                  |
| System A-5                                                                                                    |
| Systemdatei 6-3                                                                                                    |
| Systemdokumentation 3-17, 4-8, 6-3                                                                                 |
| Systemfunktionen         2-12           beobachten         2-12, 4-3                                               |

| verändern<br>Werkseinstellung                                                                                                    | 2-12<br>2-12                                                                       |
|----------------------------------------------------------------------------------------------------|------------------------------------------------------------------------------------|
| Systemparameter3-1AktorenBandgeschwindigkeitBelichtungszeiteinstellenEncoderfrequenz/ZeilenfrequenzGrauwertschwelleKamera und BildSichtbereichsgrenzenSystemTransportsysteme | 6, 4-6, 6-3, A-5<br>5-5<br>5-7<br>5-3<br>5-10<br>5-13<br>4-7<br>5-13<br>4-7<br>4-7 |
| Systemstatus                                                                                                    | 3-14                                                                               |
| Systemvoraussetzungen                                                                                                    | VII                                                                                |
|                                                                                                    |                                                                                    |

# Т

| Teach-Daten         4-10, 6-5           Kopieren         6-10           Löschen         6-10           übertragen         6-5                                             |
|----------------------------------------------------------------------------------------------------|
| Teach-Daten-Manager 3-22, 6-5                                                                                                    |
| Teilekontur       3-18, 4-14         Löschen       3-19         Musterteil       4-18         Prüfteil       4-24         Umschalten       3-19         Zoomen       3-19 |
| Toleranz 4-20, 4-23, A-29                                                                                                    |
| Transportsysteme A-16                                                                                                    |

## U

| Unsicherheit der Orientierung | 4-20 |
|-------------------------------|------|
|-------------------------------|------|

## A. Anhang

## V

| Verbindungsart                   | 2-12                   |
|----------------------------------|------------------------|
| nicht aufbauen                   | 2-13                   |
| über Kabel                       | 2-12                   |
| über Modem                       | 2-13                   |
| Verbindungsaufbau<br>automatisch | 2-14<br>2-13<br>, 2-17 |

# Ζ

Zielgruppe, VI

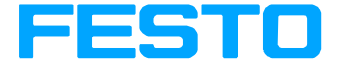

### Nutzungsvereinbarungen für "Elektronische Dokumentation"

#### I. Schutzrechte und Nutzungsumfang

Die Datei Ihrer Wahl unterliegt Schutzbestimmungen. Festo oder Dritte haben Schutzrechte an dieser Elektronischen Dokumentation. Soweit die Rechte Dritten zustehen, hat Festo entsprechende Nutzungsrechte. Festo gestattet dem Verwender die Nutzung unter den folgenden Voraussetzungen:

#### 1. Nutzungsumfang

a) Der Verwender der Elektronischen Dokumentation ist berechtigt, diese für eigene, ausschließlich betriebsinterne Zwecke auf beliebig vielen Maschinen innerhalb seines Betriebsgeländes (Einsatzort) zu nutzen. Dieses Nutzungsrecht umfasst ausschließlich das Recht, die Elektronische Dokumentation auf den am Einsatzort eingesetzten Zentraleinheiten (Maschinen) zu speichern.

b) Die Elektronische Dokumentation darf am Einsatzort des Verwenders in beliebiger Zahl über einen Drucker ausgedruckt werden, sofern dieser Ausdruck vollständig mit diesen Nutzungsvereinbarungen und sonstigen Benutzerhinweisen ausgedruckt bzw. verwahrt wird.

c) Mit Ausnahme des Festo-Logos ist der Verwender berechtigt. Bilder und Texte der Elektronischen Dokumentation zur Erstellung eigener Maschinen- und Anlagendokumentation zu verwenden. Die Verwendung des Festo-Logos bedarf der schriftlichen Genehmigung von Festo. Für die Übereinstimmung genutzter Bilder und Texte mit der Maschine/Anlage bzw. dem Produkt ist der Verwender selbst verantwortlich. d) Weitergehende Nutzungen sind in folgendem Rahmen zulässig: Das Vervielfältigen ausschließlich zur Verwendung im Rahmen einer Maschinen- und Anlagendokumentation aus elektronischen Dokumenten sämtlicher dokumentierter Zulieferbestandteile. Die Demonstration gegenüber Dritten ausschließlich unter Sicherstellung, dass kein Datenmaterial ganz oder teilweise in anderen

Netzwerken oder anderen Datenträgern verbleibt oder dort reproduziert werden kann. Die Weitergabe von Ausdrucken an Dritte außerhalb der Regelung in Ziffer 3 sowie jede Bearbeitung oder andersartige Verwendung, ist nicht zulässig.

#### 2. Copyright Vermerk

Jedes "Elektronische Dokument" enthält einen Copyright Vermerk. In jede Kopie und jeden Ausdruck muss dieser Vermerk übernommen werden. © 1999, Festo AG & Co., D-73726 Esslingen

#### 3. Übertragung der Nutzungsbefugnis

Der Verwender kann seine Nutzungsbefugnis in dem Umfang und mit den Beschränkungen der Bedingungen gemäß Ziffer 1 und 2 insgesamt auf einen Dritten übertragen. Auf diese Nutzungsvereinbarungen ist der Dritte ausdrücklich hinzuweisen.

#### II. Export der Elektronischen Dokumentation

Der Lizenz-Nehmer muss beim Export der Elektronischen Dokumentation die Ausfuhrbestimmungen der Bundesrepublik Deutschland und des Landes des Erwerbs beachten.

#### III. Gewährleistung

1. Festo-Produkte werden hardund softwaretechnisch weiterentwickelt. Der Hard- und ggf. der Software-Stand des Produkts ist dem Typenschild des Produkts zu entnehmen. Festo gewährleistet nicht, dass die Elektronische Dokumentation mit jedem Hard- und Software-Stand des Produkts übereinstimmt. Maßgeblich für den übereinstimmenden Hardund Software-Stand von Produkt und Elektronischer Dokumentation ist die dem Produkt beiliegende gedruckte Dokumentation von Festo

2. Die in dieser Elektronischen Dokumentation enthaltenen Informationen können von Festo ohne Vorankündigungen geändert werden, und stellen keine Verpflichtung seitens Festo dar.

#### IV. Haftung-/Haftungsbeschränkungen

1. Festo stellt diese Elektronische Dokumentation zur Verfügung, um den Verwender bei der Erstellung seiner Maschinen- und Anlagendokumentation zu unterstützen. Festo gewährleistet jedoch nicht, dass die gelieferte Elektronische Dokumentation mit dem vom Verwender genutzten Produkt übereinstimmt. Letzteres gilt insbesondere bei auszugsweisem Gebrauch für eigene Dokumentationen des Verwenders. 2. Festo haftet ferner nicht für mangeInden wirtschaftlichen Frfolg oder für Schäden oder Ansprüche Dritter, mit Ausnahme von Ansprüchen aus der Verletzung von Schutzrechten Dritter, die die Nutzung der Elektronischen Dokumentation betreffen. 3. Die Haftungsbeschränkungen nach Absatz 1. und 2. gelten nicht, soweit in Fällen von Vorsatz oder grober Fahrlässigkeit oder Fehlen zugesicherter Eigenschaften eine zwingende Haftung besteht. In einem solchen Fall ist die Haftung von Festo auf denienigen Schaden begrenzt, der für Festo nach der Kenntnis der konkreten Umstände erkennbar war.

#### VI. Sicherheitsrichtlinien/Dokumentation

Gewährleistungs- und Haftungsanspruch nach Maßgabe der vorstehenden Regelungen (Ziff. III. u. IV) sind nur gegeben, wenn der Anwender die Sicherheitsrichtlinien der Dokumentation im Zusammenhang mit der Nutzung der Maschine und deren Sicherheitsrichtlinien beachtet hat. Für die Kompatibilität der Elektronischen Dokumentation mit dem vom Anwender genutzten Produkt ist der Anwender selbst verantwortlich.